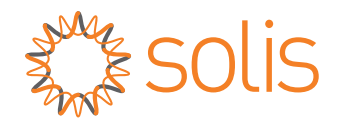

# Benutzerhandbuch

### für den Hybrid-Wechselrichter der Serie S6

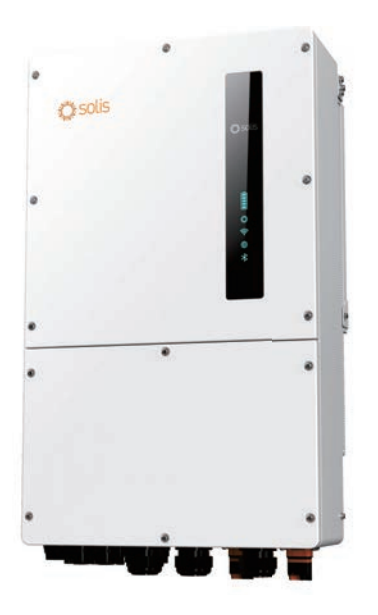

Zutreffende Modelle S6-EH3P29.9K-H S6-EH3P30K-H S6-EH3P37.5K-H S6-EH3P40K-H S6-EH3P50K-H S6-EH3P30K-H-LV

Zutreffendes System Dreiphasiges System

## Wichtige Hinweise

- Aufgrund der Produktentwicklung können sich die Produktspezifikationen und Funktionen ändern. Das aktuellste Handbuch kann unter https://www.ginlong.com/global eingesehen werden. Es wurden alle Anstrengungen unternommen, um dieses Dokument vollständig, genau und aktuell zu gestalten. Solis behält sich das Recht vor, Änderungen ohne Vorankündigung vorzunehmen, und haftet nicht für Schäden, einschließlich indirekter, beiläufig entstandener oder Folgeschäden, die durch das Vertrauen auf das in diesem Dokument enthaltene Material verursacht wurden, einschließlich, aber nicht beschränkt auf Auslassungen, typografische Fehler, arithmetische Fehler oder Fehler in der Auflistung des in diesem Dokument enthaltenen Materials.
- Solis übernimmt keine Haftung für die Nichteinhaltung der Anweisungen zur korrekten Installation durch den Kunden und ist nicht verantwortlich für vor- oder nachgeschaltete Systeme, die Solis geliefert hat.
- Bitte beachten Sie: Das System muss gemäß den Vorgaben von Solis installiert werden. Die Garantie gilt nur für Solis-Wechselrichter, anderes Zubehör ist nicht durch die Solis-Garantie abgedeckt.
- Der Kunde haftet in vollem Umfang für alle am System vorgenommenen Änderungen; daher führt jede nicht ausdrücklich vom Hersteller genehmigte Hardware- oder Softwareänderung, Manipulation oder Veränderung zum sofortigen Erlöschen der Garantie.
- Angesichts der zahllosen möglichen Systemkonfigurationen und Installationsumgebungen ist es unerlässlich, Folgendes zu beachten und sich daran zu halten:
  - Es muss genügend geeigneter Platz für die Unterbringung des Geräts vorhanden sein
  - Luftschall, der je nach Umgebung entsteht.
  - Potenzielle Entflammbarkeitsgefahr.
  - Solis haftet nicht für Mängel oder Störungen, die aus Folgendem entstehen können:
  - Unsachgemäße Verwendung des Geräts.
  - Verschlechterung der Produktqualität durch Transport oder besondere Umweltbedingungen.
  - Unsachgemäße oder nicht durchgeführte Wartung.
  - Manipulationen am Gerät oder unsichere Reparaturen.
  - Verwendung oder Installation durch nicht qualifizierte Personen.
  - Dieses Produkt enthält tödliche Spannungen und muss von qualifiziertem

Elektro- oder Servicepersonal installiert werden, das Erfahrung mit tödlichen Spannungen hat.

## Inhalt

| 1. Einführung                                                | 01-04 |
|--------------------------------------------------------------|-------|
| 1.1 Produktübersicht                                         | 01    |
| 1.2 Kabelkasten und Anschlusspunkte des Wechselrichters      | 02    |
| 1.3 Produktmerkmale                                          | 03    |
| 1.4 Verpackung                                               | 04    |
| 1.5 Für die Installation erforderliche Werkzeuge             | 04    |
| 2. Sicherheit und Warnungen                                  | 05-07 |
| 2.1 Sicherheit                                               | 05    |
| 2.2 Allgemeine Sicherheitshinweise                           | 05    |
| 2.3 Hinweis zur Verwendung                                   | 07    |
| 2.4 Mitteilung über die Entsorgung                           | 07    |
| 3. Installation                                              | 08-37 |
| 3.1 Auswahl des Installationsortes für den Wechselrichter    | 08    |
| 3.2 Handhabung des Produkts                                  | 10    |
| 3.3 Montage des Wechselrichters                              | 11    |
| 3.4 Übersicht der Wechselrichterverdrahtung                  | 13    |
| 3.5 Verlegung des Erdungskabels                              | 14    |
| 3.6 PV-Kabelverlegung                                        | 15    |
| 3.7 Verlegung des Batteriekabels                             | 18    |
| 3.8 AC-Verkabelung                                           | 20    |
| 3.9 Zähler/CT-Anschluss                                      | 21    |
| 3.10 Wechselrichter-Kommunikation                            | 24    |
| 3.11 Verkabelung des Dieselgenerators                        | 31    |
| 3.12 Parallele Systemverkabelung                             | 34    |
| 3.13 Verkabelung der Lithium-Batterie                        | 35    |
| 3.14 Anschluss der Fernüberwachung des Wechselrichters       | 37    |
| 4. Übersicht                                                 | 38-39 |
| 4.1 Intelligente LED-Anzeigen                                | 38    |
| 4.2 Passwort zurücksetzen                                    | 39    |
| 4.3 Beschreibung des im Wechselrichter eingebauten Bluetooth | 39    |
| 5. Inbetriebnahme                                            | 40-41 |
| 5.1 Vor-Inbetriebnahme                                       | 40    |
| 5.2 Einschalten                                              | 40    |
| 5.3 Ausschalten                                              | 40    |
| 5.4 App-Einstellungen                                        | 41    |
| 6. Wartung                                                   | 59    |
| 6.1 Intelligenter Betrieb & Wartung                          | 59    |
| /. Fehlersuche                                               | 60    |
| 8. Spezifikationen                                           | 65    |
| 9. Anhang - FAQs                                             | 80    |

## 1. Einführung

### 1.1 Produktübersicht

Die Solis-Serie ist für kommerzielle Hybridsysteme konzipiert.

Der Wechselrichter kann so betrieben werden, dass er den Eigenverbrauch maximiert und Reservestrom bereitstellt, wenn das Netz ausfällt und nicht genügend PV-Strom zur Deckung des Lastbedarfs vorhanden ist.

Die S6-Serie besteht aus den folgenden Wechselrichtermodellen:

S6-EH3P15K-H-LV-ND, S6-EH3P20K-H-LV-ND, S6-EH3P25K-H-LV-ND,

S6-EH3P30K-H-LV-ND, S6-EH3P30K-H-ND, S6-EH3P40K-H-ND, S6-EH3P49K-H-ND, S6-EH3P50K-H-ND

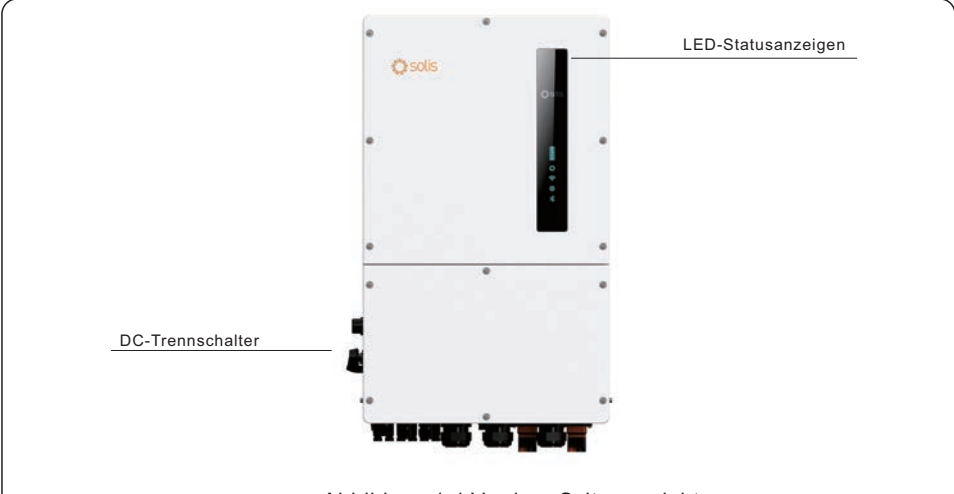

Abbildung 1.1 Vordere Seitenansicht

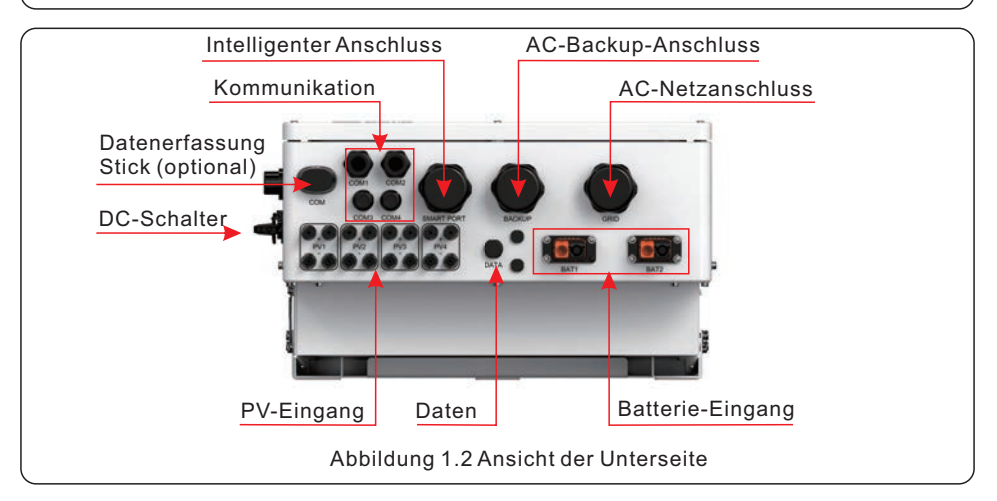

## 1. Einführung

### 1.2 Kabelkasten und Anschlusspunkte des Wechselrichters

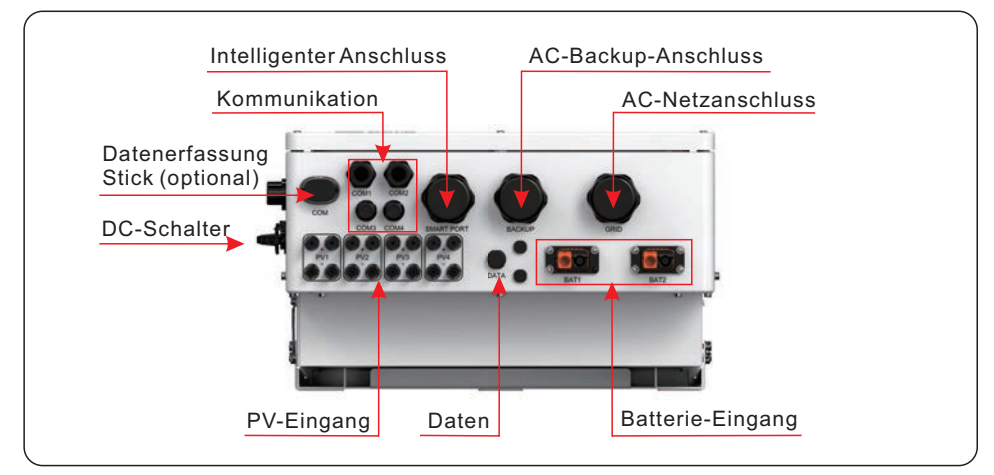

| Name                      | Beschreibung                                                                                                    |
|---------------------------|----------------------------------------------------------------------------------------------------|
| 1. DC-Schalter            | Dies ist der DC-Trennschalter für die PV-Anlage.                                                                 |
| 2. COM                    | Hier wird der Solis-Datenlogger angeschlossen - es funktioniert nur die USB-Version<br>des Loggers               |
| 3. COM1                   | RS485- und CAN-Kommunikationskabel sowie parallele Kabel sollten durch diese                                     |
| 4. COM2                   | RS485- und CAN-Kommunikationskabel sowie parallele Kabel sollten durch diese gehen                               |
| 5. COM3                   | Die Kommunikationskabel für die 14STIFT-Klemmleiste sollten durch diese gehen                                    |
| 6. COM4                   | Die Kommunikationskabel für die 14STIFT-Klemmleiste sollten durch diese gehen                                    |
| 7. Smart Port             | Die Leitung für die AC-Leiter zum Generator sollte hier angeschlossen werden                                     |
| 8. Sicherung              | Die Leitung für die AC-Leiter zur Notstromtafel sollte hier angeschlossen werden                                 |
| 9. Netz                   | Die Leitung für die AC-Leiter zum Hauptanschlusskasten sollte hier angeschlossen werden                          |
| 10. PV-Modul-Eingang      | Die Leitung für die PV-Leiter sollte hier angeschlossen werden                                                   |
| 11. der Batterieanschluss | Die Leitung für die Batterieleitungen sollte hier angeschlossen werden                                           |
| 12. DATEN                 | Erweitert die Reichweite des GPRS-Signals des Wechselrichters<br>(Gilt nicht für die USA, Australien und Europa) |

### 1.3 Produktmerkmale

### Hervorragende Leistung

- Unterstützt zwei Batterien mit einem maximalen Lade-/Entladestrom von 70+70A/140A und bietet so eine flexible Batteriekonfiguration für Kunden vor Ort.
- Integrierte 4 MPPTs und Stringstrom bis zu 20A, geeignet für 182mm und 210mm PV-Module.
- Unterstützt das 1,6-fache der Nennleistung als Spitzenleistung am Notstromanschluss, um sicherzustellen, dass wichtige Verbraucher unterbrechungsfrei arbeiten können, wenn das Netz aus- und eingeschaltet wird, insbesondere für Klimaanlagen, Wasserpumpen, Motoren usw.
- Unterstützt 100 % der Ungleichgewichtsleistung jeder Phase am Backup-Anschluss, um die Stromversorgung für verschiedene Lastszenarien sicherzustellen.
- Max. 6 Stück parallel für netzgebundenen und netzunabhängigen Betrieb, mit skalierbarer Kapazität, um mehr Kundenanforderungen zu erfüllen.
- Er ist mit Batterien mehrerer renommierter Marken kompatibel und unterstützt einen breiten Spannungsbereich, so dass die Kunden mehrere Batterieoptionen haben.
- Geringeres Gewicht (73 kg) im Vergleich zu ähnlichen 50k-Produkten, was die Installation und Wartung erleichtert.

### Intelligente Funktion

- Unterstützt die Spitzenlastregelung sowohl im Netz- als auch im Generatorbetrieb.
- Generatoranbindung mit mehreren Eingabemethoden und automatischer Generator-Ein/Aus-Steuerung.
- Umschaltzeit auf USV-Niveau (<10ms) zur Unterstützung kritischer Lasten während der gesamten Zeit.
- 99 % hoher PV-Ladewirkungsgrad zur Vermeidung übermäßiger PV-Verluste.
- 6 anpassbare Einstellungen für die Lade-/Entladezeit, um mehr Umsatz auf Kundenseite zu erzielen.
- Mehrere Arbeitsmodi für unterschiedliche Benutzerszenarien.
- Kontrollierbar und aktualisierbar über die SolisCloud App, wodurch Besuche vor Ort vermieden werden.

### Sicher und zuverlässig

- Sicherheitsschutz mit integrierter AFCI-Funktion, die aktiv Lichtbogenfehler im PV-Array erkennt.
- Mehrfache Batterieschutzfunktion.

## 1.4 Verpackung

Bitte vergewissern Sie sich, dass die folgenden Gegenstände in der Verpackung Ihres Geräts enthalten sind:

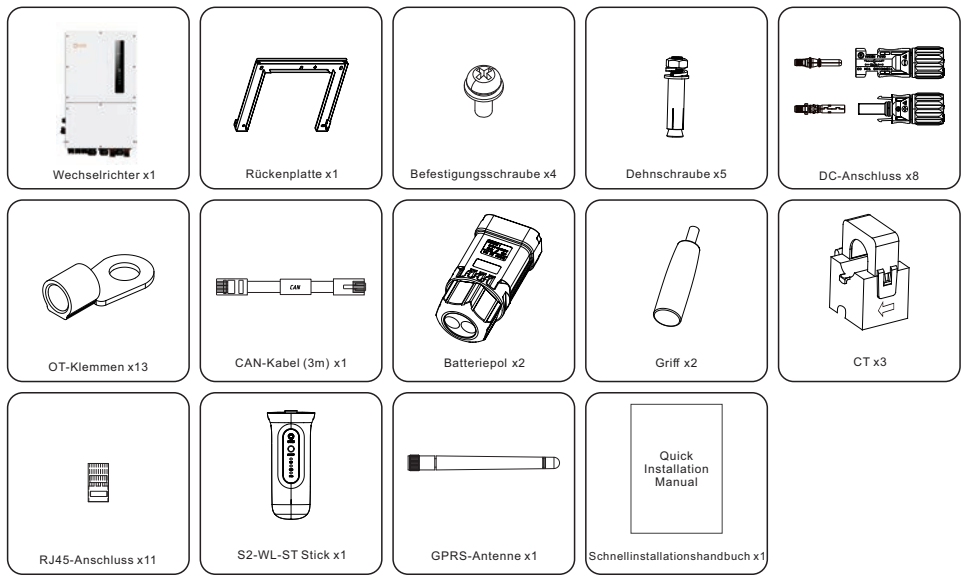

Sollte etwas fehlen, wenden Sie sich bitte an Ihren Solis-Händler vor Ort.

ANMERKUNG CT-Standardlänge: 4 m, und die Erweiterung wird nicht unterstützt.

## 1.5 Für die Installation erforderliche Werkzeuge

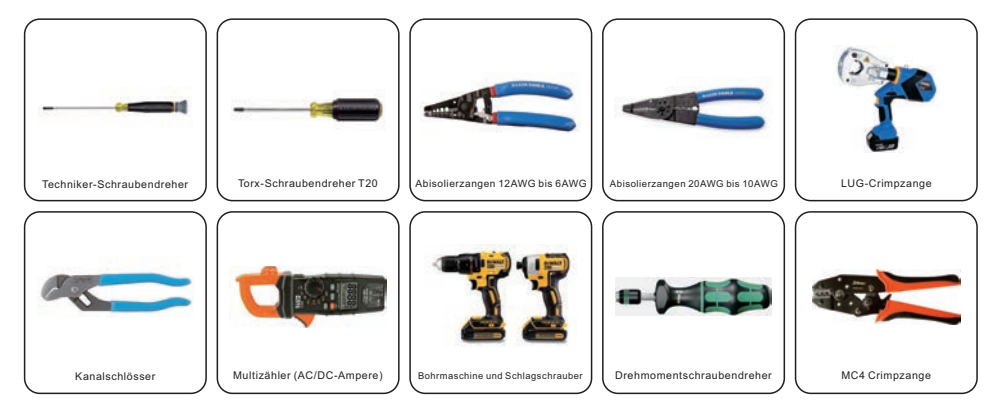

## 2.1 Sicherheit

Die folgenden Arten von Sicherheitshinweisen und allgemeinen Hinweisen erscheinen in diesem Dokument wie unten beschrieben:

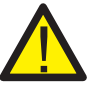

### GEFAHR

"Gefahr" weist auf eine gefährliche Situation hin, die, wenn sie nicht vermieden wird, zum Tod oder zu schweren Verletzungen führt.

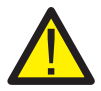

### WARNUNG

"Warnung" weist auf eine gefährliche Situation hin, die, wenn sie nicht vermieden wird, zum Tod oder zu schweren Verletzungen führen kann.

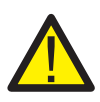

### VORSICHT

"Vorsicht" weist auf eine gefährliche Situation hin, die, wenn sie nicht vermieden wird, zu leichten oder mittelschweren Verletzungen führen kann.

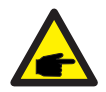

### HINWEIS

Unter "Hinweis" finden Sie Tipps, die für den optimalen Betrieb Ihres Produkts wichtig sind.

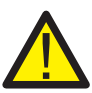

### WARNUNG: Brandgefahr

Trotz sorgfältiger Konstruktion können elektrische Geräte Brände verursachen.

- Installieren Sie den Wechselrichter nicht in einem Bereich, in dem sich brennbare Materialien oder Gase befinden.
- Installieren Sie den Wechselrichter nicht in einer explosionsgefährdeten Umgebung.

### 2.2 Allgemeine Sicherheitshinweise

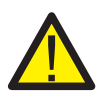

### WARNUNG

An die Rs485- und USB-Schnittstellen dürfen nur Geräte angeschlossen werden, die der SELV-Norm (EN 69050) entsprechen.

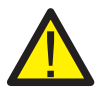

### WARNUNG

Verbinden Sie den Pluspol (+) oder den Minuspol (-) des PV-Generators nicht mit der Erde, da dies zu schweren Schäden am Wechselrichter führen kann.

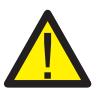

### WARNUNG

Elektrische Installationen müssen in Übereinstimmung mit den örtlichen und nationalen elektrischen Sicherheitsnormen durchgeführt werden.

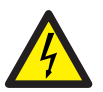

### WARNUNG

Berühren Sie fünf Minuten lang keine internen Teile, nachdem Sie das Gerät vom Stromnetz, der PV-Anlage oder der Batterie getrennt haben.

### WARNUNG

Um die Brandgefahr zu verringern, sind für alle an den Wechselrichter angeschlossenen Stromkreise Überstromschutzeinrichtungen (OCPD) erforderlich.

Die DC OCPD muss gemäß den örtlichen Anforderungen installiert werden. Alle Leiter der Photovoltaik-Quell- und Ausgangsstromkreise müssen mit Isolatoren ausgestattet sein, die dem NEC Artikel 690, Teil II entsprechen. Alle einphasigen Solis-Wechselrichter verfügen über einen integrierten DC-Freischalter.

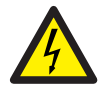

### VORSICHT

Gefahr eines Stromschlags. Entfernen Sie nicht die Abdeckung. Im Inneren befinden sich keine vom Benutzer zu wartenden Teile; überlassen Sie die Wartung qualifizierten und zugelassenen Servicetechnikern.

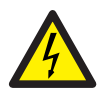

#### VORSICHT

Die PV-Leiter werden mit Hochspannungs-Gleichstrom gespeist, wenn die PV-Module dem Sonnenlicht ausgesetzt sind.

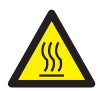

### VORSICHT

Die Oberflächentemperatur des Wechselrichters kann bis zu 75 erreichen.

Um die Gefahr von Verbrennungen zu vermeiden, berühren Sie nicht die Oberfläche des Wechselrichters, während er in Betrieb ist. Der Wechselrichter muss so installiert werden, dass er keiner direkten Sonneneinstrahlung ausgesetzt ist.

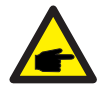

### HINWEIS

Die mit dem Wechselrichter verwendeten PV-Module müssen der IEC 61730 Klasse A entsprechen.

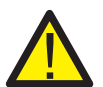

### WARNUNG

Die Arbeiten müssen von einem lizenzierten Elektriker oder einer von Solis autorisierten Person durchgeführt werden.

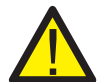

### WARNUNG

Die Installateure müssen während des gesamten Installationsvorgangs persönliche Schutzausrüstung tragen, um sich vor elektrischen Gefahren zu schützen.

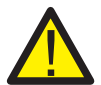

### WARNUNG

 $\ensuremath{\mathsf{Der}}\xspace \mathsf{AC}\xspace \mathsf{Backup}\xspace \mathsf{Anschluss}\xspace \mathsf{des}\xspace \mathsf{Wechselrichters}\xspace \mathsf{kann}\xspace \mathsf{nicht}\xspace \mathsf{angeschlossen}\xspace \mathsf{werden}\xspace.$ 

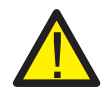

### WARNUNG

Bitte lesen Sie vor der Installation und Konfiguration des Wechselrichters das Produkthandbuch der Batterie.

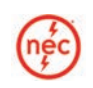

Systeme, die dieses Produkt verwenden, müssen in Übereinstimmung mit dem NEC und den örtlichen elektrischen Vorschriften und Normen entworfen und gebaut werden.

875

| Bitt<br>ma<br>abr<br>Sp | te beachten Sie, dass die maximal<br>ximale PV-Eingangsspannung jed<br>nimmt. Die folgende Tabelle zeigt o<br>annung. | e Betriebshöhe 4000 m beträgt, die<br>och bei einer Höhe von über 2000 m<br>die Beziehung zwischen Höhe und |
|-------------------------|----------------------------------------------------------------------------------------------------|----------------------------------------------------------------------------------------------------|
|                         | Höhenlage (m)                                                                                                    | Spannung (Vdc)                                                                                              |
|                         | 2000                                                                                                    | 1000                                                                                                    |
|                         | 2700                                                                                                    | 1000                                                                                                    |
|                         | 3000                                                                                                    | 981                                                                                                    |
|                         | 3500                                                                                                    | 925                                                                                                    |

4000

### 2.3 Hinweis zur Verwendung

LUNINATE

Der Wechselrichter ist nach den geltenden Sicherheits- und technischen Richtlinien gebaut. Verwenden Sie den Wechselrichter nur in Anlagen, die den folgenden Spezifikationen entsprechen:

- 1. Fine feste Installation ist erforderlich.
- 2. Die Elektroinstallation muss allen örtlichen und nationalen Vorschriften und Normen entsprechen.

3. Der Wechselrichter muss gemäß den Anweisungen in diesem Handbuch installiert werden.

4. Der Wechselrichter muss gemäß den technischen Daten des Wechselrichters installiert werden.

### 2.4 Informationen zur Entsorgung

Dieses Produkt darf nicht über den Hausmüll entsorat werden.

Die Abfälle müssen getrennt und einer geeigneten Entsorgungsanlage zugeführt werden, um ein ordnungsgemäßes Recycling zu gewährleisten und negative Auswirkungen auf die Umwelt und die menschliche Gesundheit zu vermeiden.

Die örtlichen Abfallentsorgungsvorschriften sind zu beachten und einzuhalten.

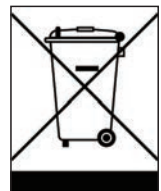

### 3.1 Auswahl des Installationsortes für den Wechselrichter

Bei der Auswahl des Standortes für den Wechselrichter sollten folgende Kriterien berücksichtigt werden:

- Direkte Sonneneinstrahlung kann die Ausgangsleistung aufgrund von Überhitzung verringern.Wir empfehlen Ihnen, den Wechselrichter nicht in direktem Sonnenlicht zu installieren. Ideal ist ein Standort, an dem die Umgebungstemperatur 40°C nicht überschritten wird.
- Wir empfehlen Ihnen außerdem, den Wechselrichter an einem Ort zu installieren, an dem Regen und Schnee nicht direkt auf ihn fallen können. Der ideale Installationsort ist an einer nach Norden ausgerichteten Wand unter einem Dachvorsprung.

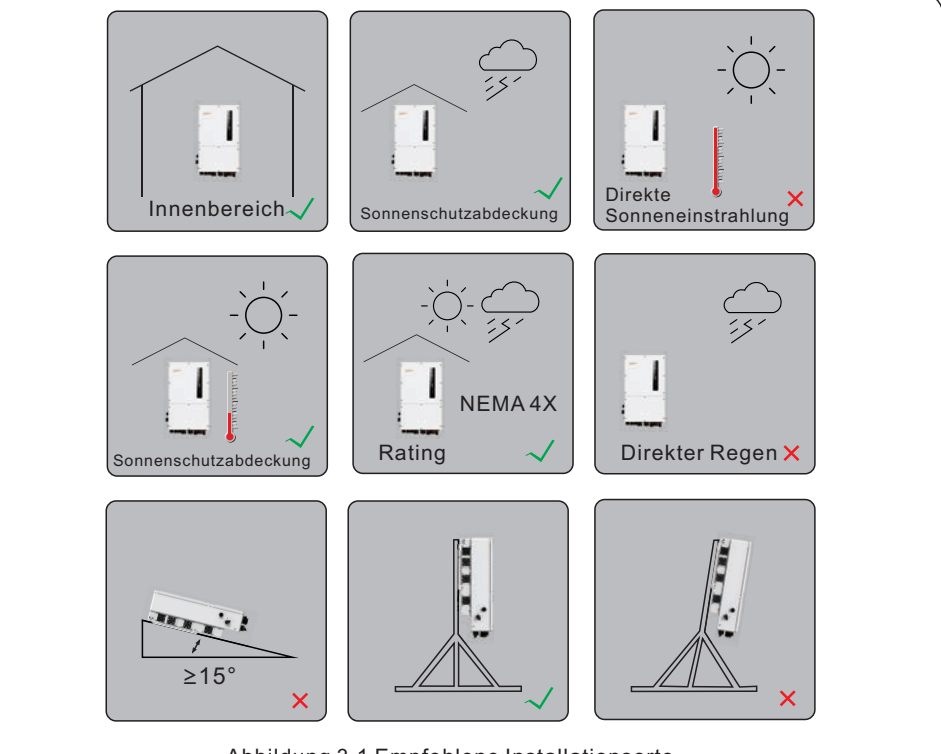

### Abbildung 3.1 Empfohlene Installationsorte

### WARNUNG: Brandgefahr

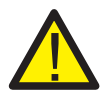

Trotz sorgfältiger Konstruktion können elektrische Geräte Brände verursachen. • Installieren Sie den Wechselrichter nicht in Bereichen mit leicht entzündlichen

- Materialien oder Gasen.
- Installieren Sie den Wechselrichter nicht in explosionsgefährdeten Umgebungen.
- Die Montagestruktur, in der der Wechselrichter installiert wird, muss feuerfest sein.

Bei der Auswahl des Standorts für den Wechselrichter ist Folgendes zu beachten:

### VORSICHT: Heiße Oberfläche

• Die Temperatur des Kühlkörpers des Wechselrichters kann bis zu 75°C erreichen.

Die Umgebungstemperatur und die relative Luftfeuchtigkeit der Installationsumgebung sollten die folgenden Anforderungen erfüllen:

.

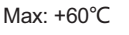

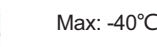

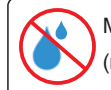

Max.RH : 95% (nicht kondensierend)

Abbildung 3.2 Bedingungen der Installationsumgebung

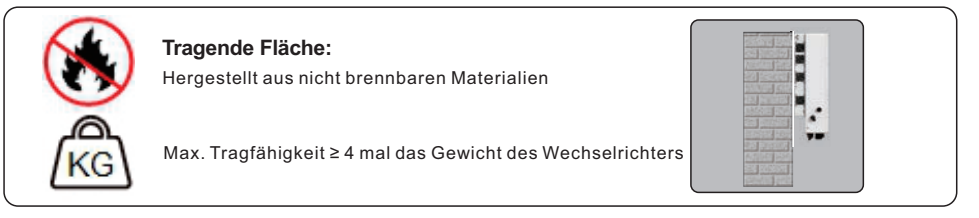

### 3.1.1 Freiräume

- Wenn mehrere Wechselrichter am Standort installiert sind, sollte ein Mindestabstand von 500 mm zwischen jedem Wechselrichter und allen anderen montierten Geräten eingehalten werden. Die Unterseite des Wechselrichters sollte sich mindestens 1000 mm über dem Boden befinden.
- Die LED-Statusanzeigeleuchten auf der Vorderseite des Wechselrichters dürfen nicht blockiert werden.
- Wenn der Wechselrichter in einem geschlossenen Raum installiert werden soll, muss für eine ausreichende Belüftung gesorgt werden.

### 3.1.2 Technische Daten prüfen

• Im Abschnitt "Technische Daten" am Ende dieses Handbuchs finden Sie weitere Anforderungen an die Umgebungsbedingungen (Temperaturbereich, Höhe usw.)

### 3.1.3 Winkel der Installation

• Dieses Modell des Solis-Wechselrichters muss vertikal montiert werden (90 Grad oder rückwärts in einem Winkel von höchstens 15 Grad von 90 Grad vertikal).

### 3.1.4 Vermeiden Sie direktes Sonnenlicht

Vermeiden Sie es, den Wechselrichter an einem Ort zu installieren, der direktem Sonnenlicht ausgesetzt ist. Direkte Sonnenbestrahlung kann zu:

- Begrenzung der Leistungsabgabe (mit der Folge einer geringeren Energieerzeugung).
- Vorzeitiger Verschleiß der elektrischen/elektromechanischen Komponenten.
- Vorzeitiger Verschleiß der mechanischen Komponenten (Dichtungen) und der Benutzeroberfläche.

### 3.1.5 Luftzirkulation

Installieren Sie das Gerät nicht in kleinen, geschlossenen Räumen, in denen die Luft nicht frei zirkulieren kann.

Um eine Überhitzung zu vermeiden, achten Sie immer darauf, dass der Luftstrom um den Wechselrichter nicht blockiert wird.

### 3.1.6 Entzündliche Stoffe

Installieren Sie das Gerät nicht in der Nähe von brennbaren Stoffen. Halten Sie einen Mindestabstand von drei Metern (10 Fuß) zu solchen Stoffen ein.

### 3.1.7 Wohnbereich

Installieren Sie das Gerät nicht in einem Wohnbereich, in dem mit der längeren Anwesenheit von Menschen oder Tieren zu rechnen ist.

Je nach Aufstellungsort des Wechselrichters (z. B. die Art der Oberfläche um den Wechselrichter, den allgemeinen Raumeigenschaften usw.) und der Qualität der Stromversorgung kann der Schallpegel des Wechselrichters recht hoch sein.

### 3.2 Handhabung des Produkts

Bitte beachten Sie die folgenden Hinweise zur Handhabung des Wechselrichters:

1. Die roten Kreise unten kennzeichnen Ausschnitte auf der Produktverpackung - einen pro Seite.Drücken Sie die Ausschnitte ein, um Griffe zum Bewegen des Wechselrichters zu bekommen (siehe Abbildung 3.3).

2. Zum Herausnehmen des Wechselrichters aus dem Versandkarton werden zwei Personen benötigt. Verwenden Sie die in den Kühlkörper integrierten Griffe, um den Wechselrichter aus dem Karton zu nehmen.

3. Setzen Sie den Wechselrichter langsam und vorsichtig ab. Dadurch wird sichergestellt, dass die internen Komponenten und das äußere Gehäuse nicht beschädigt werden.

4. An der Maschine befinden sich vier schwarze Montagehandläufe, die abnehmbar sind und sich bequem installieren lassen (siehe Abbildung 3.4).

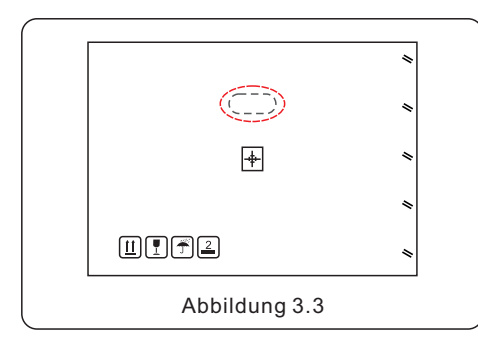

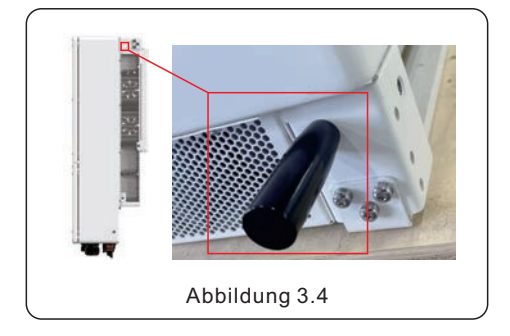

5. Die Position der Montage der Handläufe als rote Markierung in Abbildung 3.4.

### 3.3 Montage des Wechselrichters

- Montieren Sie den Wechselrichter an einer Wand oder Struktur, die das Gewicht des Geräts tragen kann.
- Der Wechselrichter muss vertikal mit einer maximalen Neigung von +/- 5 Grad montiert werden.

Eine Überschreitung dieses Winkels kann zu einer Verringerung der Ausgangsleistung führen.

• Um eine Überhitzung zu vermeiden, stellen Sie sicher, dass die Luftströmung um den Wechselrichter nicht blockiert wird. Ein Mindestabstand von 500 mm sollte zwischen Wechselrichtern und Gegenstände sein, und 1000 mm Abstand zwischen der Unterseite des Wechselrichters und dem Boden.

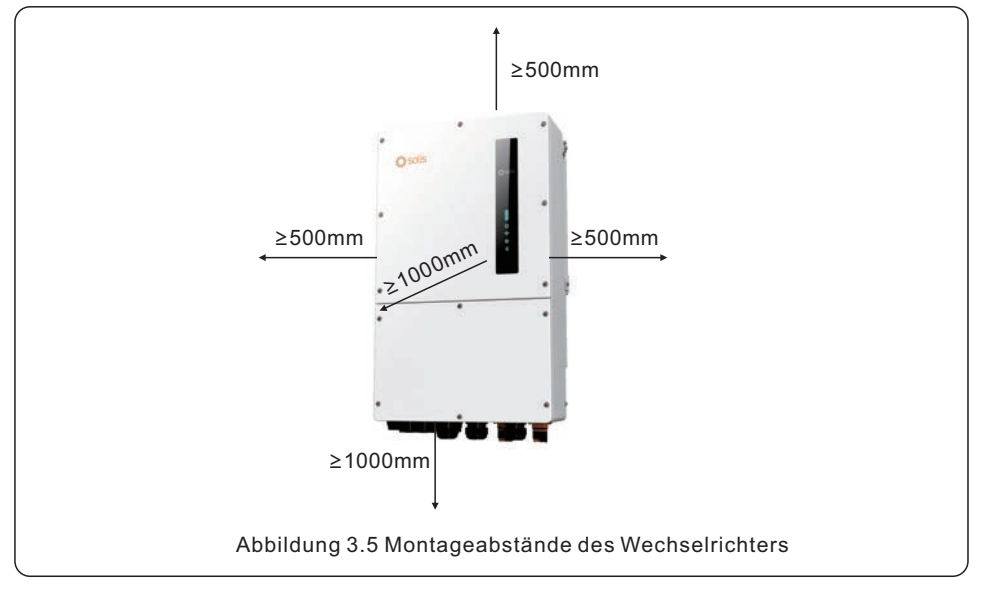

- Die Sichtbarkeit der LED-Anzeigeleuchten sollte berücksichtigt werden.
- Um den Wechselrichter herum muss eine ausreichende Belüftung gewährleistet sein.

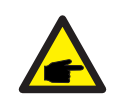

### HINWEIS

Es dürfen keine Gegenstände auf dem Wechselrichter gelagert oder gegen ihn gestellt werden.

### Maße der Halterung:

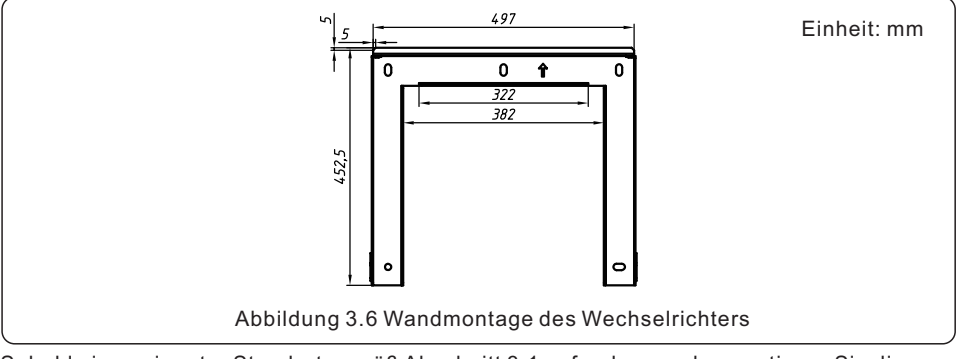

Sobald ein geeigneter Standort gemäß Abschnitt 3.1 gefunden wurde, montieren Sie die Wandhalterung gemäß Abbildung 3.6 an der Wand.

Der Wechselrichter muss vertikal montiert werden.

Die Schritte zur Montage des Wechselrichters sind unten aufgeführt:

- 1.Wählen Sie die Montagehöhe der Halterung und markieren Sie die Befestigungslöcher. Bei Ziegelwänden sollte die Position der Löcher für Dehnschrauben geeignet sein.
- 2.Heben Sie den Wechselrichter an (achten Sie darauf, dass das Gehäuse nicht belastet wird) und richten Sie die hintere Halterung des Wechselrichters auf den konvexen Teil der Montagehalterung aus. Hängen Sie den Wechselrichter in die Montagehalterung und vergewissern Sie sich, dass der Wechselrichter fest sitzt (siehe Abbildung 3.7).

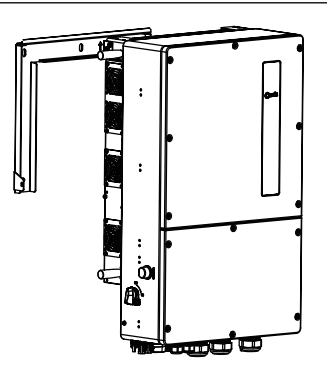

Abbildung 3.7 Wandhalterung

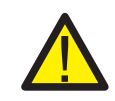

### WARNUNG:

Der Wechselrichter muss vertikal montiert werden.

## 3.4 Übersicht der Wechselrichterverdrahtung

|                                 | Zweck                                                         | Anschlussstellen                                                                                                    |
|---------------------------------|---------------------------------------------------------------|----------------------------------------------------------------------------------------------------|
| PV-Kabel                        | PV DC-Anschluss<br>zum Wechselrichter                         | Von der PV-Anlage zum DC+<br>und DC- Klemmen im Wechselrichter                                                                              |
| Batteriekabel                   | Batterie DC-Anschluss<br>zum Wechselrichter                   | Von den Batteriepolen (+) und (-) zu die<br>Klemmen BAT+ und BAT- des Wechselrichters                                                       |
| AC-Netzkabel                    | Wechselrichter<br>AC-Anschluss<br>zur Hauptschalttafel        | Von der OCPD in der Hauptschalttafel zu<br>die Klemmen AC-GRID L1, L2, L3                                                                   |
| AC-Ersatzkabel                  | Wechselrichter<br>AC-Anschluss<br>zum Backup-Teilpanel        | Vom Unterpanel für Sicherungslasten<br>OCPD zu die Klemmen<br>AC-BACKUP L1, L2, L3 des Wechselrichters                                      |
| Erdungskabel                    | Erdungsleitern<br>für das System                              | Von der Erdungsschiene der Hauptschalttafel<br>zu die Erdungsschiene im Inneren des<br>Wechselrichter-Kabelbaums                            |
| Zähler Kabel                    | Kommunikation zwischen<br>Wechselrichter und Zähler           | Vom Zähler zum Terminal HM.<br>Weitere Einzelheiten finden Sie in Abbildung<br>Einbau des Energiezählers                                    |
| Batterie<br>Kommunikationskabel | Kommunikation zwischen den<br>Wechselrichter und die Batterie | Von der Batterie zum BMS-Terminal.<br>Weitere Einzelheiten finden Sie in Abbildung<br>Einsetzen der Batterie                                |
| Datenlogger<br>(fakultativ)     | Überwachung des Systems<br>auf SolisCloud                     | USB-COM-Anschluss an der Unterseite<br>des Wechselrichters<br>(Weitere Einzelheiten finden Sie in der<br>Solis Datenlogger Produkthandbuch) |

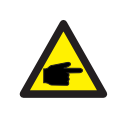

### HINWEIS

Die Leiterabmessungen und die OCPD-Dimensionierung müssen in Übereinstimmung mit mit dem National Electrical Code (NEC) und den örtlichen Normen sein.

### 3.5 Verlegung des Erdungskabels

An beiden Seiten des Wechselrichters ist ein externer Erdungsanschluss vorhanden.

OT-Klemmen vorbereiten: M5. Verwenden Sie geeignetes Werkzeug, um den Kabelschuh an den Anschluss zu crimpen.

Verbinden Sie die OT-Klemme mit dem Erdungskabel auf der rechten Seite des Wechselrichters. Das Drehmoment beträgt 3,5N.m.

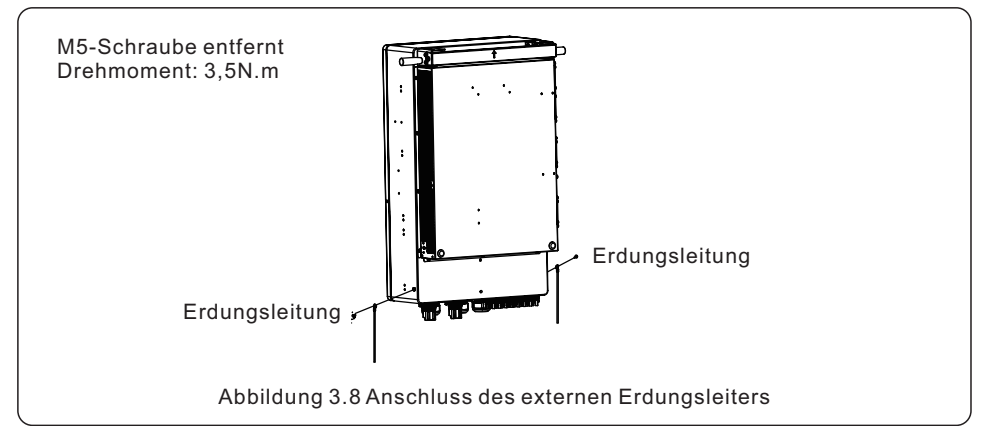

Um die Erdungsklemme am Kühlkörper anzuschließen, gehen Sie bitte wie folgt vor:

- 1. Wir empfehlen die Verwendung eines Kupferdrahtes für die Chassis-Masse. Es kann entweder ein massiver Leiter oder eine Litze verwendet werden. Beachten Sie die örtliche Norm für die Maße des Kabels.
- 2. OT-Klemme anbringen: M5.

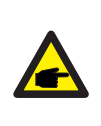

### WICHTIG

Bei mehreren parallel geschalteten Wechselrichtern sollten alle Wechselrichter an denselben Erdungspunkt angeschlossen werden, um die Möglichkeit eines Spannungspotentials zwischen den Wechselrichter-Massen auszuschließen.

3. Isolieren Sie das Erdungskabel auf eine geeignete Länge ab (siehe Abbildung 3.9).

4. Crimpen Sie einen Ringstecker auf das Kabel und schließen Sie es an die Erdungsklemme des Gehäuses an.

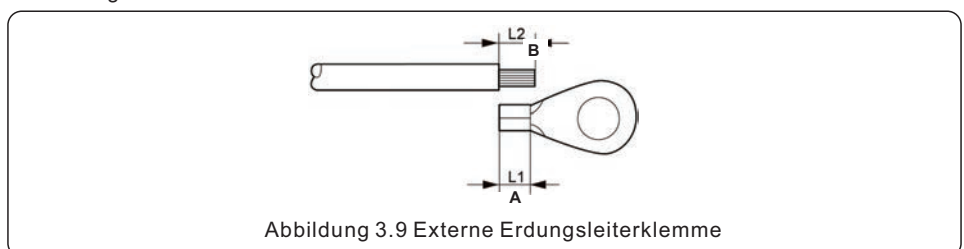

### 3.6 PV-Kabelverlegung

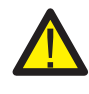

Stellen Sie vor dem Anschluss des Wechselrichters sicher, dass die Leerlaufspannung des PV-Generators innerhalb der Grenzwerte des Wechselrichters liegt.

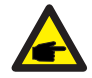

Vergewissern Sie sich vor dem Anschluss, dass die Polarität der Ausgangsspannung des PV-Generators mit den Symbolen "DC+" und "DC-" übereinstimmt.

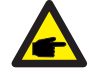

Bitte verwenden Sie ein Gleichstromkabel, das für eine PV-Anlage zugelassen ist.

1. Wählen Sie ein geeignetes Gleichstromkabel und isolieren Sie die Drähte um 7 $\pm$ 0,5 mm ab. Siehe Tabelle unten für genaue Spezifikationen.

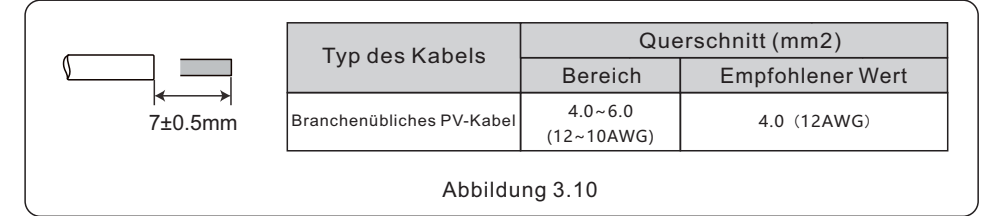

2. Nehmen Sie die Gleichstromklemme aus dem Zubehörbeutel, drehen Sie die Schraubkappe, um sie zu demontieren, und entfernen Sie die wasserdichte Manschette.

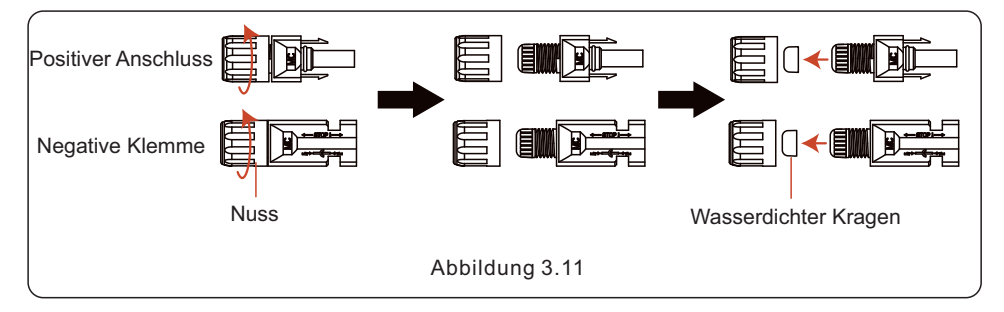

3. Führen Sie das abisolierte Gleichstromkabel durch die Mutter und den wasserdichten Kragen.

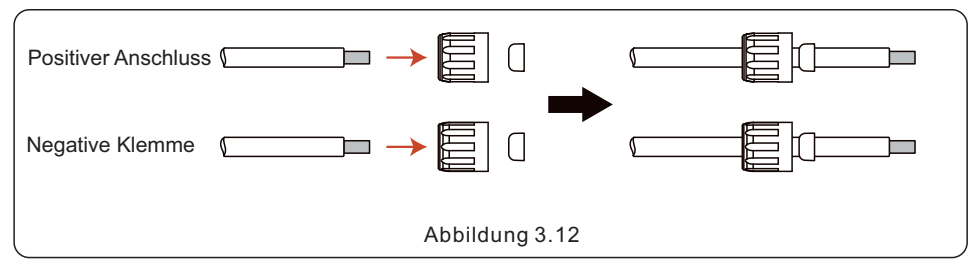

4. Verbinden Sie den Drahtteil des Gleichstromkabels mit der Metall-Gleichstromklemme und quetschen Sie ihn mit einem speziellen Werkzeug zum Crimpen von DC-Klemmen.

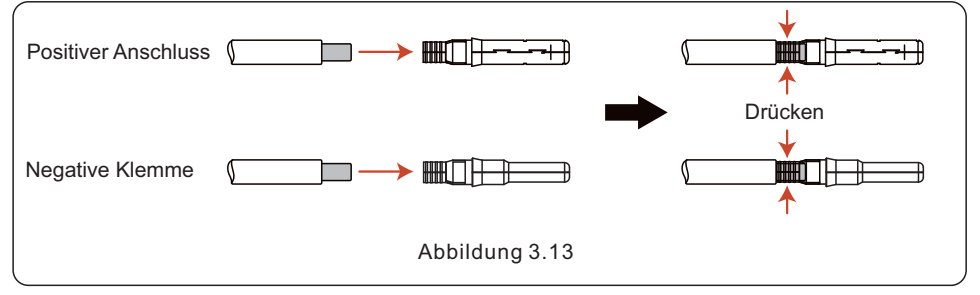

5. Stecken Sie das gecrimpte Gleichstromkabel fest in die Gleichstromklemme, setzen Sie dann die wasserdichte Manschette in die Gleichstromklemme ein und ziehen Sie die Mutter fest.

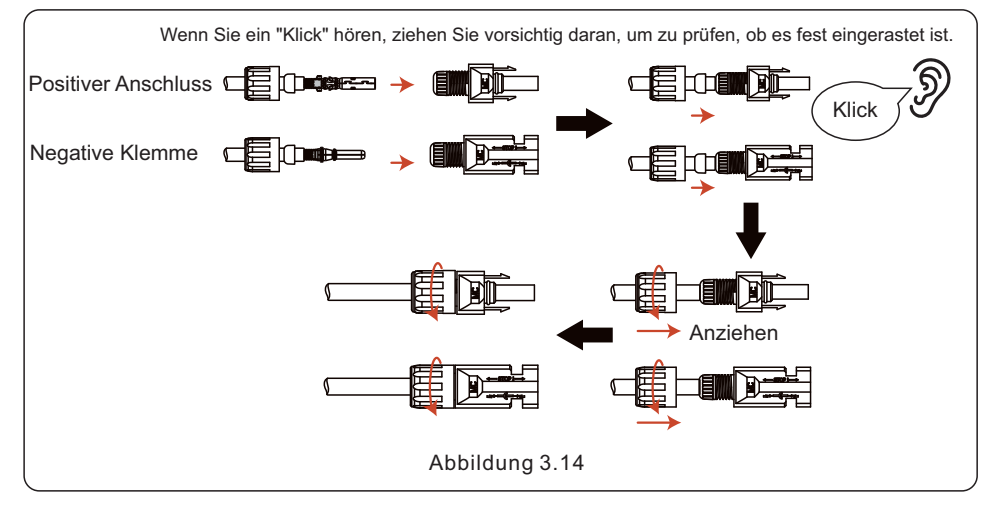

6. Messen Sie die PV-Spannung des DC-Eingangs mit einem Multizähler und überprüfen Sie die Polarität des DC-Eingangskabels.

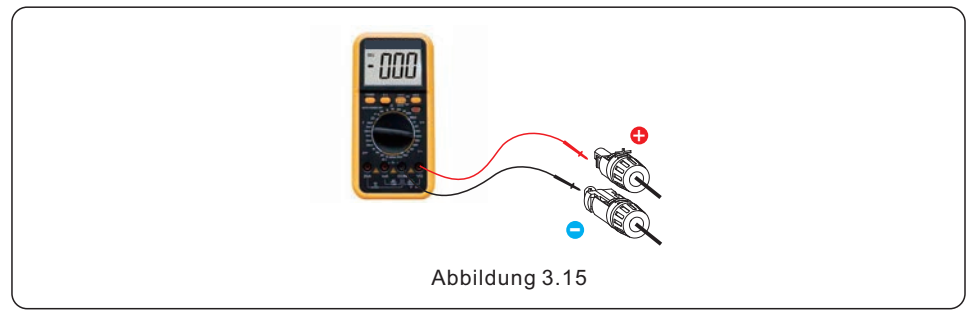

7. Schließen Sie die verdrahtete Gleichstromklemme wie in der Abbildung gezeigt an den Wechselrichter an, bis Sie ein leichtes "Klick" hören, das anzeigt, dass sie richtig angeschlossen ist.

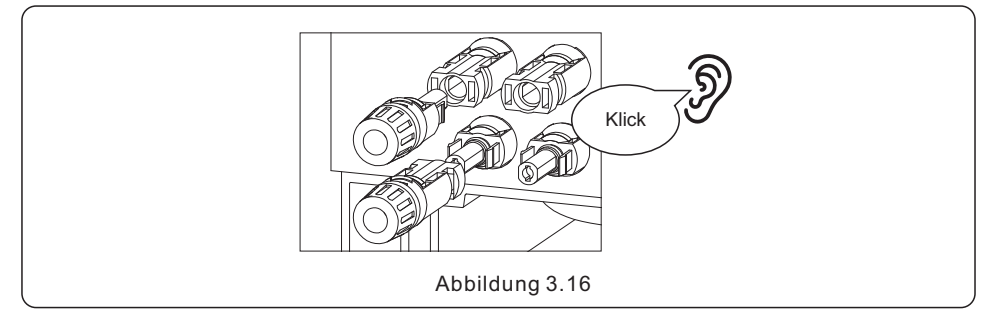

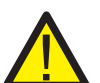

### **VORSICHT!**

Wenn die DC-Eingänge versehentlich umgekehrt verpolt sind oder der Wechselrichter fehlerhaft ist oder nicht ordnungsgemäß funktioniert, dürfen Sie den DC-Schalter NICHT ausschalten, da dies einen DC-Lichtbogen verursachen und den Wechselrichter beschädigen oder sogar zu einer Brandkatastrophe führen kann.

Die richtigen Schritte sind:

\*Verwenden Sie eine Strommesszange, um den Gleichstrom des Strangs zu messen.

\*Wenn dieser über 0,5 A liegt, warten Sie, bis die Sonneneinstrahlung abnimmt und der Strom unter 0,5 A sinkt.

\*Erst wenn der Strom unter 0,5 A liegt, dürfen Sie die DC-Schalter ausschalten und die PV-Strings abklemmen.

\* Um die Möglichkeit eines Fehlers vollständig auszuschließen, sollten Sie die PV-Strings nach dem Ausschalten des Gleichstromschalters abklemmen, um Sekundärfehler aufgrund der kontinuierlichen PV-Energie am nächsten Tag zu vermeiden.

Bitte beachten Šie, dass Schäden, die durch unsachgemäße Bedienung entstanden sind, nicht von der Gerätegarantie abgedeckt sind.

### 3.7 Verlegung des Batteriekabels

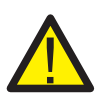

#### GEFAHR

BVergewissern Sie sich vor dem Anbringen der Batteriekabel, dass die Batterie ausgeschaltet ist. Verwenden Sie einen Multizähler, um sicherzustellen, dass die Batteriespannung 0 V DC beträgt, bevor Sie fortfahren. Lesen Sie im Handbuch des Batterieprodukts nach, wie Sie die Batterie ausschalten können.

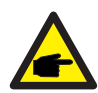

#### HINWEIS

Die Batteriesicherung im Kabelkasten des Wechselrichters ist austauschbar. Der Austausch kann nur von einem von Solis autorisierten Techniker durchgeführt werden. Die Spezifikationen BAT fuse1 und fuse2 sind 1000 V 100 A.

Die empfohlene Spezifikation des externen BAT-Leistungsschalters für jede Batterie beträgt 80 A.

### 3.7.1 Installationsschritte

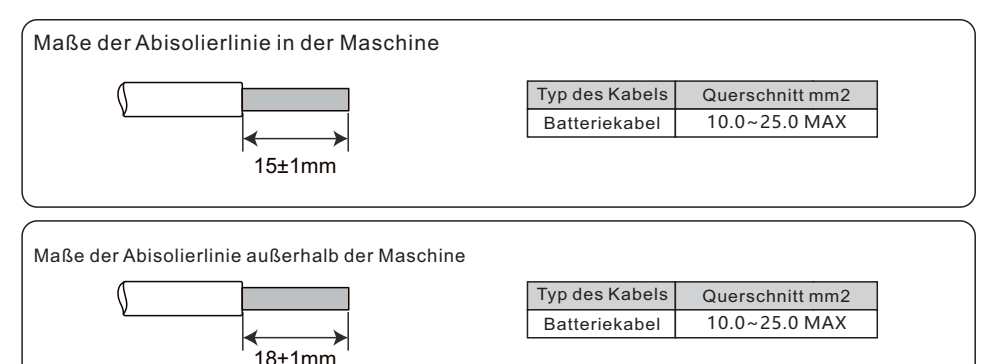

1. Führen Sie das Kabel entsprechend der Leitungsreihenfolge in den Gummikern ein. Beachten Sie die Perspektive Das Drehmoment des Schraubendrehers beträgt 4 ± 0,1 N. M.

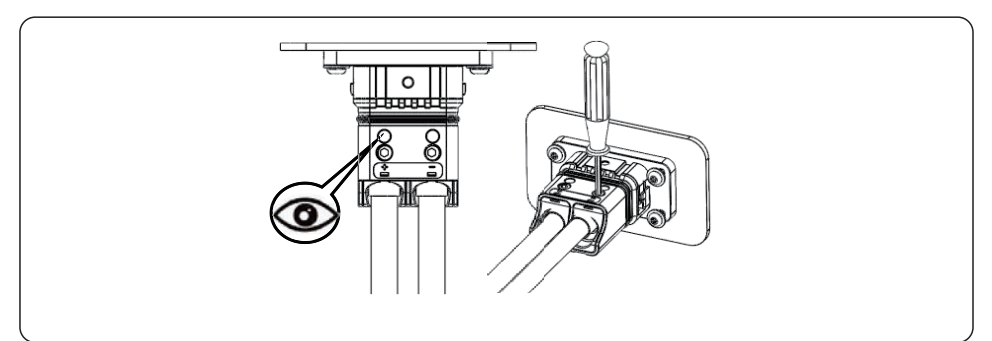

2. Schieben Sie den Hauptkörper in den Gummikern, bis Sie ein "Klick" hören.

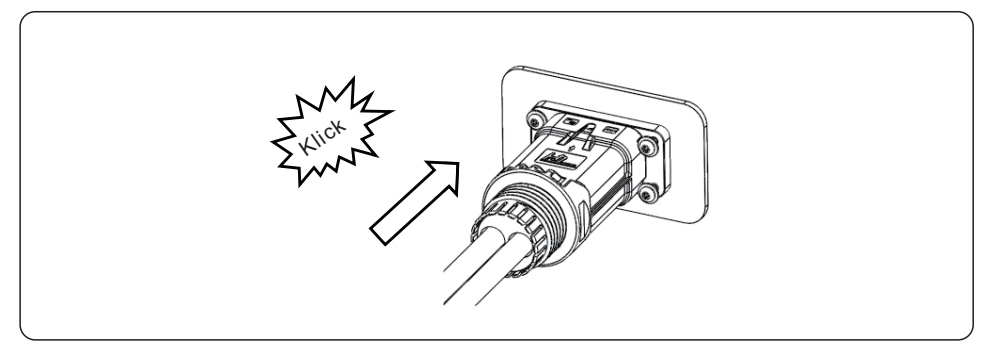

3. Die Installation ist abgeschlossen.

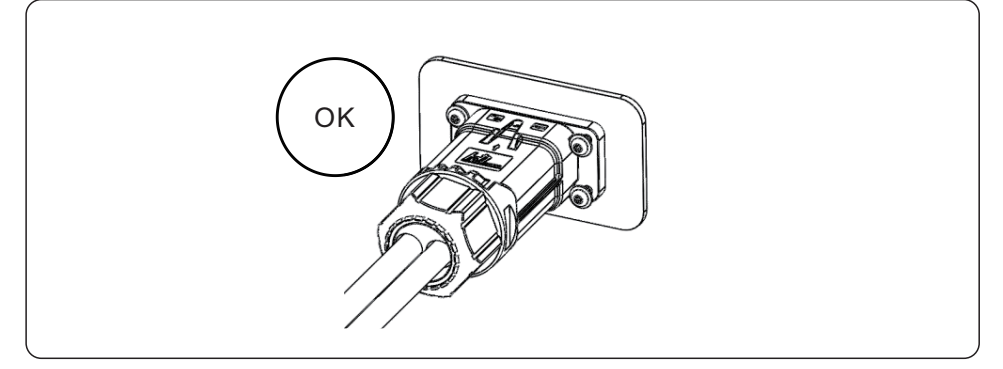

### 3.7.2 Demontageschritte

1. Verwenden Sie einen Schraubendreher, um die Entriegelungsposition auszurichten, drücken und halten Sie das Hauptgehäuse und ziehen Sie zurück, um die Entfernung abzuschließen.

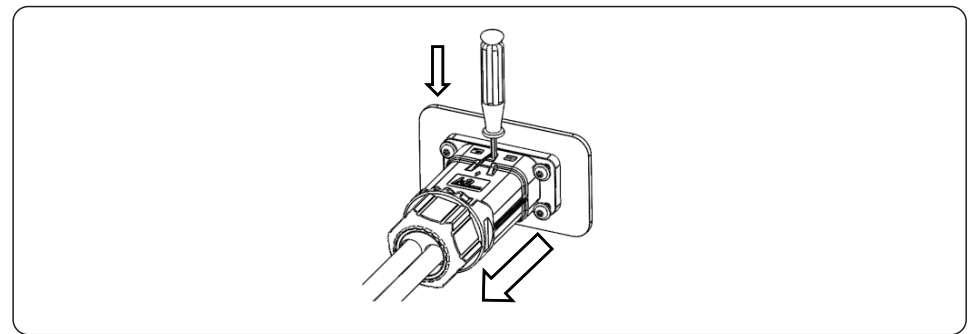

### 3.8 AC-Verkabelung

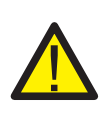

### **GEFAHR**

Vergewissern Sie sich vor der Installation der Wechselstromkabel, dass die OCPDs (Unterbrecher) ausgeschaltet sind. Prüfen Sie mit einem Multizähler, ob die Wechselspannungen 0Vac betragen, bevor Sie fortfahren.

Es gibt drei Sätze von AC-Ausgangsklemmen und die Installationsschritte sind für beide gleich.

Die maximale Temperatur für den Anschluss von Wechselstrom- und Batterieklemmen beträgt 85°C.

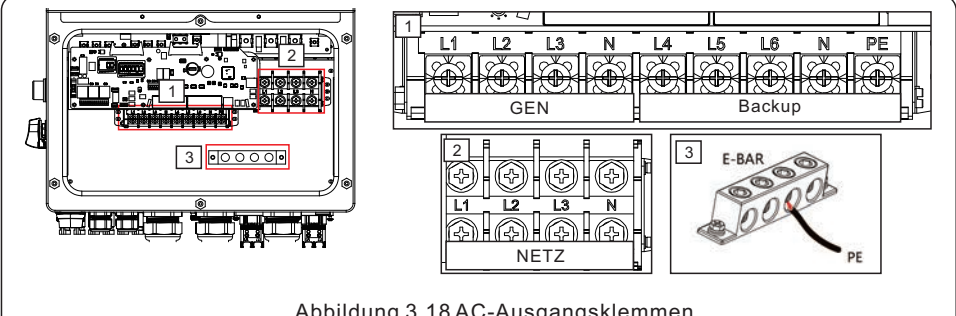

Abbildung 3.18 AC-Ausgangsklemmen

| Modell     | AC-Erzeugung/AC-Backup/AC-Netz | Erdungsleiste |
|------------|--------------------------------|---------------|
| Drahtgröße | 4/4/0 AWG                      | 2 AWG         |
| Drehmoment | 28.2 N.m                       | 20.3 N.m      |
| Kabel      | 16 mm2/16 mm2/50 mm2           | 25 mm2        |

- 1. Führen Sie die Wechselstromkabel für die Backup-Lastschalttafel (Backup) und die Hauptanschlussschalttafel (Netz) in den Kabelkasten des Wechselrichters. Die Backup-Lastschalttafel sollte nicht elektrisch mit der Hauptschalttafel verbunden sein.
- 2. Die Enden jedes Kabels 13 mm abisolieren. Crimpen Sie die Stecker vom Typ R auf die Enden.
- 3. Entfernen Sie die Klemmenbolzen, stecken Sie sie in die Steckverbinder und verwenden Sie einen Drehmomentschlüssel, um die Bolzen zu sichern.
- 4. Schauen Sie auf den Klemmenetiketten nach, um die AC-Leitungen an die richtigen Klemmen anzuschließen.

Das empfohlene Drehmoment für die Kabelverschraubung für die Installation beträgt 7-7,5 Nm. Um die Wasserdichtigkeit zu gewährleisten, überprüft der Bediener regelmäßig, ob die Installation dicht ist.

## 3.9 Zähler/CT-Anschluss

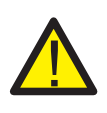

### **VORSICHT!**

Vergewissern Sie sich, dass das Wechselstromkabel vollständig vom Wechselstrom getrennt ist, bevor Sie das intelligente Zählgerät oder den Stromwandler anschließen.

### 3.9.1 CT-Installation

Der in der Produktverpackung enthaltene Stromwandler ist für die Installation von Hybridsystemen obligatorisch. Er kann verwendet werden, um die Richtung des Netzstroms zu erkennen und den Betriebszustand des Systems an den Hybrid-Wechselrichter zu übermitteln.

CT-Modell: ESCT-T50-300A/5A CT-Kabel: Größe - 2,3mm2, Länge - 4m

Installieren Sie den Stromwandler an der heißen Leitung am Netzanschlusspunkt des Systems, und der Pfeil auf dem Stromwandler muss in die Netzrichtung zeigen.

Führen Sie die Stromwandlerdrähte durch den COM3-Anschluss an der Unterseite des Wechselrichters und schließen Sie die Stromwandlerdrähte an die 14-polige Kommunikationsklemmleiste an.

| CT-Draht | 14-polige Kommunikationsklemmleiste |
|----------|-------------------------------------|
| Weiß     | Stift 1 (von links nach rechts)     |
| Schwarz  | Stift 2 (von links nach rechts)     |
| Weiß     | Stift 3 (von links nach rechts)     |
| Schwarz  | Stift 4 (von links nach rechts)     |
| Weiß     | Stift 5 (von links nach rechts)     |
| Schwarz  | Stift 6 (von links nach rechts)     |

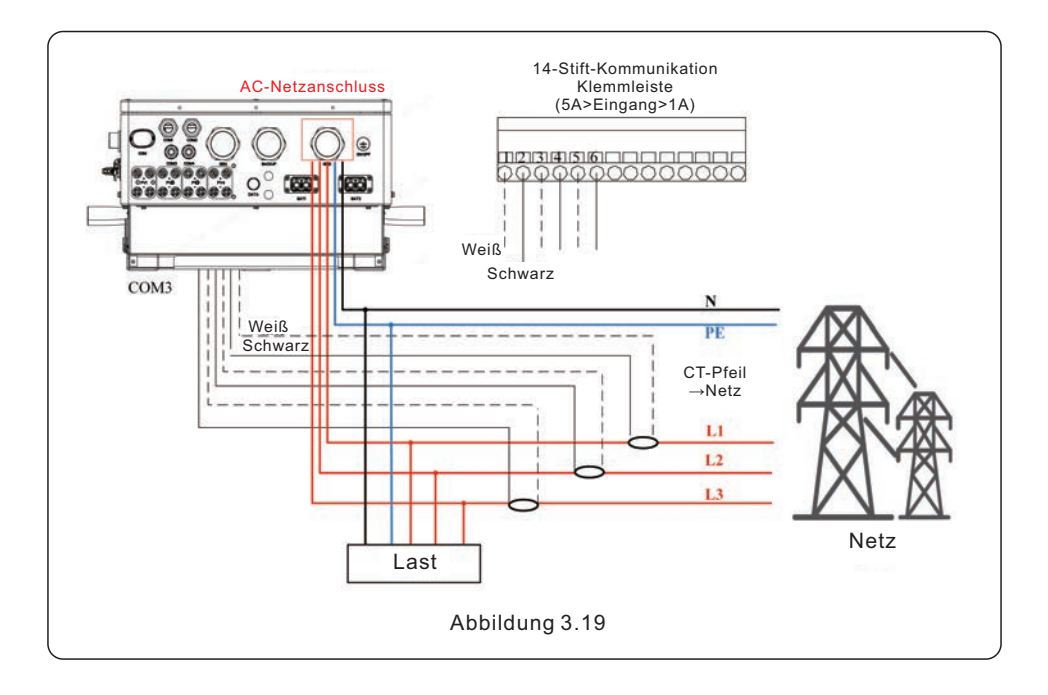

### 3.10 Wechselrichter-Kommunikation

### 3.10.1 Kommunikationsanschlüsse

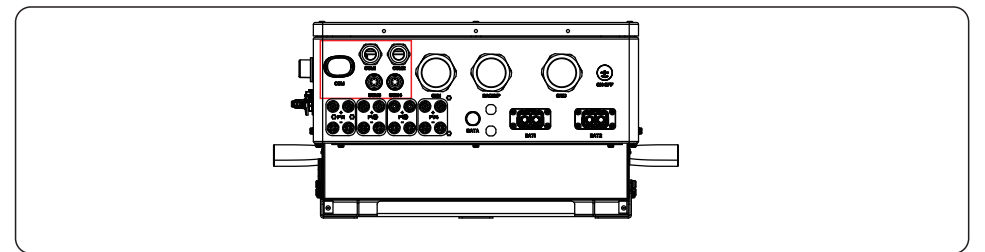

| Anschluss | Anschlusstyp                              | Beschreibung                                                      |
|-----------|-------------------------------------------|-------------------------------------------------------------------|
| СОМ       | USB                                       | Wird für den Anschluss des<br>Solis-Datenloggers verwendet        |
| COM1      | 4-Loch wasserdichte<br>Kabelverschraubung | Für den RJ45-Anschluss in der Kabeldose                           |
| COM2      | 4-Loch wasserdichte<br>Kabelverschraubung | Für den RJ45-Anschluss in der Kabeldose                           |
| СОМЗ      | 6-Loch wasserdichte<br>Kabelverschraubung | Verwendet für 14-poligen<br>Klemmenblockanschluss Kabeldose innen |
| COM4      | 6-Loch wasserdichte<br>Kabelverschraubung | Verwendet für 14-poligen<br>Klemmenblockanschluss Kabeldose innen |

Verdrahtungsschritte für COM1-COM4:

Schritt 1. Lösen Sie die Kabelverschraubung und entfernen Sie die wasserdichten Kappen im Inneren der Kabelverschraubung entsprechend der Anzahl der Kabel und lassen Sie die wasserdichten Kappen auf den nicht verwendeten Löchern.

Schritt 2. Führen Sie das Kabel in die Löcher der Kabelverschraubung.

(COM1-COM2 Lochdurchmesser: 6mm, COM3-COM4 Lochdurchmesser: 2mm)

Schritt 3. Schließen Sie das Kabel an die entsprechenden Klemmen in der Kabelbox an. Schritt 4. Montieren Sie die Kabelverschraubung wieder und stellen Sie sicher, dass die Kabel in der Kabelbox nicht geknickt oder gedehnt sind.

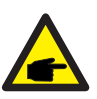

#### **HINWEIS:**

Die 4-Loch-Befestigungsringe im Inneren der Kabelverschraubung für COM1 und COM2 haben seitliche Öffnungen. Öffnen Sie den Spalt mit der Hand und drücken Sie die Kabel durch die seitlichen Öffnungen in die Löcher.

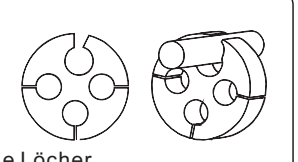

### 3.10.2 Kommunikationsterminals

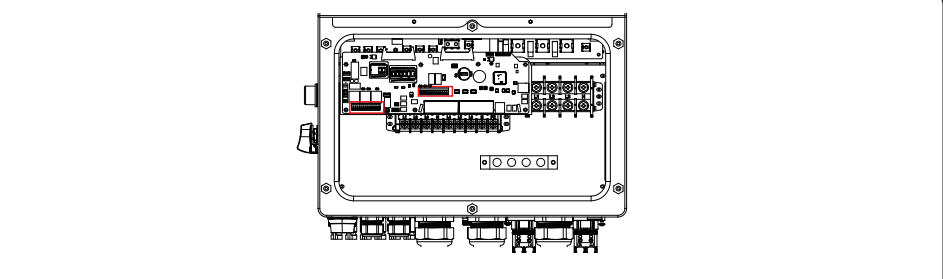

Abbildung 3.21 Kommunikationsterminals

| Terminal              | Тур         | Beschreibung                                                                                                    |
|-----------------------|-------------|----------------------------------------------------------------------------------------------------|
| BMS                   | RJ45        | Wird für die CAN-Kommunikation zwischen dem<br>Wechselrichter und dem BMS der Lithiumbatterie verwendet.                                                                                                    |
| Zähler                | RJ45        | (Optional) Wird für die RS485-Kommunikation zwischen dem Wechselrichter und dem Smart Zähler verwendet.                                                                                                    |
| DRM                   | RJ45        | (Optional) Für die Funktion Demand Response oder Logic<br>Interface. Diese Funktion kann in Großbritannien und<br>Australien erforderlich sein.                                                                      |
| EMS                   | RJ45        | Wird für die CAN-Kommunikation zwischen dem<br>Wechselrichter und externen Geräten oder Steuerungen von<br>Drittanbietern verwendet.                                                                                 |
| P-A                   | RJ45        | (Optional) Kommunikationsanschluss für Parallelbetrieb.                                                                                                    |
| P-B                   | RJ45        | (Optional) Kommunikationsanschluss für Parallelbetrieb.                                                                                                    |
| DIP Schalter<br>(2-1) | -           | Wenn das parallele Gerät an die erste und letzte Konsole der<br>Parallelverbindung angeschlossen ist, müssen Sie den<br>DIP-Schalter auf der ARM-Platine auf EIN stellen, und die<br>mittlere Maschine alle auf AUS. |
| НМ                    | Klemmleiste | Stift 1 & Stift 6 (von links nach rechts) Für den Anschluss der<br>Stromwandlerleitung.                                                                                                    |
| G-V                   | Klemmleiste | Stift 7 & Stift 8 (von links nach rechts) Werden für das<br>Start-Stopp-Signal des Generators verwendet.                                                                                                    |
| G-S                   | Klemmleiste | Stift 9 & Stift 10 (von links nach rechts) Reserviert.                                                                                                    |
| ATS380V               | Klemmleiste | Stift 13(L) Stift 14(N) (von links nach rechts) 380V ATS-Signal.                                                                                                    |

### 3.10.3 Anschluss der BMS-Klemme

### 3.10.3.1 Mit Lithiumbatterie

Die CAN-Kommunikation wird zwischen dem Wechselrichter und kompatiblen Batteriemodellen unterstützt.

Führen Sie das CAN-Kabel durch den COM1- oder COM2-Anschluss des Wechselrichters und schließen Sie es mit einem RJ45-Stecker an das BMS-Terminal an.

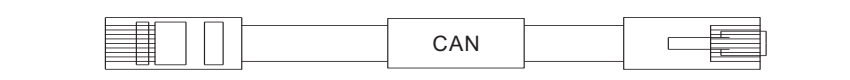

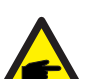

#### HINWEIS:

Bevor Sie das CAN-Kabel an die Batterie anschließen, prüfen Sie bitte, ob die Stift-Reihenfolge des Wechselrichters und der Batterie übereinstimmt. Wenn sie nicht übereinstimmt, müssen Sie den RJ45-Stecker an einem Ende des CAN-Kabels abschneiden und die Stift-Reihenfolge entsprechend den Stift-Definitionen des Wechselrichters und der Batterie anpassen.

Die Stift-Definition des BMS-Ports des Wechselrichters ist wie folgt EIA/TIA 568B. CAN-H auf Stift 4: Blau

CAN-Lauf Stift 5: Blau/Weiß

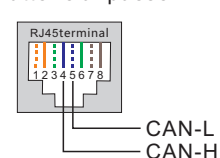

### **HINWEIS:**

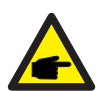

evor Sie das RS485-Kabel an die Batterie anschließen, überprüfen Sie bitte, ob die Kommunikations-Stiftreihenfolge des Wechselrichters und der Batterie übereinstimmt. Wenn sie nicht übereinstimmt, müssen Sie den RJ45-Stecker an einem Ende des RS485-Kabels abschneiden und die Stift-Reihenfolge entsprechend den Stift-Definitionen des Wechselrichters und der Batterie anpassen.

Die Stift-Definition des BMS-Ports des Wechselrichters ist wie folgt EIA/TIA 568B. RS485A an Stift 6: Grün RS485B auf Stift 3: Grün/Weiß

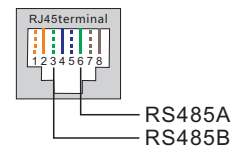

### 3.10.4 Zählerklemmenanschluss (optional)

Wenn Sie einen intelligenten Zähler dem mitgelieferten Stromwandler vorziehen, wenden Sie sich bitte an einen Solis-Vertriebsmitarbeiter, um den intelligenten Zähler und den entsprechenden Stromwandler zu bestellen.

Führen Sie das RS485-Kabel des Messgeräts durch den COM1- oder COM2-Anschluss des Umrichters und mit einem RJ45-Stecker an das Zählerterminal anschließen.

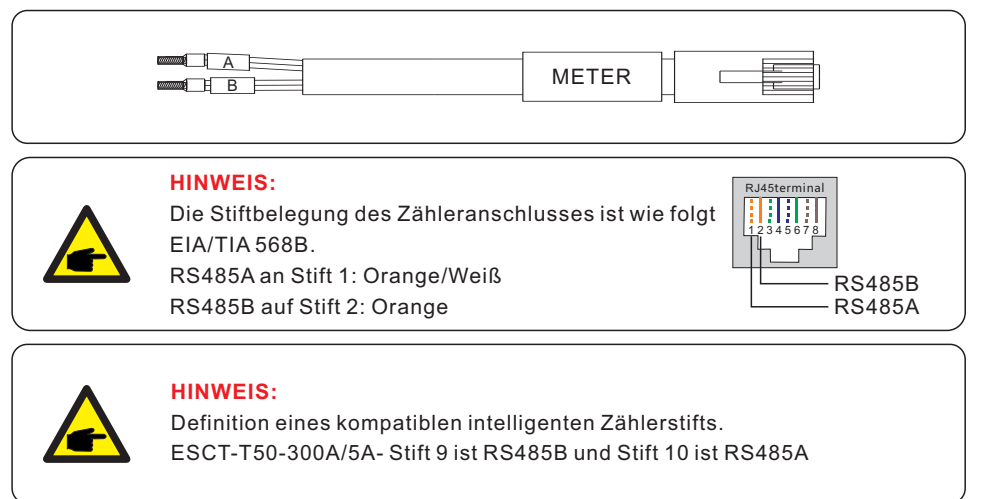

### 3.10.5 Anschluss des DRM-Ports (optional)

### 3.10.5.1 Für die Fernabschaltfunktion

Solis-Wechselrichter unterstützen die Fernabschaltung, so dass Sie den Wechselrichter über logische Signale ein- und ausschalten können.

Der DRM-Anschluss verfügt über einen RJ45-Anschluss, und Stift 5 und Stift 6 können für die Fernabschaltfunktion verwendet werden.

| Signal                                                                                                  | Funktion                                                                                                    |
|----------------------------------------------------------------------------------------------------|----------------------------------------------------------------------------------------------------|
| Stift 5 und Stift 6 kurzschließen                                                                       | Der Wechselrichter beginnt zu erzeugen                                                                                                    |
| Stift 5 und Stift 6 öffnen                                                                              | Abschaltung des Wechselrichters in 5s                                                                                                    |
| RJ45-Stecker 18<br>RJ45-Klemme<br>12345678<br>Schalter_Eingang1 Schalter_Ein<br>DRM (Logikschnittstelle | Korrespondenz zwischen den Kabeln und<br>den Steckerstiche. Stift5 und Stift6<br>des RJ45-Anschlusses werden für die Logik<br>Schnittstelle verwendet ; andere Stifte sind<br>reserviert.<br>Stift 1: Reserviert; Stift 2: Reserviert<br>ngang2 Stift 3: Reserviert; Stift 4: Reserviert<br>Stift 5: Schalter_Eingang1;<br>Stift 6: Schalter_Eingang2;<br>Stift 7: Reserviert; Stift 8: Reserviert |
| Abbildung 3.21 Abisolieren der Isolier                                                                  | schicht und Anschluss an RJ45-Stecker                                                                                                    |

### 3.10.5.2 Für die DRED-Kontrollfunktion (nur für AU und NZ)

DRED steht für "Demand Response Enable Device". Die AS/NZS 4777.2:2020 verlangt, dass Wechselrichter den Demand-Response-Modus (DRM) unterstützen.

Diese Funktion ist für Wechselrichter vorgesehen, die der Norm AS/NZS 4777.2:2020 entsprechen.

Für den DRM-Anschluss wird ein RJ45-Anschluss verwendet.

| Stift | Zuweisung von Wechselrichtern,<br>die sowohl laden als auch entladen<br>können | Stift | Zuweisung von Wechselrichtern,<br>die sowohl laden als auch entladen<br>können |
|-------|--------------------------------------------------------------------------------|-------|--------------------------------------------------------------------------------|
| 1     | DRM 1/5                                                                        | 5     | RefGen                                                                         |
| 2     | DRM 2/6                                                                        | 6     | Com/DRM0                                                                       |
| 3     | DRM 3/7                                                                        | 7     | V+                                                                             |
| 4     | DRM 4/8                                                                        | 8     | V-                                                                             |

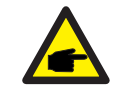

### HINWEIS:

Der Solis-Hybrid-Wechselrichter ist für die Bereitstellung von 12V-Strom für DRED ausgelegt.

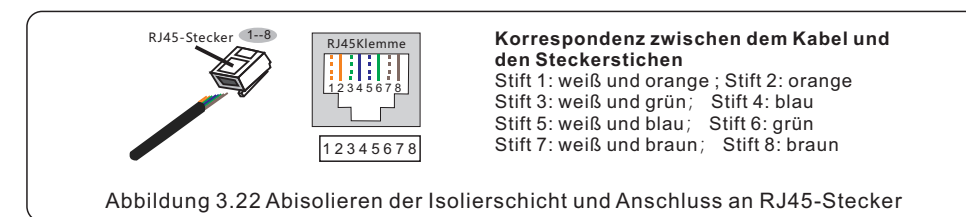

### 3.10.6 Anschluss der RS485-Schnittstelle (optional)

Wenn ein externes Gerät oder eine Steuerung eines Drittanbieters mit dem Wechselrichter kommunizieren muss, kann der RS485-Anschluss verwendet werden. Das

Kommunikationsprotokoll wird von Solis-Wechselrichtern unterstützt.

Um das neueste Protokolldokument zu erhalten, wenden Sie sich bitte an das lokale Solis-Serviceteam oder den Solis-Vertrieb.

Unterstützt im Moment den Ethernet-Anschluss; reservieren Sie den EMS-Anschluss.

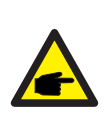

HINWEIS: Die Stift-Belegung des RS485-Ports ist wie folgt EIA/TIA 568B. RS485A auf Stift 5: Blau/Weiß RS485B auf Stift 4: Blau

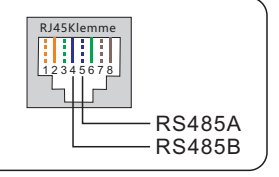

### 3.10.7 Parallelschaltung von Wechselrichtern (optional)

Bis zu sechs Einheiten des Wechselrichters können parallel geschaltet werden.

Schließen Sie die Wechselrichter über die Klemmen P-A und P-B parallel an.

Es kann ein handelsübliches CAT5-Internetkabel mit Abschirmungsschichten verwendet werden.

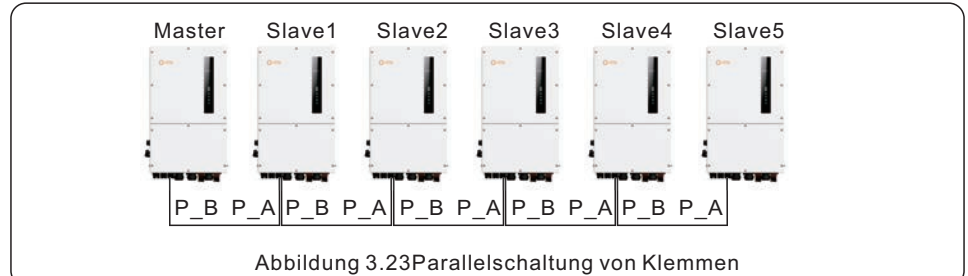

### HINWEIS:

Wenn das parallele Gerät an die erste und letzte Konsole der Parallelverbindung angeschlossen ist, müssen Sie den DIP-Schalter auf der ARM-Platine auf EIN stellen, und die mittlere Maschine alle auf AUS.

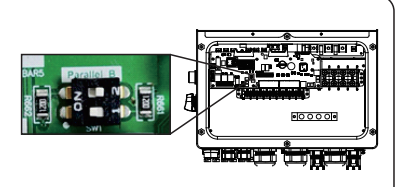

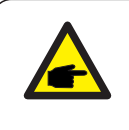

### **HINWEIS**:

Das Geräusch eines einzelnen Wechselrichters beträgt weniger als 65 dB(A). Wenn Sie mehrere Wechselrichter zur Kombination verwenden, achten Sie auf den Lärmschutz.

### 3.10.8 14-polige Kommunikationsklemmleiste

Schritte zum Anschluss der Klemmenleiste:

Schritt 1. Führen Sie die Drähte durch das Loch im COM3-Anschluss (Lochdurchmesser: 2 mm). Schritt 2. Die Drähte um 9 mm abisolieren.

Schritt 3. Drücken Sie den Block mit einem Schlitzschraubendreher auf die Oberseite.

Schritt 4. Führen Sie den freiliegenden Kupferteil des Kabels in die Klemme ein.

Schritt 5. Entfernen Sie den Schraubendreher und die Klemme wird auf dem freiliegenden Kupferteil festklemmen.

Schritt 6. Ziehen Sie leicht am Kabel, um sicherzustellen, dass es gut befestigt ist.

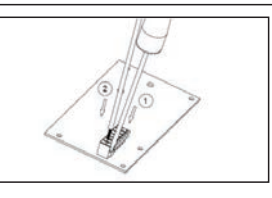

### 3.10.8.1 Anschluss der HM-Klemme (Anschluss der CT-Klemme)

Ein Stromwandleranschluss ist erforderlich, um die Steuerlogik des Hybridwechselrichters korrekt zu konfigurieren, es sei denn, der intelligente Zähler wird wie in Abschnitt 3.10.4 und Abschnitt 3.9 beschrieben verwendet.

Der im Wechselrichterpaket enthaltene Stromwandler hat einen SCHWARZEN (S2) und einen WEISSEN (S1) Leiter. Der SCHWARZE Draht muss an Stift 2, Stift 4 und Stift 6 der Klemmleiste angeschlossen werden und der WEISSE Draht muss an Stift 1, Stift 3 und Stift 5 der Klemmleiste angeschlossen werden, wie im folgenden Diagramm dargestellt.

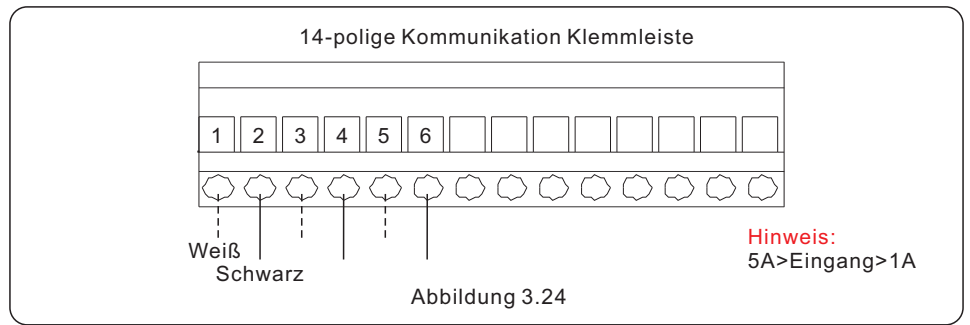

### 3.10.8.2 Anschluss der G-V-Klemme

Die Klemme G-V ist ein spannungsfreies Trockenkontaktsignal zum Anschluss an das NO-Relais des Generators, um den Generator bei Bedarf zu starten.

Wenn der Generator nicht benötigt wird, sind Stift7 und Stift8 offen.

Wenn ein Generatorbetrieb erforderlich ist, sind Stift7 und Stift8 im Kurzschluss.

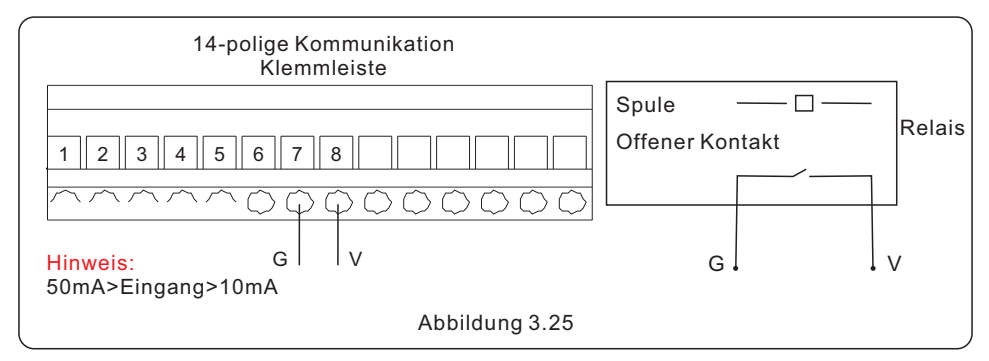

### 3.10.8.3 ATS380V Klemmenanschluss

Die Klemme ATS380V gibt 220 V Wechselspannung aus, wenn der Wechselrichter an das Netz angeschlossen ist, und 0 V, wenn der Wechselrichter an den Generator angeschlossen ist.

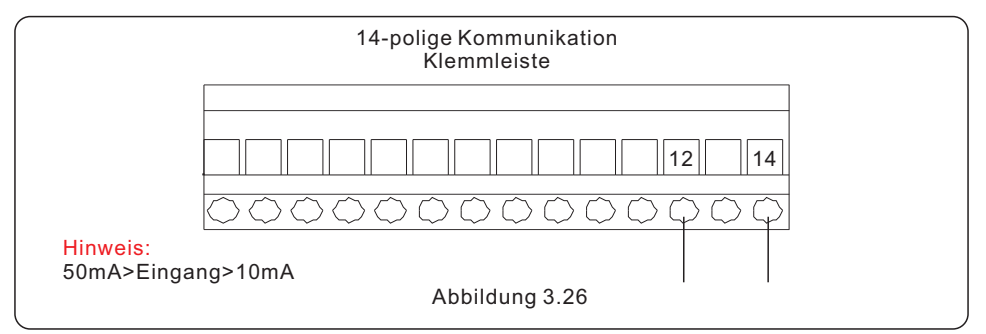

### 3.11 Verkabelung des Dieselgenerators

1.Das Backup-PE muss direkt an die PE-Kupferschiene des Stromverteilerkastens und nicht an das Wechselrichtergehäuse angeschlossen werden.

2. Der Generator selbst muss geerdet, an den Schaltkasten angeschlossen und an den Generatoranschluss des Wechselrichters angeschlossen werden.

3. Wenn der Generator in Betrieb ist, trennen Sie sofort den Netzschalter oder den Leckstromschutz an der Seite des Stromkastens.

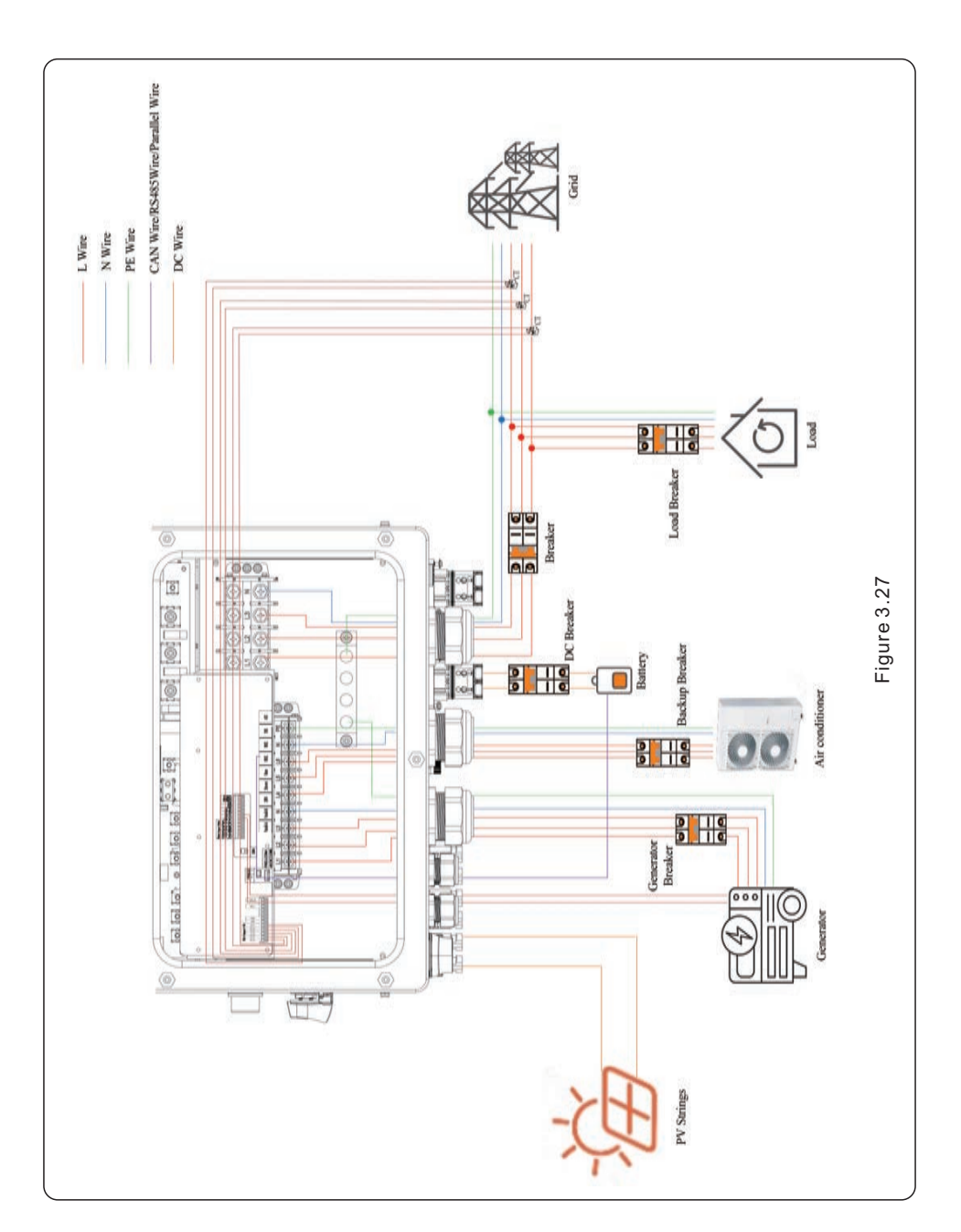

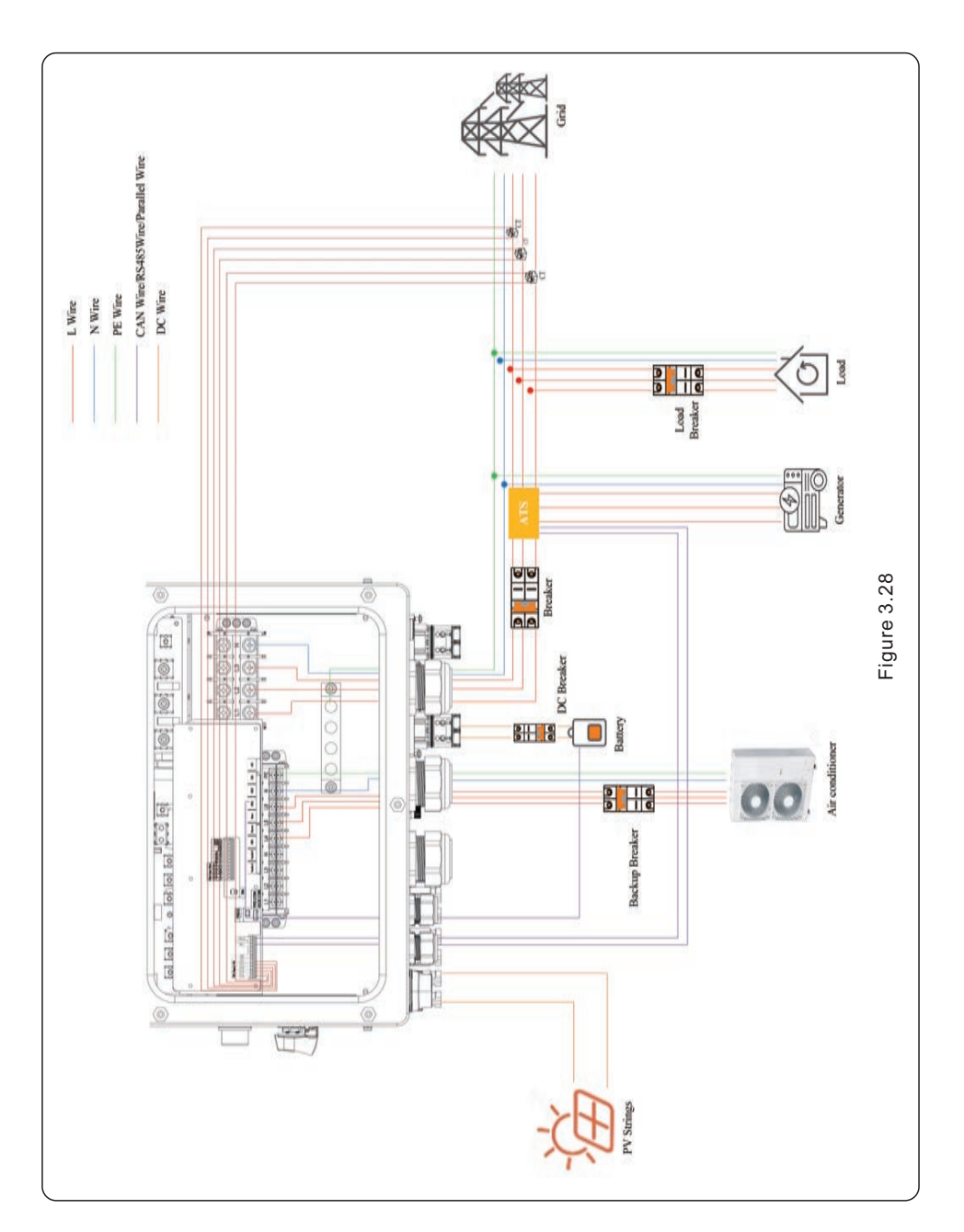

### 3.12 Parallele Systemverkabelung

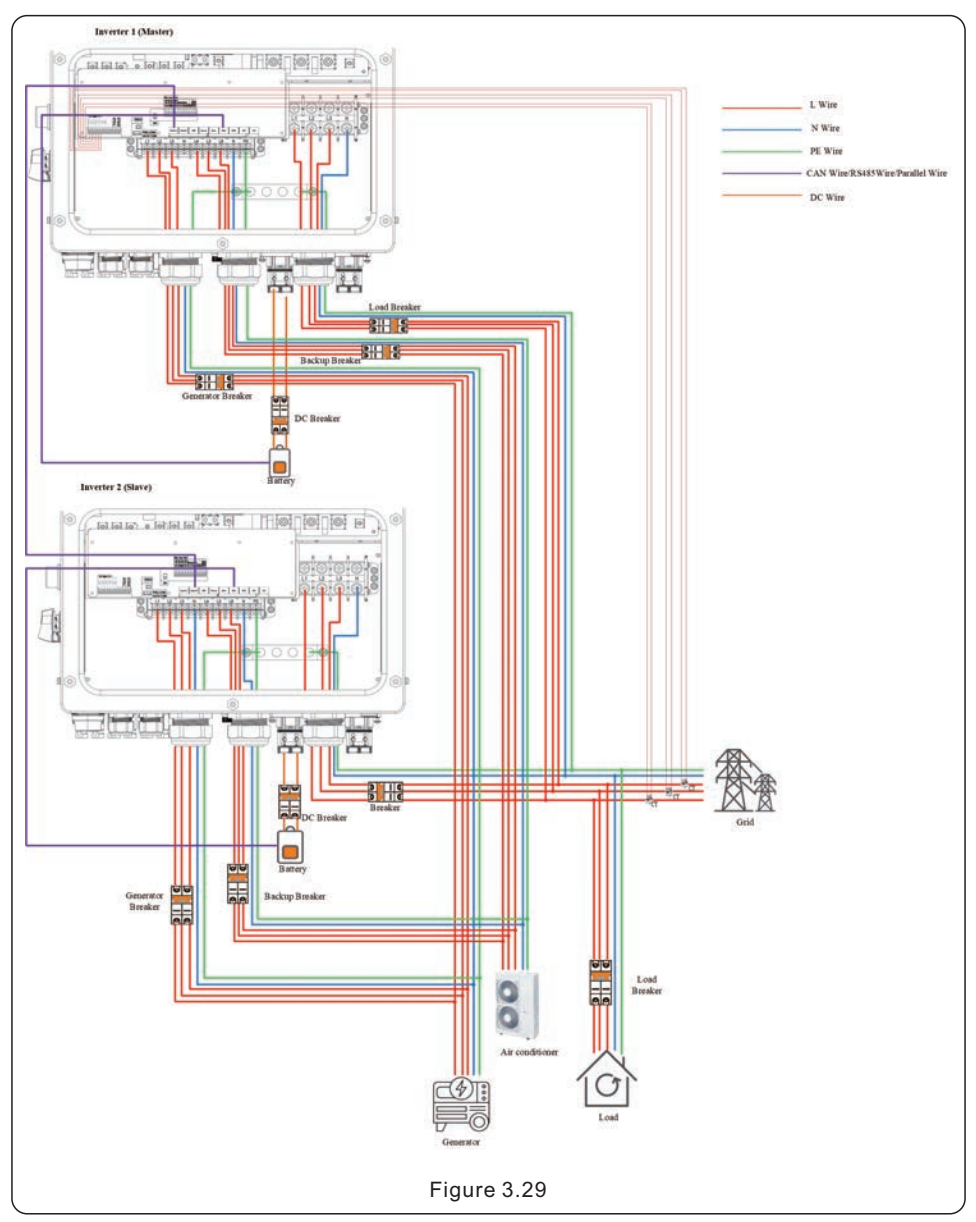
## 3. Installation

### 3.13 Verkabelung der Lithium-Batterie

Der Wechselrichter unterstützt drei Verdrahtungsmethoden für den Anschluss an die Lithiumbatterie.

Wenn Sie nur eine Batterie haben, MÜSSEN Sie diese an den Anschluss DC 1 des Wechselrichters anschließen und das Kommunikationskabel MUSS an den Anschluss BMS 1 an der inneren Klemmleiste angeschlossen werden.

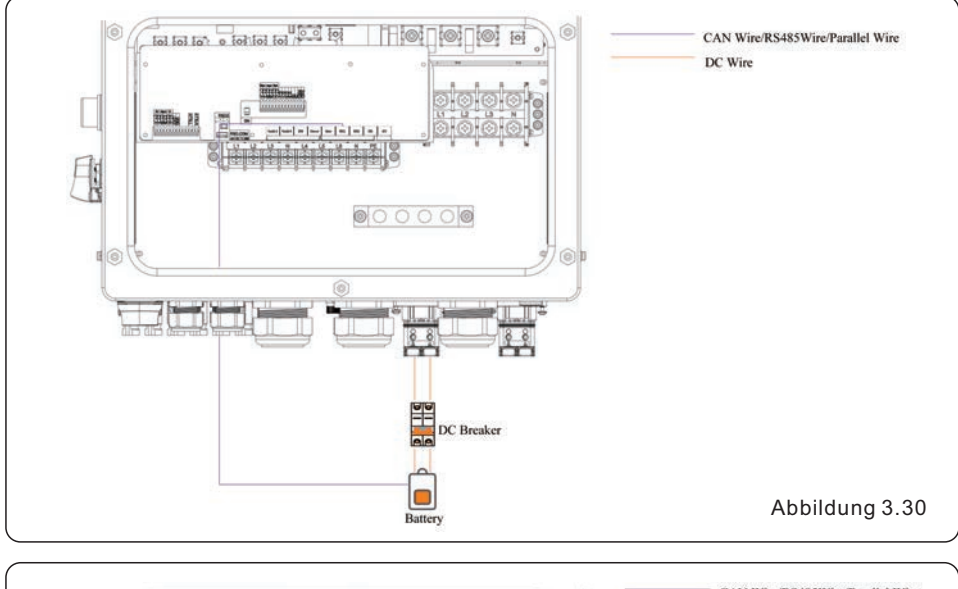

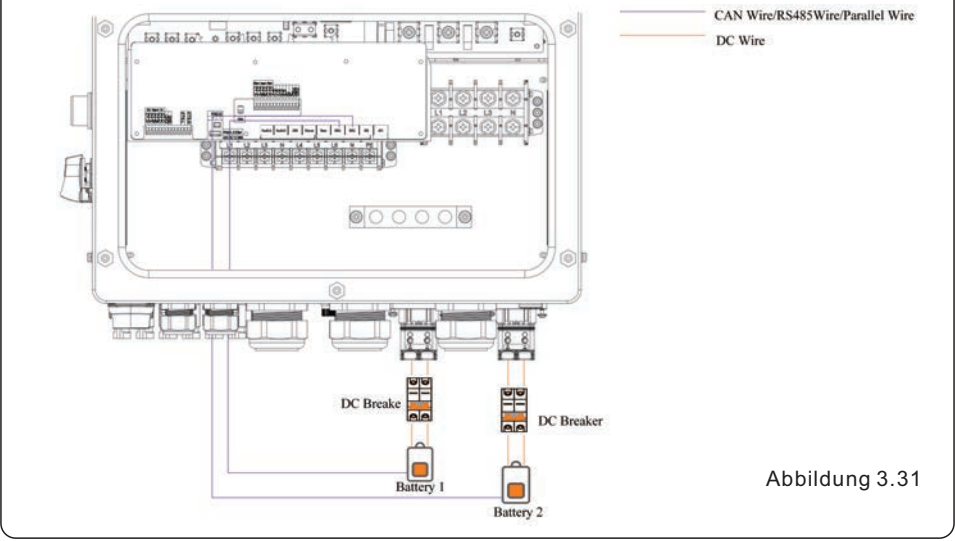

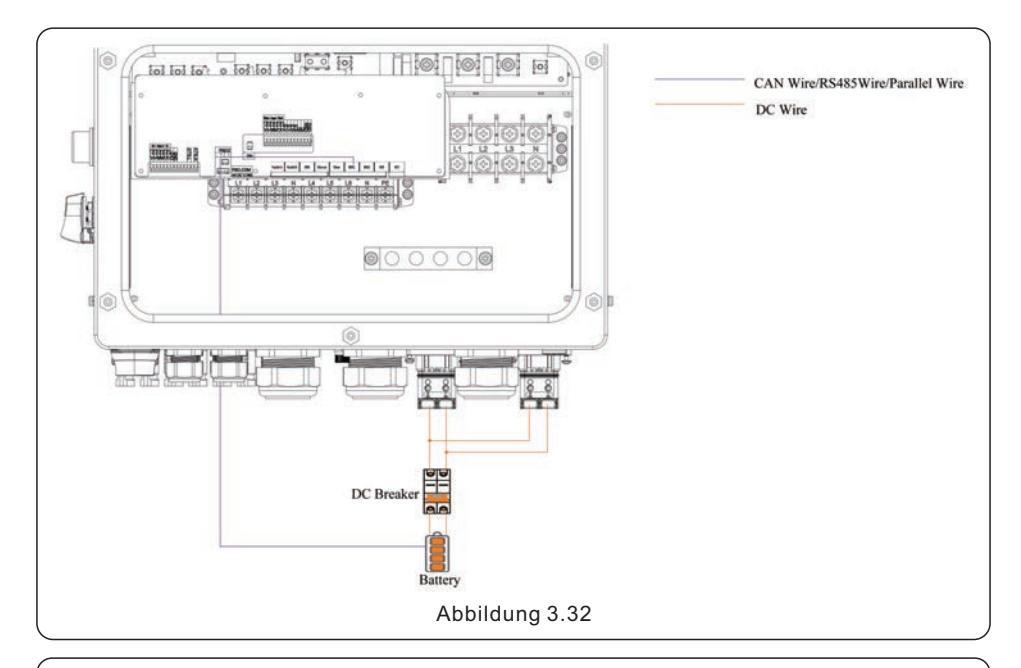

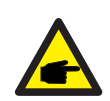

### **HINWEIS:**

Für diesen Batterieverdrahtungsmodus muss das Kommunikationskabel an den BMS 1-Anschluss des Wechselrichters angeschlossen werden.

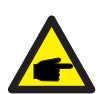

#### **HINWEIS:**

Die empfohlenen Spezifikationen für externe AC-Schalter lauten wie folgt: • AC-Netzanschluss: 4-polig, 160A, ICC  $\geq$  20kA, LCP, MR  $\geq$  800A(5In)

- Sicherungsanschluss: 4-polig, 80A, LCC ≥ 20kA, LCP, MR ≥ 600A
- Intelligenter Anschluss: 4-polig, 80A, LCC ≥ 20kA, LCP, MR ≥ 600A Die Temperaturgrenze für Verdrahtungsklemmen für externe Anschlüsse muss unter 85°C liegen.

## 3. Installation

### 3.14 Anschluss der Fernüberwachung des Wechselrichters

Der Wechselrichter kann über WLAN, LAN oder 4G aus der Ferne überwacht werden. Der USB-COM-Anschluss an der Unterseite des Wechselrichters kann mit verschiedenen Arten von Solis-Datenloggern für die Fernüberwachung auf der SolisCloud-Plattform verbunden werden.

Zur Installation der Solis Datenlogger lesen Sie bitte die entsprechenden Benutzerhandbücher der Solis Datenlogger.

Die Solis-Datenlogger sind optional und können separat erworben werden.

Für den Fall, dass der Anschluss nicht verwendet wird, ist in der Verpackung des Wechselrichters eine Staubschutzabdeckung enthalten.

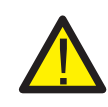

### WARNUNG:

Der USB-COM-Anschluss kann nur an Solis-Datenlogger angeschlossen werden. Er darf nicht für andere Zwecke verwendet werden.

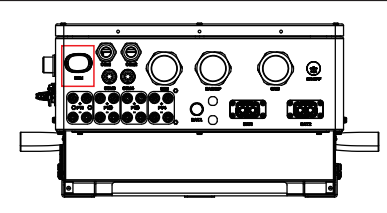

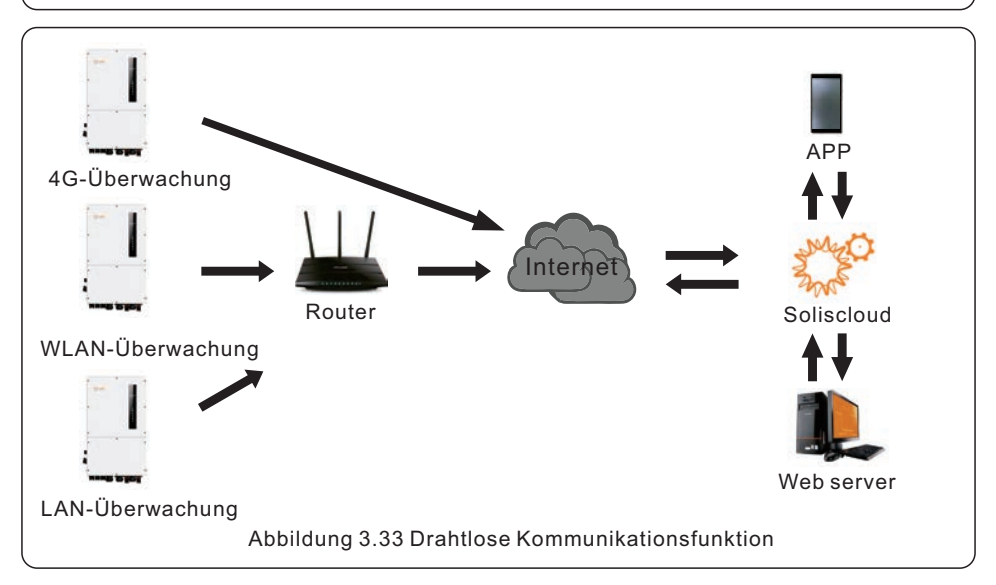

# 4. Übersicht

### 4.1 Intelligente LED-Anzeigen

Der Wechselrichter der Solis S6-Serie verfügt über fünf Anzeigen (Batterie, Strom, WLAN, Ethernet und Bluetooth), die den Betriebsstatus des Wechselrichters anzeigen.

Der WLAN-Datenlogger muss vor dem lokalen Debugging am COM-Port des Hybridwechselrichters installiert werden.

Die Anzeigeleuchte blinkt drei Sekunden lang in Intervallen, um die Farbe zu wechseln. Die blaue Anzeige steht für Batterie 1 und die grüne Anzeige für Batterie 2.

|             | Licht              | Status                                       | Beschreibung                              |
|-------------|--------------------|----------------------------------------------|-------------------------------------------|
|             |                    | Blaues Blinklicht                            | Laden von Batterie 1                      |
|             |                    | Grünes Blinklicht                            | Laden von Batterie 2                      |
|             |                    | Blaues Blinklicht umgekehrt                  | Battery 1 discharging                     |
| *** solis   |                    | Grünes Blinklicht umgekehrt                  | Battery 2 discharging                     |
| -Ma COLIC   |                    | Blaues Licht leuchtet dauerhaft              | Batterie 1 im Leerlauf                    |
|             | Batterie           | Grünes Licht leuchtet                        | Batterie 2 im Leerlauf                    |
|             | rie<br>Om<br>Strom | Gelbes Licht leuchtet dauerhaft              | Batterie 1 Alarm                          |
|             |                    | Gelbes Licht leuchtet                        | Batterie 2 Alarm                          |
|             |                    | AUS                                          | Keine Batterie oder funktioniert nicht    |
| Batterie    |                    | Blau leuchtet durchgehend                    | Normaler Betrieb                          |
|             |                    | Gelb leuchtet durchgehend                    | Warnung                                   |
| Strom       |                    | Rot leuchtet durchgehend oder blinkt alle 3s | Alarm                                     |
| WiFi        |                    | Aus                                          | Keine Batterie oder funktioniert nicht    |
| (III) RS485 | RS485              | Blau leuchtet durchgehend                    | COM-Anschluss ist in Gebrauch             |
| Bluetooth   | WiFi               | Aus                                          | COM-Anschluss wird nicht verwendet        |
|             | <b>(</b>           | Blau leuchtet durchgehend                    | Zähler/CT-Kommunikation ist normal        |
|             | RS485              | Aus                                          | Zähler/CT-Kommunikation ist nicht normal  |
|             | *                  | Blau leuchtet durchgehend                    | Bluetooth-Anschluss ist in Gebrauch       |
| l           | Bluetooth          | Aus                                          | Bluetooth-Anschluss ist nicht in Gebrauch |

### Einschalten der LED-Anzeigeleuchten

Nach ein paar Minuten schalten sich die LED-Anzeigen aus, um Strom zu sparen. Um die Beleuchtung wieder einzuschalten, drücken Sie kurz auf die LED-Leuchte des Wechselrichters.

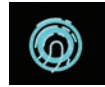

#### Alarmzustand

Wenn der Wechselrichter einen Alarm hat, leuchtet die LED-Leuchte des Wechselrichters rot und beginnt zu blinken. Wir empfehlen Ihnen, sich mit dem Bluetooth-Tool mit dem Wechselrichter zu verbinden, um dann den Alarmcode zu ermitteln.

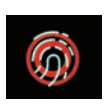

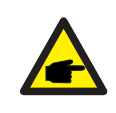

#### **HINWEIS:**

Die Anzeigen für Batterie/WLAN/Ethernet/Bluetooth schalten sich nach einer Minute automatisch aus. Die Betriebsanzeige bleibt mit geringerer Helligkeit eingeschaltet. Drücken Sie kurz auf die Power-Anzeige, um alle Anzeigen aufzuwecken.

# 4. Übersicht

### 4.2 Passwort zurücksetzen

Wenn das Passwort des Eigentümers oder Installateurs zurückgesetzt werden muss, drücken Sie 5 Sekunden lang auf die Wechselrichteranzeige.

Wenn der Reset-Befehl erfolgreich ausgelöst wird, leuchtet die Statusanzeige blau und blinkt 3 Sekunden lang mit einer Frequenz von 0,5 Sekunden, bevor der ursprüngliche Zustand der Anzeige wiederhergestellt wird.

Wenn der Befehl nicht ausgelöst wird, leuchtet die Statusanzeige gelb und blinkt 3 Sekunden lang mit einer Frequenz von 0,5 Sekunden, bevor der ursprüngliche Zustand der Anzeige wiederhergestellt wird.

Wenn der Befehl erfolgreich ausgelöst wird, kann das Bluetooth-Passwort in der App zurückgesetzt werden.

### 4.3 Beschreibung des im Wechselrichter eingebauten Bluetooth

Bluetooth: BDR、EDR、BLE

Frequenzband(e), in dem/denen die Funkanlage arbeitet: 2.402-2.480GHZ Maximale Sendeleistung: 8dBm

Ginlong Technologies Co., Ltd. erklärt hiermit, dass die Funkausrüstung des Hybridwechselrichters der Richtlinie 2014/53/EU entspricht.

### 5.1 Vor-Inbetriebnahme

- Vergewissern Sie sich, dass keine Hochspannungsleiter unter Spannung stehen.
- Überprüfen Sie alle Rohr- und Kabelanschlusspunkte und stellen Sie sicher, dass sie dicht sind.
- Vergewissern Sie sich, dass alle Systemkomponenten ausreichend Platz für die Belüftung haben.
- Verfolgen Sie jedes Kabel, um sicherzustellen, dass sie alle an der richtigen Stelle enden.
- Vergewissern Sie sich, dass alle Warnschilder und Aufkleber an der Anlage angebracht sind.
- Überprüfen Sie, ob der Wechselrichter an der Wand befestigt ist und nicht wackelt.
- Bereiten Sie einen Multizähler vor, der sowohl Wechsel- als auch Gleichstrom messen kann.
- Ein Android- oder Apple-Mobiltelefon mit Bluetooth-Fähigkeit sollten Sie zur Hand haben. Installieren Sie die SolisCloud-App auf dem Mobiltelefon und registrieren Sie ein neues Konto.
- Es gibt drei Möglichkeiten, die neueste Version der App herunterzuladen und zu installieren.
  - 1.Sie können www.soliscloud.com besuchen.
  - 2.Sie können in Google Play oder im App Store nach "Soliscloud" suchen. 3.Sie können diesen QR-Code scannen, um Soliscloud herunterzuladen.

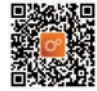

### 5.2 Einschalten

Schritt 1: Schalten Sie bei ausgeschaltetem DC-Schalter die PV-Strings ein und messen Sie dann die DC-Spannung der PV-Strings, um zu überprüfen, ob die Spannung und die Polarität korrekt sind. Schalten Sie die Batterie ein und prüfen Sie ebenfalls die Batteriespannung und -polarität.

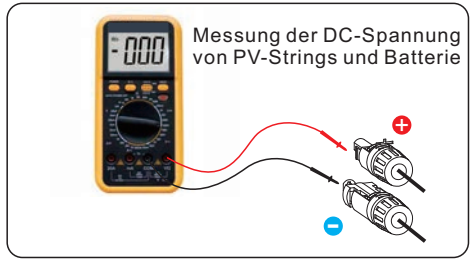

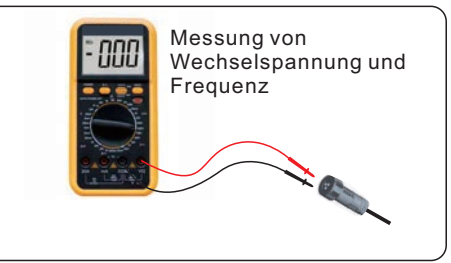

Schritt 2: Schalten Sie die OCPD für das System ein und messen Sie dann die Wechselspannungen von Leitung zu Leitung und von Leitung zu Nullleiter. Die Reserveseite des Systems ist bis zum Abschluss der Inbetriebnahme ausgeschaltet.

Schalten Sie die OCPD vorerst wieder aus.

Schritt 3: Schalten Sie den DC-Schalter und dann den OCPD (AC-Unterbrecher) für das System ein.

Dieser Wechselrichter kann nur mit PV, nur mit der Batterie oder nur mit dem Netz betrieben werden.

Wenn der Wechselrichter eingeschaltet ist, leuchten alle fünf Anzeigen gleichzeitig.

### 5.3 Ausschalten

Schritt 1: Schalten Sie den AC-Unterbrecher oder den AC-Trennschalter aus, um die AC-Spannung zum Wechselrichter zu deaktivieren.

Schritt 2: Schalten Sie den DC-Schalter des Wechselrichters aus.

Schritt 3: Schalten Sie den Batterietrennschalter aus.

Schritt 4: Prüfen Sie mit einem Multizähler, ob die Spannungen von Batterie und Wechselstrom 0 V betragen.

### 5.4 App-Einstellungen

### 5.4.1 Anmeldung bei der App mit Bluetooth

### Schritt 1: Verbinden mit Bluetooth.

Schalten Sie das Bluetooth an Ihrem Mobiltelefon ein und öffnen Sie die Soliscloud-App. Klicken Sie auf "Weitere Tools" -> "Lokaler Betrieb" -> "Mit Bluetooth verbinden".

|                               | Register        | Register                        | C Local Operation        |
|-------------------------------|-----------------|---------------------------------|--------------------------|
| Hello,<br>Welcome to SolisClo | bud             | Hello,<br>Welcome to SolisCloud | Select Connection Method |
| Username/Email                |                 | Username/Email                  | Connect With Bluetooth   |
| Password                      | Ø               | Password 🔌                      |                          |
| I have agreed Privacy Policy  |                 | I have agreed Privacy Policy    |                          |
| Log in                        |                 | WiFi Configuration              | Connect With WiFi        |
| Remember                      | Forgot Password | Local Operation                 |                          |
| Language   More Tools         | Data Migration  | Cancel                          |                          |

Schritt 2: Wählen Sie das Bluetooth-Signal des Wechselrichters (Bluetooth-Name: Wechselrichter SN).

| <                                                                                                    | Nearby Device | 8 |  |  |  |  |
|----------------------------------------------------------------------------------------------------|---------------|---|--|--|--|--|
| If the device is not in the list, please click the "Search Device"<br>button at the bottom or drop-down to refresh the page |               |   |  |  |  |  |
| Other Devi                                                                                                    | се            |   |  |  |  |  |
| xxxxx                                                                                                    | xxxxxx        | > |  |  |  |  |
| 💿 vivo TWS 2                                                                                                    |               |   |  |  |  |  |
| Search Device                                                                                                    |               |   |  |  |  |  |

#### Schritt 3: Melden Sie sich bei dem Konto an.

Wenn Sie der Installateur sind, wählen Sie bitte den Kontotyp Installateur. Wenn Sie der Eigentümer der Anlage sind, wählen Sie bitte den Kontotyp Eigentümer. Legen Sie dann Ihr eigenes Anfangspasswort für die Kontrollüberprüfung fest (die erste Anmeldung muss vom Installateur vorgenommen werden, um die Ersteinrichtung durchzuführen).

| Control Verification          | Control Verification          | Control Verification          |
|-------------------------------|-------------------------------|-------------------------------|
| • xxxxxxxxxxx                 | • xxxxxxxxxx                  | • xxxxxxxxxx                  |
| Select account type           | Select account type           | Installer                     |
| Enter password (6-characters) | Enter password (6-characters) | Enter password (6-characters) |
| Verify                        | Verify                        | Enter password again          |
|                               | Installer                     | before continuing             |
|                               | Owner                         | Set Enable                    |
|                               | Cancel                        |                               |

## 5. Inbetriebnahme

### 5.4.2 App-Schnelleinstellungen

Wenn der Wechselrichter zum ersten Mal in Betrieb genommen wird, müssen Sie zunächst die Schnelleinstellungen vornehmen. Ist dies geschehen, können diese Einstellungen später geändert werden.

### Wechselrichterzeit -> Zählereinstellung -> Netzcode -> Speichermodus -> Batteriemodell

#### (1)Wechselrichter-Zeit:

Stellen Sie die Uhrzeit und das Datum des Wechselrichters ein. Tippen Sie auf das Kästchen neben "Telefonzeit folgen" und dann unten rechts auf "Nächster Schritt".

| <                | Quick Setti                       | ng (••   🛞       |
|------------------|-----------------------------------|------------------|
| Batt             | ery<br>— —<br>Meter/CT<br>Setting | Grid Code<br>    |
| Inverter Current | Time                              | 2021-10-10 12:30 |
| Follow Phone T   | ime                               |                  |
| invertor Time Se | enting                            |                  |
|                  |                                   |                  |
| Skip             |                                   | Next Step        |

## 5. Inbetriebnahme

(2)Batterie:

•Anzahl der Batteriebänke auswählen: 1-2

•Batteriemodell auswählen: Wenn die angeschlossene Batteriemarke nicht in der Liste enthalten ist, wählen Sie bitte "General\_LiBat\_HV".

•Auswahl der Batterieanschlussmethode

| <                   | Quick Set           | ting (    | •••   🛞         | <                | Quick Se         | etting  | (•••   ⊗        |
|---------------------|---------------------|-----------|-----------------|------------------|------------------|---------|-----------------|
| )                   | Battery             | Grid Code |                 |                  | Battery          | Grid Co | ode             |
| 0                   | · <u>·</u> ······   |           |                 | 0-               |                  |         |                 |
| Inverter<br>Time    | Meter/CT<br>Setting |           | Storage<br>Mode | Inverter<br>Time | Meter/<br>Settin | ст<br>9 | Storage<br>Mode |
| Number of E         | Battery Banks       |           | 15              | Number of        | Battery Banks    |         | 2 )             |
| Battery Mod         | lel                 | PY        | LON_LV >        | Battery Mod      | del              |         | PYLON_LV :      |
| Battéry Con         | nection Method      |           |                 | Battery2 Me      | odel             |         | PYLON_LV :      |
| DC Line<br>BMS Comm | e even              |           | BMARTI          | Battery Cor      | Den Belgi        | Dc2 0M5 |                 |
|                     | 2                   |           |                 | ····· BMS Com    | munication Line  |         |                 |
| D.                  | ack                 |           |                 |                  | lack             |         |                 |

### (3) CT/Zähler-Einstellung:

•Wählen Sie CT oder Zähler

•Einstellung des Zählertyps (Solis liefert einen Eastron-Drehstromzähler; er ist selbst identifizierbar)

Einbauort des Zählers festlegen: Netzseite/Lastseite/Netz + PV-Wechselrichter
Stromwandlerverhältnis einstellen: Standard 60 (Solis liefert einen Stromwandler ESCT-T50-300A/5A). Wenn die Benutzer ihren eigenen Stromwandler installieren, müssen Sie das Stromwandlerverhältnis manuell einstellen. Wenn das System an einen Zähler angeschlossen ist, muss das Stromwandlerverhältnis auf Zähler eingestellt werden.
Richtung des Stromwandlers: Wenn der Stromwandler korrekt installiert ist, wählen Sie "Vorwärts". Wenn die Richtung des installierten Stromwandlers falsch ist, wird die Stromabtastung des Stromwandlers bei der Berechnung der Leistung umgekehrt. Wählen

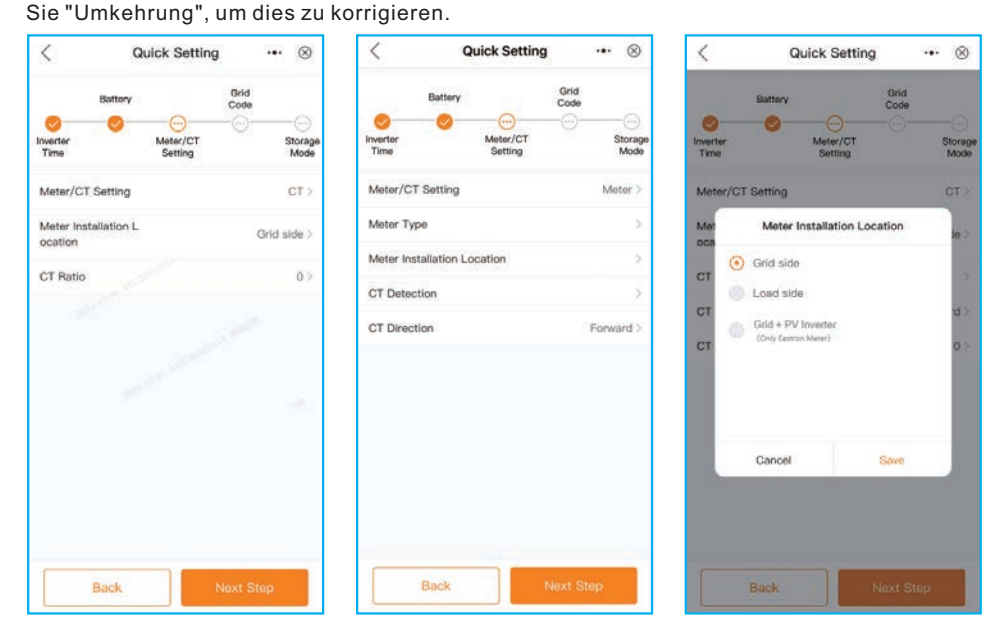

#### (4) Netzcode:

Wählen Sie einen Netzcode, der den örtlichen Vorschriften entspricht.

Die Überspannungs-/Unterspannungs-/Überfrequenz-/Unterfrequenzwerte sind auf der Grundlage des Netzcodes voreingestellt. Es besteht keine Notwendigkeit, die Parameter manuell einzustellen.

| <       |          | G           | id Port | ·•· ⊗      | <           | Select Country/Region | <br>$\otimes$ |
|---------|----------|-------------|---------|------------|-------------|-----------------------|---------------|
| Grid C  | Code     |             |         | EN50549NL> | General     |                       |               |
|         |          |             |         | 1.4-03     | User-define |                       |               |
| HV1     | 253.0V   |             | 1.20s   | HV1_T      | Other       |                       |               |
| HV2     | 253.0V   |             | 1.20s   | HV2_T      | A           |                       |               |
| HV3     | 6553.5V  | 223         | -0.01s  | HV3_T      | Aruba       |                       |               |
| LV1     | 184.0V   |             | 1.20s   | LVI_T      | Australia   |                       |               |
| LV2     | 184.0V   |             | 1.20s   | LV2_T      | Austria     |                       |               |
| LV3     | 57.5V    |             |         |            | в           |                       |               |
|         | E1 0011- |             | 100-    | 1071 T     | Barbados    |                       |               |
| nri     | 51.00Hz  | 222         | 1.205   | HFI_1      | Belgium     |                       |               |
| HF2     | 51.00Hz  |             | 1.20s   | HF2_T      | Brazil      |                       |               |
| LF1     | 48.00Hz  | <del></del> | 1.20s   | LFLT       | C.          |                       |               |
| LF2     | 48.00Hz  |             | 1.20s   | LF2_T      | Chile       |                       |               |
| Startu  | ID-VH    |             |         | 253.04 \   | China       |                       |               |
| area to | ф тт.    |             |         |            | China       |                       |               |
| Startu  | ip-VL    |             |         | 195.5V >   | Cyprus      |                       |               |
| Recov   | ver-VH   |             |         | 253.0V >   | Czech       |                       |               |
| Recov   | ver-VL   |             |         | 195.5V >   | D           |                       |               |

#### (5) Speichermodus:

In ALLEN Modi besteht die erste Priorität darin, die verfügbare PV-Leistung zur Unterstützung der Verbraucher zu nutzen. Die verschiedenen Modi bestimmen die zweite Priorität, d. h. die Nutzung des überschüssigen PV-Stroms. Eigenverbrauch/Erst verkaufen/netzunabhängig schließen sich gegenseitig aus; der Benutzer kann nur einen Modus auswählen.

| <                | Quick Setting       | (••   🛞         |
|------------------|---------------------|-----------------|
|                  | Battery Grid        | Code            |
| 0-               | 0-0-0               |                 |
| Inverter<br>Time | Meter/CT<br>Setting | Storage<br>Mode |
| Storage M        | ode                 |                 |
| O Self u         | 50                  |                 |
| O Sellin         | g first             |                 |
| 🔿 off gr         | id                  |                 |
| Allow expo       | п                   |                 |
| Max export       | power               | 100W >          |
| -                | Back Co             | molete          |

| MODUS          | Beschreibung                                                                                                    |
|----------------|----------------------------------------------------------------------------------------------------|
| Eigenverbrauch | Prioritätsreihenfolge des PV-Leistungsflusses: Lasten > Batterie > Netz.<br>In diesem Modus speichert das System überschüssigen PV-Strom in<br>der Batterie, nachdem die Verbraucher versorgt wurden. Wenn die<br>Batterie vollständig geladen ist oder keine Batterie vorhanden ist, wird<br>der überschüssige PV-Strom zurück ins Netz exportiert (verkauft).<br>Wenn das System so eingestellt ist, dass keine Leistung exportiert<br>wird, drosselt der Wechselrichter die PV-Leistung (Drosselung der<br>Ausgangsleistung des Wechselrichters). |
| Erst verkaufen | Prioritätsreihenfolge des PV-Leistungsflusses: Lasten > Netz > Batterie .<br>In diesem Modus exportiert das System die überschüssige<br>PV-Leistung, nachdem die Verbraucher versorgt wurden. Wenn<br>die Exportquote erfüllt ist, wird der verbleibende PV-Strom in der<br>Batterie gespeichert.<br>Hinweis: Dieser Modus sollte nicht verwendet werden, wenn die<br>Exportleistung auf Null gesetzt ist.                                                                                                    |
| Netzunabhängig | Prioritätsreihenfolge des PV-Leistungsflusses: Lasten > Batterie<br>Dieser Modus kann nur verwendet werden, wenn das System überhaupt<br>nicht an das Netz angeschlossen ist. Dieser Modus ist wie der<br>Eigenverbrauchsmodus, aber die PV-Leistung wird gedrosselt, wenn<br>die PV-Leistung > Batterieleistung + Lastleistung ist                                                                                                    |

Tabelle 5.1 Beschreibung der Modi

Wenn Sie die Schnelleinstellungen abgeschlossen haben, tippen Sie auf "Fertigstellen" und rufen dann die Homepage auf.

## 5. Inbetriebnahme

### 5.4.3 Struktur der App-Schnittstelle

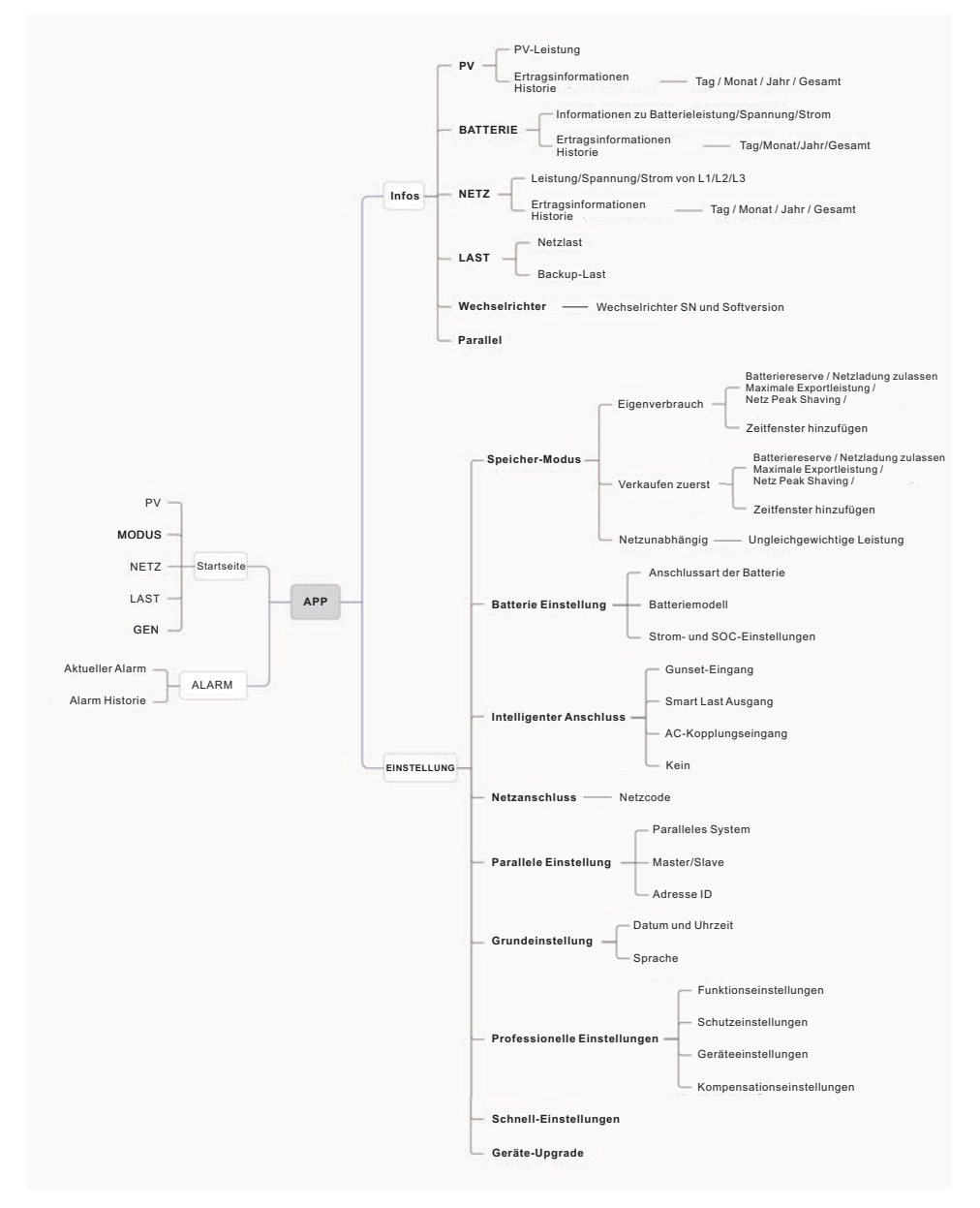

### 5.4.4 Startbildschirm

Dieser Bildschirm zeigt die Energieerzeugung und den Energieverbrauch sowie den Energiefluss an. Er zeigt die folgenden Informationen an:

- •PV-Ertrag heute
- •Netz Heute importiert/exportiert
- •Batterie Heute aufgeladen/entladen
- Netzseitiger Lastverbrauch heute
- •Back-up-Lastverbrauch heute
- •GEN Ertrag heute

Unten auf der Seite befinden sich vier Untermenüs:

Startbildschirm, Info, Alarm und Einstellungen.

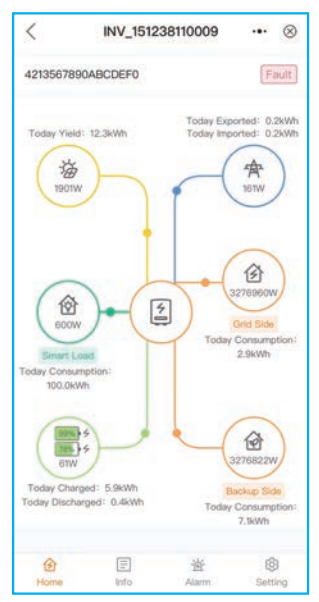

### 5.4.5 Einstellungen

Auf dieser Seite finden Sie die Schnelleinstellungen und detailliertere Einstellungen wie folgt:

| <       | INV_112233445566C7C | 8 •• ⊗ |
|---------|---------------------|--------|
| 1122334 | 45566C7C8           |        |
| () Inve | rter Power ON / OFF | 0      |
| Stor    | rage Mode           | 2      |
| 🕄 Batt  | tery Setting        | >      |
| 🐯 Sma   | art Port            | 3      |
| 📌 Grid  | I Port              | >      |
| 酵 Para  | allel Setting       | 3      |
| 🛞 Bas   | ic Setting          | 2      |
| S Prof  | fessional Setting   | 5      |
| 📑 Quid  | ck Setting          | >      |
| ⓒ Dev   | ice Upgrade         | 2      |
|         |                     |        |
| 1       | 国 送                 | (a)    |

#### 1. Speicher-Modus

a.Wählen Sie den Speichermodus:

•Eigenverbrauch/Erst verkaufen/Netzunabhängig. Diese drei Modi schließen sich gegenseitig aus. Der Benutzer kann nur einen Modus auswählen. Eine Definition der Modi finden Sie im Abschnitt 5.4.2 "Schnelleinstellungen".

| < Storage Mode     | ·•• ⊗      | Unb  |   | Storage Mod   | ie   |  |
|--------------------|------------|------|---|---------------|------|--|
| Storage Mode       | Self use > | Exp  | • | Self use      |      |  |
| Batt Reserved      | 80% >      | -    |   | Selling first |      |  |
| Allow export       |            | Allo |   | Off grid      |      |  |
| Max export power   | 54900W>    | Cha  |   |               |      |  |
| Unblance Output    |            |      |   |               |      |  |
| Export calibration | -30W >     |      |   |               |      |  |
|                    |            |      |   | Cancel        | Save |  |

| < Storage Me              | ode 🚥 🛞    | < Storage Mod             | ie ••• ⊗        | < Storage Mo    | de ⊶ ⊗     |
|---------------------------|------------|---------------------------|-----------------|-----------------|------------|
| Storage Mode              | Self use > | Storage Mode              | Selling first > | Storage Mode    | Off grid > |
| Batt Reserved             | 80% >      | Batt Reserved             | 80% >           | Unblance Output |            |
| Allow export              |            | Max export power          | 54900W >        |                 |            |
| Max export power          | 54900W >   | Unblance Output           |                 |                 |            |
| Unblance Output           |            | Export calibration        | -30W >          |                 |            |
| Export calibration        | -30W >     | Grid Peak shaving         | 66600W >        |                 |            |
| Grid Peak shaving         | 66600W >   | Allow grid charge         |                 |                 |            |
| Allow grid charge         |            | Charging&Discharging Slot |                 |                 |            |
| Charging&Discharging Slot |            | + Add time sk             | pt.             |                 |            |
| + Add time                | slot       |                           |                 |                 |            |

#### Bitte beachten:

Die Option "Export zulassen" kann nur im Modus "Selbstnutzung" eingestellt werden. "Zeitfenster hinzufügen" kann nur in netzgekoppelten Modi eingestellt werden (Modus "Selbstnutzung" und Modus "Zuerst verkaufen").

b. Eingestellte Betriebsarten:

| Einstellungen               | Beschreibung                                                                                                    |
|-----------------------------|----------------------------------------------------------------------------------------------------|
| Batteriereserve             | Bereich: 5~95%; Standard: 80%, einstellbar.<br>Wenn der SOC der Batterie < dem eingestellten SOC der<br>Batteriereserve ist, wird die Entladung der Batterie gestoppt.                                                                                                    |
| Export zulassen             | Wenn diese Funktion aktiviert ist, kann das System Strom in das<br>Netz einspeisen.                                                                                                    |
| Max. Exportleistung         | Standardwert: das 1,1-fache der Nennleistung.<br>Hinweis: Wenn die Einspeisung nicht erlaubt ist, setzen Sie die<br>maximale Exportleistung auf 0.                                                                                                    |
| Kalibrierung<br>exportieren | Bereich: -500w-500w; Standard: 20w, einstellbar.<br>Um die Abweichung zwischen Stromwandler und Zähler in der<br>Praxis auszugleichen.                                                                                                    |
| Netzladen zulassen          | Das Netz kann die Batterie aufladen, wenn es aktiviert ist.<br>Hinweis: Wenn die Option "Netzladung zulassen" aktiviert ist,<br>lädt der Wechselrichter die Batterie nur unter zwei Bedingungen<br>mit Netzstrom:<br>•die Batterie entlädt sich bis zum SOC der Zwangsladung.<br>•wenn die PV-Leistung den eingestellten Stromwert während der<br>Ladezeiten nicht erreicht. |

Tabelle 5.2 Operationen im Einstellmodus

### c. Zeitfenster hinzufügen:

| < Store                | age Mode 🛛 🚥 | 8       | <            | Sto         | rage M               | ode          | 1    | • ⊗    | < Storage Mode             | ·•· ⊗    |
|------------------------|--------------|---------|--------------|-------------|----------------------|--------------|------|--------|----------------------------|----------|
| Storage Mode           | Setting      | first 3 | Phase C R    | ated Power  | Limit                |              |      | ow >   | Allow grid charge          |          |
| Batt Reserved          |              | 30% >   | Export cali  | bration     |                      |              |      | -30W > | Charging&Discharging Slot  |          |
| Max export power       | 549          | × wo    | 👩 Grid Pe    | ak shaving  |                      |              | 66   | 600W > | 00 : 00 - 07 : 00 Charging |          |
| Unblance Output        |              |         | Allow grid o | charge      |                      |              |      |        | SOC 1                      | 100%>    |
| Export calibration     |              | 30W >   | Charging&    | Discharging |                      |              |      |        | Charge Current 1           | 140.0A > |
| Grid Peak shaving      | 666          | NOW >   | 00 : 00      | - 07 : 00   | Charping             | ő.           |      |        | 07:00-09:00 Discharging    |          |
| Allow grid charge      |              |         |              | Force D     | Discharge            | e Period     |      |        | SOC 1                      | 20%>     |
| Charging&Discharging S |              |         |              | (11 :       | onfigural<br>00 - 14 | ble<br>: 00) |      |        | Discharge Current 1        | 140.0A > |
| + Ad                   | d time slot  |         | 091          |             |                      |              |      |        | 11:00 Charging             |          |
| _                      |              |         | 10           |             |                      | 13           |      |        | 100% wrent 2 140.0A        | > Delete |
| Chan                   | ging Time    |         | 11           | : 00        |                      | 14           | 25   | 00     | 11:00 - 14:00 Discharging  |          |
| Discha                 | rging Time   |         | 12           | 01          |                      | 15           |      | D1     | SOC 2                      | 20% >    |
|                        | and a second | -       | 33           |             |                      |              |      | -02    | Discharge Current 2        | 140,0A > |
| C                      | Cancel       |         | Ci           | ancel       |                      | Co           | ntim |        | + Add time slot            |          |

SOC laden: Das Laden der Batterie stoppt, wenn der eingestellte SOC-Wert erreicht ist. SOC-Entladung: Die Entladung der Batterie stoppt, wenn der eingestellte SOC-Wert erreicht ist.

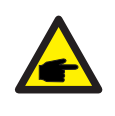

#### HINWEIS:

Schieben Sie den Schalter auf EIN. Der Akku wird mit dem eingestellten Lade-/Entladestrom nach der eingestellten Zeit geladen/entladen.
Schieben Sie den Regler nach links; Sie können die aktuelle Zeiteinstellung löschen.

#### 2. Batterie-Einstellungen

- a. Einstellen der "Anzahl der Batteriebänke" und des "Batteriemodells".
- b.Stellen Sie "Batterieanschlussmethode" ein: 1 Batt 1 DC/1 Batt 2 DC/2 Batt 1 DC;
- c.Batterieparameter einstellen

| K Battery Setting       |            | (•••   🛞) | K Battery Setting            |           |
|-------------------------|------------|-----------|------------------------------|-----------|
| Number of Battery Banks | 0          | 8         | Number of Battery Banks 1    |           |
| Battery Model           | No Battery |           | Battery Model P              | YLON_LV > |
|                         |            |           | Battery Connection method 16 | Batt 1DC  |
|                         |            |           | Max Charge Current           | 70A >     |
|                         |            |           | Max Diaharge Current         | 70A >     |
|                         |            |           | Over discharge               | 10% >     |
|                         |            |           | Recovery                     | 11% >     |
|                         |            |           | Force Charge                 | 80% >     |
|                         |            |           | Battery Saving               |           |

| Einstellungen     | Beschreibung                                                                                                    |
|-------------------|----------------------------------------------------------------------------------------------------|
| Max. Ladestrom    | Max. Ladestrom, einstellbar                                                                                                    |
| Max. Entladestrom | Max. Entladestrom, einstellbar                                                                                                    |
| Überentladung     | Bereich: 5~40%; Standardwert 20%.<br>Wenn der SOC-Wert der Batterie < die Überentladung ist, wird<br>die Entladung beendet.                                                                                                    |
| Erholung          | Bereich: Einstellung des Überentladungswertes +1% ~<br>Einstellung des Überentladungswertes +20%.<br>Wenn der SOC der Batterie > der Erholung SOC ist, beginnt<br>der Ladevorgang. Reservieren Sie die Differenz, um zu<br>vermeiden, dass die Batterie wiederholt zwischen Laden<br>und Entladen wechselt. |
| Zwangsaufladung   | Bereich: 4%~ Einstellung des Überentladungswertes.<br>Wenn der SOC der Batterie < dem SOC der Zwangsladung ist,<br>lädt das Netz die Batterie auf.                                                                                                    |

Tabelle 5.3 Batterieeinstellungen

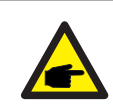

#### Hinweis:

Zwangsladung SOC < Überentladung SOC < Erholungs-SOC, andernfalls könnten die Einstellungen falsch sein.

d. Wenn zwei Batteriebänke dieselbe Einstellung haben, schalten Sie die Option "Batt1-Parameterwerte übernehmen" ein. Die Einstellungen der Batteriebank 1 werden dann automatisch übernommen.

| K Battery Setting           |           | (•••   🛞) |
|-----------------------------|-----------|-----------|
| Number of Battery Banks     | 2         |           |
| Battery Model               | PYLON_LV  | >         |
| Battery Connection method   | 1Batt 1DC |           |
| Batt1                       |           |           |
| Max Charge Current          |           | 70A >     |
| Max Diaharge Current        |           | 70A >     |
| Over discharge              |           | 10% >     |
| Recovery                    |           | 11% >     |
| Force Charge                |           | 80% >     |
| Battery Saving              |           |           |
| Batt2                       |           |           |
| Apply Batt1 parameter value | \$        |           |

3. Intelligenter Anschluss

Smart-Port-Typ auswählen

•Bei Anschluss an einen Generator wählen Sie "Aggregateingang".

•Bei Anschluss an einen intelligenten Verbraucher, z.B. eine Wärmepumpe, wählen Sie "Intelligenter Verbraucherausgang".

•Bei Anschluss an einen netzgekoppelten Wechselrichter wählen Sie "AC gekoppelt".

| Smart Port                       | < Smart Port             | ·•• ⊗          | <          | Smart Port … ⊗ |
|----------------------------------|--------------------------|----------------|------------|----------------|
| <ul> <li>Genset input</li> </ul> | Smart Port               | Genset input > | Smart Port | AC Coupled >   |
| Smart load output                | Genset connected to grid |                | OFF        | 80%>           |
| None                             | Genset Rated Power       | 3.0kW >        | ON         | 25%)           |
|                                  | Mode                     | Automatic >    | Max freq   | 51.60Hz >      |
|                                  | OFF                      | 80%>           |            |                |
| Cancel Save                      | ON                       | 25% >          |            |                |

Nennleistung des Aggregats: manuelle Eingabe.

AUS: Der Generator stoppt die Aufladung des SOC, einstellbar. Bereich: 35~100%.

EIN: Der Generator beginnt mit dem Laden des SOC; einstellbar. Bereich: 1~95%.

AC-gekoppelt:

AUS: Der netzgekoppelte Wechselrichter beendet das Laden des SOC, einstellbar. Bereich: 35~100%.

EIN: Der netzgekoppelte Wechselrichter beginnt mit dem Laden des SOC, einstellbar. Bereich: 1~95%.

## 5. Inbetriebnahme

#### 4. Netzanschluss

Bitte lesen Sie "5.4.2 App-Schnelleinstellungen".

#### 5. Parallele Einstellungen

Wenn ≥ 2 Wechselrichter parallel geschaltet sind, schieben Sie den Kippschalter auf EIN. Master- und Slave-Geräte einstellen.

Master-ID einstellen als: 1

Slave-Maschinen-ID als: 2

Slave-Maschinen-ID als: 3

... und so weiter.

| <                       | Parallel Setting | ·•· ⊗    | <                                     | Parallel Setting             | ·•· ⊗  |
|-------------------------|------------------|----------|---------------------------------------|------------------------------|--------|
| Parallel Syst           | tem              |          | Parallel System                       |                              | 0      |
| Master-slav             | ve Setting       | Master > | Master-slave Se                       | atting                       | Master |
| D                       |                  | 1>       | ID                                    |                              | ंग     |
| Phase Connected Setting |                  | 9>       | Phase Connecte                        | d Setting                    | 9      |
| Phase Conn              |                  |          |                                       |                              |        |
| Phase Conn              | autor outong     |          | Consect Vie                           | ID                           |        |
| Phase Conn              |                  |          | Current Va                            | ID<br>tue' 1                 |        |
| Phase Conn              |                  |          | Current Va<br>Input set<br>Range: 1 + | ID<br>tuai 1<br>t value<br>6 | _      |

#### 6. Grundeinstellungen

Stellen Sie die Uhrzeit und das Datum des Wechselrichters ein, tippen Sie auf den Schieberegler neben "Telefonzeit folgen" und dann auf "Speichern".

### 7. CT/Zähler-Einstellungen

Es gibt zwei Möglichkeiten, die CT/Zähler-Einstellungen vorzunehmen. Detaillierte Einstellungen finden Sie unter "5.5.2 App-Schnelleinstellungen".

Methode 1: Schnelleinstellungen

|           | INV_112233445566C7C8 | •••   | 8         | <                |               | Quick Setting       |              | •••    | $\otimes$             |
|-----------|----------------------|-------|-----------|------------------|---------------|---------------------|--------------|--------|-----------------------|
| 233445    | 566C7C8              |       |           | 1                | Battery       |                     | Grid<br>Code |        |                       |
| Inverter  | Power ON / OFF       |       |           | Inverter<br>Time | 0             | Meter/CT<br>Setting |              | s      | · 🕣<br>Norage<br>Mode |
| Storage   | e Mode               |       | $\propto$ |                  |               |                     |              | 12     |                       |
| Battery   | Setting              |       | 2         | Meter/C          | 31 Setting    |                     |              | M      | ster >                |
|           |                      |       |           | Meter T          | ype           | Eastron S           | tandard      | I 3P M | otor >                |
| Smart     | Port                 |       | 2         | Meter In         | nstallation L | 8                   |              | Grid   | side >                |
| Grid Po   | ort                  |       | 8         | ocation          |               |                     |              |        |                       |
| Parallel  | Setting              |       | 8         | CT Dete          | ection        |                     |              |        | 2                     |
| Basic S   | Setting              |       | 2         | CT Dire          | ction         |                     |              | Forv   | /ard >                |
| Profess   | sional Setting       |       | 3         |                  |               |                     |              |        |                       |
| Quick \$  | Setting              |       | >         |                  |               |                     |              |        |                       |
| Device    | Upgrade              |       | ×         |                  |               |                     |              |        |                       |
|           |                      |       |           |                  |               |                     |              |        |                       |
| 俞         | 同游                   | 0     |           | -                | Back          |                     | Next S       | tep    |                       |
| 6<br>Home | 图 逝<br>Info Alarm    | Setti | 2         |                  | Back          |                     | Next S       | ite    | P                     |

Methode 2: Einstellungen --- Professionelle Einstellungen -- Geräteeinstellungen – Meter/CT-Einstellungen

| < INV_112233445566C7C8    | ·•• ⊗         | < Professional Setting | •• ⊗ | C Device Setting                             | ·•· ⊗         |
|---------------------------|---------------|------------------------|------|----------------------------------------------|---------------|
| 112233445566C7C8          |               | Function Setting       | *    | Restart HMI                                  | 5             |
| 他 Inverter Power ON / OFF | •             | Protect Setting        | >    | Packup Part Epskling Satting                 | -             |
| Storage Mode              | ÷             | Device Setting         | >    | Backup Port Beference Voltage Setting        | 230.0V >      |
| B Battery Setting         | 5.            | Compensation Setting   | ð.   | Voltage Droop Setting                        |               |
| 😨 Smart Port              | 2             |                        |      | Backup Reference Frequency Setting           | 50.00Hz >     |
| R Grid Port               | >             |                        |      | Min.Droop Voltage                            | 180.0V >      |
| Rarallel Setting          | -35,          |                        |      | Meter/CT Setting                             | Meter >       |
| Basic Setting             | >             |                        |      | Meter Type Eastron Standar                   | d 3P Meter >  |
| Professional Setting      | 2             |                        |      | Meter/CT Installation Location               | Grid side 2   |
|                           |               |                        |      | CT Detection                                 | >             |
| ➡ Quick Setting           |               |                        |      | CT Direction                                 | Forward >     |
| Device Upgrade            |               |                        |      | No boost                                     |               |
|                           |               |                        |      | MPPT Parallel Mode                           |               |
|                           |               |                        |      | Constant Voltage Mode                        |               |
| 合 回 皆<br>Home Info Alarm  | ()<br>Setting |                        |      | Constant Voltage Mode Setting Voltage V<br>e | ′alu 600.0V > |

### 5.4.6 Alarm

Auf der Alarmseite können der aktuelle Alarm und Historie der Alarme angezeigt werden.

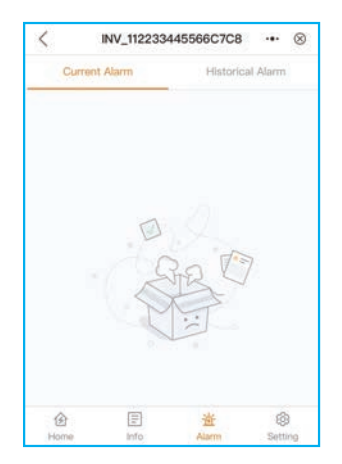

## 5. Inbetriebnahme

### 5.4.7 Informationen

Benutzer können Informationen über PV/Batterie/Netz/Last/Wechselrichter finden. PV: Hier werden die Leistung/Spannung/Strom der einzelnen PV-Module sowie die historischen Ertragsdaten, berechnet nach Monat/Jahr/Gesamt, mit Diagrammen angezeigt;

BATT (Batterie): Zeigt die Leistung/Spannung/Strom/SOC/SOH/Max. Ladestrom/Max. Entladestrom der Batterie an, sowie die historischen Lade- und Entladeinformationen der Batterie, berechnet nach Monat/Jahr/Gesamt, mit Diagrammen;

GRID (Netz): Hier werden die Wirkleistung/Spannung/Strom von L1/L2/L3 sowie historische exportierte/importierte Informationen, berechnet nach Monat/Jahr/Gesamtbetrag, mit Diagrammen angezeigt;

LOAD (Last): Hier wird die Leistung/Spannung der Netzlast und die Leistung/Spannung/Strom der Ersatzlast angezeigt;

INV (Wechselrichter): Hier werden die SN/Modellnummer des Wechselrichters und die

| <                  | INV_11223        | 3445566C7C          | :8 ••• ⊗ | < Historical                            | l Yeild Info ···· | ⊗ <               | INV_112233445         | 5566C7C8 ·•· ⊗ |
|--------------------|------------------|---------------------|----------|-----------------------------------------|-------------------|-------------------|-----------------------|----------------|
| PV                 | BATT GRID        | LOAD                | INV PAR  | Monthly Ye                              | early Tota        | e PV              | BATT GRID I           | LOAD INV PAR   |
| Okwh<br>Today Yiek |                  | Okwh<br>Total Yield |          | < 202<br>Monthly Yelid: 0.00kWh         | 24-08 >           | ٠                 | Ow<br>Power(Charging) | (a) 0%<br>soc  |
| Histor             | rical Yield Info |                     | 35       | iówh<br>10                              |                   |                   | Charged               | Discharged     |
| PV Power           |                  |                     | ow       | 4                                       |                   | Today<br>Yesterda | 0.0kWh<br>iy 0.0kWh   | 0.0kWh         |
|                    | Volt             | Current             | Power    | 4                                       |                   | Total             | OkWh                  | OkWh           |
| PV1                | 0.0V             | 0.0A                | 0.00W    | 2                                       |                   | Histo             | orical Charge&Dicharg | ge Info        |
| PV2                | 0.0V             | 0.0A                | 0.00W    | 0<br>1 4 7 10 10                        | * * # # #         | C                 |                       |                |
| PV3                | 0.0V             | A0.0                | 0.00W    |                                         |                   | Inverter          | 8                     |                |
| PV4                | 0.0V             | 0.0A                | 0.00W    | Date                                    |                   | Batt Volt         | age                   | 0.00           |
|                    |                  |                     |          | 2024-08-01                              | 0.0kW             | /h Batt Cur       | rent                  | 0.04           |
|                    |                  |                     |          | 2024-08-02                              | 0.0kW             | /h Batt Pov       | ver                   | ow             |
|                    |                  |                     |          | 2024-08-03                              | 0.0kW             | /h Batt Mor       | del                   | PYLON_HV       |
|                    |                  |                     |          | 2024-08-04                              | 0.0kW             | /h                |                       |                |
|                    |                  |                     |          | 2024-08-05                              | 0.0kW             | /h Battery        |                       |                |
|                    |                  |                     |          | 2024-08-06                              | 0.0kW             | /h                | age                   | OV             |
| ŵ                  | 5                | 逝                   | ۲        | 2024-08-07                              | 0.0kW             | /h                | E                     | ± ©            |
| Home               | Info             | Alarm               | Setting  | 100000000000000000000000000000000000000 |                   | Home              | ofini                 | Alarm Setting  |

## 5. Inbetriebnahme

| Benutzerh | nandbuch |
|-----------|----------|
|-----------|----------|

| ✓ INV_112233445566C7C8 ··· ⊗ |            |                       |         |  |  |
|------------------------------|------------|-----------------------|---------|--|--|
| PV BATT                      | GRID       | LOAD                  | INV PAR |  |  |
| Okwn<br>Today Exported       |            | Okwh<br>Total Export  | ed      |  |  |
| Okwh<br>Today Imported       |            | OkWh<br>Total Importe | nd      |  |  |
| Historical E                 | xported&lm | ported info           | >       |  |  |
| Inverter                     |            |                       |         |  |  |
|                              | L1         | L2                    | L3      |  |  |
| Active Power                 | 0\\V       | OW                    | OW      |  |  |
| Voltage                      | ov         | OV                    | 0V      |  |  |
| Current                      | 0A         | 0A                    | 0A      |  |  |
| Total Power                  |            |                       | ow      |  |  |
| Frequency                    |            |                       | 0.00Hz  |  |  |
| Meter                        |            |                       |         |  |  |
|                              | LI         | L2                    | L3      |  |  |
| Active Power                 | 0W         | ow                    | OW      |  |  |
| Voltage                      | OV         | ov                    | 0V      |  |  |
| Home                         | (Info      | 逝<br>Alarm            | Setting |  |  |

| PV                      | BATT       | GRID | LOAD                        | INV PAP |
|-------------------------|------------|------|-----------------------------|---------|
| Okwh<br>Today G         | rid Load   |      | Okwh<br>Total Grid Lo       | ad      |
| <b>OkWh</b><br>Today Bi | ickúp Load |      | <b>Okwh</b><br>Total Backup | Load    |
| Grid Lo                 | bad        |      |                             |         |
|                         |            | u    | L2                          | L3      |
| Power                   |            | OW   | ow                          | ow      |
| Voltage                 |            | 0.0V | 0.0V                        | 0.0V    |
| Backuj                  | p Load     |      |                             |         |
|                         |            | L1   | L2                          | L3      |
| Power                   |            | OW   | ow                          | OW      |
| Voltage                 |            | 0.0V | 0.0V                        | 0.0V    |
|                         |            | 0.0A | 0.0A                        | 0.0A    |

| <       | INV    | INV_112233445566C7C8 ··· 🛞 |       |          | • @     |
|---------|--------|----------------------------|-------|----------|---------|
| PV      | BATT   | GRID                       | LOAD  | INV      | PAR     |
| Invert  | er     |                            |       |          |         |
| SN      |        |                            | 1122  | 3344556  | 6C7C8   |
| Model   |        |                            |       |          | 5305    |
| Rated   | Power  |                            |       |          | 50kW    |
| DSP V   | ersion |                            |       |          | V0000   |
| ARM V   | ersion |                            |       |          | V0378   |
| HMI Ve  | ersion |                            |       |          | V010F   |
| AFCI V  | ersion |                            |       |          | V0000   |
| Inverte | r Time |                            | 2024  | -08-01 1 | 6:02:09 |
| Gense   | ət     |                            |       |          |         |
| Today   | Yeild  |                            |       |          | 0.0kWh  |
| Total Y | feild  |                            |       |          | 0kWh    |
| Power   |        |                            |       |          | ow      |
| Francis | innu - |                            |       |          | 0.00Hz  |
| 1       |        | =                          | 逝     |          | 8       |
| Hom     |        | Info                       | Alarm |          | atting  |

Der Wechselrichter der Solis S6-Serie erfordert keine regelmäßige Wartung. Die Reinigung des Kühlkörpers hilft dem Wechselrichter jedoch, die Wärme abzuleiten und seine Lebensdauer zu verlängern. Verschmutzungen des Wechselrichters können mit einer weichen Bürste gereinigt werden.

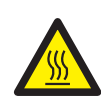

### **VORSICHT!**

Berühren Sie die Oberfläche nicht, wenn der Wechselrichter in Betrieb ist. Einige Teile können heiß sein und Verbrennungen verursachen. Schalten Sie den Wechselrichter aus und lassen Sie ihn abkühlen, bevor Sie Wartungs- oder Reinigungsarbeiten am Wechselrichter durchführen.

Der Bildschirm und die LED-Statusanzeigen können mit einem Tuch gereinigt werden, wenn sie zu stark verschmutzt sind, um gelesen werden zu können.

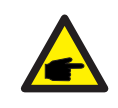

#### HINWEIS:

Verwenden Sie zum Reinigen des Wechselrichters niemals Lösungsmittel, Scheuermittel oder andere ätzende Materialien.

## 6.1 Intelligenter Betrieb & Wartung

Um unsere Produkte zu verbessern und Ihnen eine höhere Servicequalität zu bieten, verfügt dieses Gerät über ein eingebautes Datenprotokollierungsmodul zur Erfassung relevanter Informationen während des Betriebs (z.B. Stromerzeugungsdaten, Fehlerdaten usw.).

### Unsere Verpflichtungen:

- 1. Wir sammeln, verwenden und verarbeiten Informationen von Ihrem Gerät nur zum Zweck der Verbesserung unserer Produkte und Dienstleistungen.
- 2. Wir werden alle angemessenen und durchführbaren Maßnahmen ergreifen, um sicherzustellen, dass keine irrelevanten Informationen gesammelt werden, und wir werden Ihre Geräteinformationen schützen.
- 3. Wir werden die gesammelten Gerätedaten nicht an andere Unternehmen, Organisationen oder Einzelpersonen weitergeben, übertragen oder offenlegen.
- 4. Wenn wir den Betrieb von Produkten oder Dienstleistungen einstellen, werden wir die Erfassung Ihrer Gerätedaten rechtzeitig beenden.
- 5. Wenn Sie diese Informationen nicht zur Verfügung stellen möchten, können Sie unser Unternehmen bitten, diese Funktion zu deaktivieren, was die normale Nutzung der anderen Funktionen des Produkts nicht beeinträchtigt.

## 7. Fehlersuche

| Name der Meldung | Beschreibung der Informationen                      | Vorschlag zur Fehlersuche                                                                                                    |  |
|------------------|-----------------------------------------------------|----------------------------------------------------------------------------------------------------|--|
| Off              | Steuergerät zum Abschalten                          | 1. Schalten Sie das Gerät in der Einstellung<br>EIN/AUS ein.                                                                                                    |  |
| LmtByEPM         | Der Ausgang des Geräts wird<br>kontrolliert         | <ol> <li>Überprüfen Sie, ob der Wechselrichter an ein<br/>externes EPM/Zähler angeschlossen ist, um<br/>einen Rückstrom zu verhindern.</li> <li>Prüfen Sie, ob der Wechselrichter von einem<br/>externen Fremdgerät gesteuert wird.</li> <li>Prüfen Sie, ob die Leistungseinstellung der<br/>Leistungsregelung des Wechselrichters<br/>begrenzt ist.</li> <li>Überprüfen Sie die Einstellungen in<br/>Abschnitt 6.6.7 und kontrollieren Sie Ihre<br/>Zählerstände.</li> </ol>                                                                                                    |  |
| LmtByDRM         | DRM-Funktion EIN                                    | 1. Damit brauchen Sie sich nicht zu befassen.                                                                                                    |  |
| LmtByTemp        | Leistungsbegrenzung bei<br>Übertemperatur           | 1. Sie brauchen sich nicht darum zu kümmern.                                                                                                    |  |
| LmtByFreq        | Frequenzleistung begrenzt                           | Das Gerät funktioniert normal.                                                                                                    |  |
| LmtByVg          | Das Gerät befindet sich im<br>Volt-Watt-Modus       | <ol> <li>Aufgrund der Anforderungen der örtlichen<br/>Sicherheitsvorschriften wird bei hoher<br/>Netzspannung der Volt-Watt-Arbeitsmodus<br/>ausgelöst, der im Allgemeinen nicht beachtet<br/>werden muss.</li> <li>Fehler beim Werkstest des Wechselrichters<br/>führen dazu, dass dieser Modus geöffnet wird.<br/>Wenn Sie ihn schließen müssen, können Sie<br/>diesen Modus auf der LCD-Anzeige wie folgt<br/>schließen: Hauptmenü →<br/>Erweiterte Einstellungen → Passwort 0010 →<br/>STD-Modus-Einstellungen → Arbeitsmodus →<br/>Arbeitsmodus: NULL → Speichern und beenden</li> </ol> |  |
| LmtByVar         | Das Gerät befindet sich im<br>Volt-Watt-Modus       | <ol> <li>Aufgrund der Anforderungen der örtlichen<br/>Sicherheitsvorschriften wird bei hoher<br/>Netzspannung der Volt-Watt-Arbeitsmodus<br/>ausgelöst, der im Allgemeinen nicht beachtet<br/>werden muss.</li> <li>Fehler beim Werkstest des Wechselrichters<br/>führen dazu, dass dieser Modus geöffnet wird.<br/>Wenn Sie ihn schließen müssen, können Sie<br/>diesen Modus auf der LCD-Anzeige wie folgt<br/>schließen: Hauptmenü →<br/>Erweiterte Einstellungen → Passwort 0010 →<br/>STD-Modus-Einstellungen → Arbeitsmodus →<br/>Arbeitsmodus: NULL → Speichern und beenden</li> </ol> |  |
| LmtByUnFr        | Unterfrequenz-Grenzwert                             |                                                                                                    |  |
| Standby          | Bypass-Lauf                                         | 1 Damit brauchen Sie sich nicht zu befassen                                                                                                    |  |
| StandbySynoch    | Netzunabhängiger Status zu<br>netzgebundenem Status |                                                                                                    |  |
| GridToLoad       | Netz zum Laden                                      |                                                                                                    |  |

| Name der Meldung | Beschreibung der Informationen                             | Vorschlag zur Fehlersuche                                                                                                    |
|------------------|------------------------------------------------------------|----------------------------------------------------------------------------------------------------|
| Surge Alarm      | Netzüberspannung vor Ort                                   | <ol> <li>Netzseitige Störung; starten Sie das Gerät neu.<br/>Wenn das Problem weiterhin besteht, wenden<br/>Sie sich bitte an den Kundendienst des<br/>Herstellers.</li> </ol>                                                            |
| OV-G-V01         | Netzspannung überschreitet<br>den oberen Spannungsbereich  |                                                                                                    |
| UN-G-V01         | Netzspannung überschreitet<br>den unteren Spannungsbereich |                                                                                                    |
| OV-G-F01         | Netzfrequenz überschreitet<br>den oberen Frequenzbereich   |                                                                                                    |
| UN-G-F01         | Netzfrequenz überschreitet<br>den unteren Frequenzbereich  | <ol> <li>Prüfen Sie, ob das Stromnetz anormal ist.</li> <li>Vergewissern Sie sich, dass das Netzkabel<br/>richtig verhunden ist.</li> </ol>                                                                                               |
| G-PHASE          | Unsymmetrische<br>Netzspannung                             | <ol> <li>Starten Sie das System neu und prüfen Sie,<br/>ob der Fehler weiterhin besteht.</li> </ol>                                                                                                    |
| G-F-GLU          | Frequenz der Netzspannung<br>Fluktuation                   |                                                                                                    |
| NO-Grid          | Kein Netz                                                  |                                                                                                    |
| OV-G-V02         | Transiente Überspannung<br>im Netz                         |                                                                                                    |
| OV-G-V03         | Transiente Überspannung<br>im Netz                         | <ol> <li>Starten Sie das System neu und pr üfen Sie,<br/>ob der Fehler weiterhin besteht.</li> </ol>                                                                                                    |
| IGFOL-F          | Fehler in der<br>Stromnachführung des Netzes               |                                                                                                    |
| OV-G-V05         | Netzspannung RMS<br>momentaner Überspannungsfehler         |                                                                                                    |
| OV-G-V04         | Netzspannung überschreitet<br>den oberen Spannungsbereich  | <ol> <li>Prüfen Sie, ob das Stromnetz anormal ist.</li> <li>Vergewissern Sie sich, dass das Netzkabel<br/>richtig angegehlessen ist.</li> </ol>                                                                                           |
| UN-G-V02         | Netzspannung überschreitet<br>den unteren Spannungsbereich | <ol> <li>Starten Sie das System neu und prüfen Sie,<br/>ob der Fehler weiterhin besteht.</li> </ol>                                                                                                    |
| OV-G-F02         | Netzfrequenz überschreitet<br>den oberen Frequenzbereich   |                                                                                                    |
| UN-G-F02         | Netzfrequenz überschreitet<br>den unteren Frequenzbereich  |                                                                                                    |
| NO-Batterie      | Batterie nicht angeschlossen                               | <ol> <li>Prüfen Sie die Informationen auf Seite 1.<br/>Stellen Sie sicher, dass die Batteriespannung<br/>den Normen entspricht.</li> <li>Messen Sie die Batteriespannung an der<br/>Steckdose.</li> </ol>                                 |
| OV-Vbackup       | Invertierende Überspannung                                 | <ol> <li>Prüfen Sie, ob die Verdrahtung des<br/>Sicherungsanschlusses normal ist.</li> <li>Starten Sie das System neu und prüfen Sie,<br/>ob der Fehler weiterhin besteht.</li> </ol>                                                     |
| Over-Load        | Überlastungsfehler                                         | <ol> <li>Die Leistung der Backup-Last ist zu groß, oder<br/>die Startleistung einer induktiven Last ist zu<br/>groß. Sie müssen einen Teil der Backup-Last<br/>entfernen oder die induktive Last auf dem<br/>Backup entfernen.</li> </ol> |

| Name der Meldung               | Beschreibung der Informationen                   | Vorschlag zur Fehlersuche                                                                                                    |  |
|--------------------------------|--------------------------------------------------|----------------------------------------------------------------------------------------------------|--|
| BatName-FAIL                   | Falsche Auswahl der<br>Batteriemarke             | <ol> <li>Überprüfen Sie, ob die Auswahl des<br/>Batteriemodells mit dem tatsächlichen Modell<br/>übereinstimmt.</li> </ol>                                                                                                    |  |
| CAN Fail                       | CAN-Ausfall                                      | <ol> <li>Ein CAN-Fehler ist ein Kommunikationsfehler<br/>zwischen dem Wechselrichter und der Batterie.<br/>Überprüfen Sie den Zustand des Kabels.<br/>Stellen Sie sicher, dass es am CAN-Anschluss<br/>der Batterie und des Wechselrichters<br/>eingesteckt ist. Stellen Sie sicher, dass Sie das<br/>richtige Kabel verwenden. Für einige Batterien<br/>ist eine spezielle Batterie des<br/>Batterieherstellers erforderlich.</li> </ol> |  |
| OV-Vbatt                       | Unterspannung der Batterie<br>erkannt            | <ol> <li>Stellen Sie sicher, dass die Batteriespannung<br/>den Normen entspricht. Messen Sie die<br/>Batteriespannung am Anschlusspunkt des<br/>Wechselrichters. Wenden Sie sich an den<br/>Batteriehersteller für weiteren Service.</li> </ol>                                                                                                    |  |
| UN-Vbatt                       | Batterieüberspannung<br>erkannt                  | <ol> <li>Starten Sie das System neu und pr üfen Sie,<br/>ob der Fehler weiterhin besteht. Wenn der<br/>Fehler immer noch nicht behoben ist, wenden<br/>Sie sich bitte an den Kundendienst des<br/>Herstellers.</li> </ol>                                                                                                    |  |
| Fan Alarm                      | Lüfter-Alarm                                     | <ol> <li>Prüfen Sie, ob das interne Gebläse richtig<br/>funktioniert oder gestaut ist.</li> </ol>                                                                                                    |  |
| OV-DC01<br>(1020 DATA:0001)    | DC 1 Eingangsüberspannung                        | 1. Prüfen Sie, ob die PV-Spannung abnormal ist.                                                                                                    |  |
| OV-DC02<br>(1020 DATA:0002)    | DC 2 Eingangsüberspannung                        | ob der Fehler weiterhin besteht.                                                                                                    |  |
| OV-BUS<br>(1021 DATA:0000)     | Überspannung DC-Bus                              |                                                                                                    |  |
| UN-BUS01<br>(1023 DATA:0001)   | Unterspannung DC-Bus                             | 1. Starten Sie das System neu und prüfen Sie,                                                                                                    |  |
| UNB-BUS<br>(1022 DATA:0000)    | Unsymmetrische Spannung<br>des DC-Busses         | ob der Fehler weiterhin besteht.                                                                                                    |  |
| UN-BUS02<br>(1023 DATA:0002)   | Abnormale Erkennung von<br>Zwischenkreisspannung |                                                                                                    |  |
| DC-INTF.<br>(1027 DATA:0000)   | DC-Hardware-Überstrom<br>(1, 2, 3, 4)            | <ol> <li>Pr         üfen Sie, ob die Gleichstromkabel<br/>ordnungsgem         äß angeschlossen sind und<br/>keine Verbindungen locker sind.         </li> </ol>                                                                                                    |  |
| OV-G-I<br>(1018 DATA:0000)     | A Phase RMS-Wert<br>Überstrom                    | <ol> <li>Prüfen Sie, ob das Netz anormal ist.</li> <li>Vergewissern Sie sich, dass der Anschluss des<br/>Wechselstromkabels nicht anormal ist.</li> <li>Starten Sie das System neu und prüfen Sie, ob<br/>der Fehler weiterhin besteht.</li> </ol>                                                                                                    |  |
| OV-DCA-I<br>(1025 DATA:0000)   | DC 1 durchschnittlicher<br>Überstrom             |                                                                                                    |  |
| OV-DCB-I<br>(1026 DATA:0000)   | DC 2 durchschnittlicher<br>Überstrom             | <ol> <li>Starten Sie das System neu und pr üfen Sie,<br/>ob der Fehler weiterhin besteht.</li> </ol>                                                                                                    |  |
| GRID-INTF.<br>(1030 DATA:0000) | AC-Hardware Überstrom<br>(abc-Phase)             |                                                                                                    |  |

## 7. Fehlersuche

| Name der Meldung                            | Beschreibung der Informationen                            | Vorschlag zur Fehlersuche                                                                                                    |
|---------------------------------------------|-----------------------------------------------------------|----------------------------------------------------------------------------------------------------|
| DCInj-FAULT<br>(1037 DATA:0000)             | Die aktuelle DC-Komponente<br>überschreitet den Grenzwert | <ol> <li>Prüfen Sie, ob das Netz anormal ist.</li> <li>Vergewissern Sie sich, dass der Anschluss des<br/>Wechselstromkabels nicht anormal ist.</li> <li>Starten Sie das System neu und prüfen Sie,<br/>ob der Fehler weiterhin besteht.</li> </ol> |
| IGBT-OV-I<br>(1048 DATA:0000)               | IGBT-Überstrom                                            | 1. Starten Sie das System neu und prüfen Sie,<br>ob der Fehler weiterhin besteht.                                                                                                    |
| OV-TEM<br>(1032 DATA:0000)                  | Modul Übertemperatur                                      | <ol> <li>Prüfen Sie, ob die Umgebung des<br/>Wechselrichters eine schlechte<br/>Wärmeableitung aufweist.</li> <li>Stellen Sie sicher, dass die Installation des<br/>Produkts den Anforderungen entspricht.</li> </ol>                              |
| RelayChk-FAIL<br>(1035 DATA:0000)           | Ausfall des Relais                                        | <ol> <li>Starten Sie das System neu und pr</li></ol>                                                                                                    |
| UN-TEM<br>(103A DATA:0000)                  | Schutz vor niedrigen<br>Temperaturen                      | <ol> <li>Überprüfen Sie die Umgebungstemperatur<br/>des Wechselrichters.</li> <li>Starten Sie das System neu und prüfen Sie,<br/>ob der Fehler weiterhin besteht.</li> </ol>                                                                       |
| PV ISO-PRO01<br>(1033 DATA:0001)            | PV negativer Erdschluss                                   | 1. Prüfen Sie, ob die PV-Strings                                                                                                    |
| PV ISO-PRO02<br>(1033 DATA:0002)            | PV positiver Erdschluss                                   | 2. Prüfen Sie, ob das PV-Kabel beschädigt ist.                                                                                                    |
| 12Power-FAULT<br>(1038 DATA:0000)           | Ausfall der<br>12V-Unterspannung                          |                                                                                                    |
| ILeak-PRO01<br>(1034 DATA:0001)             | Ableitstromfehler 01<br>(30mA)                            |                                                                                                    |
| ILeak-PRO02<br>(1034 DATA:0002)             | Ableitstromfehler 02<br>(60mA)                            | <ol> <li>Pr</li></ol>                                                                                                    |
| ILeak-PRO03<br>(1034 DATA:0003)             | Ableitstromfehler 03<br>(150mA)                           | Vergewissern Sie sich, dass alle Kabel in<br>gutem Zustand sind und keinen Strom in die<br>Erde loiton                                                                                                    |
| ILeak-PRO04<br>(1034 DATA:0004)             | Ableitstromfehler 04                                      |                                                                                                    |
| ILeak_Check<br>(1039 DATA:0000)             | Ableitstromsensor<br>Ausfall                              |                                                                                                    |
| GRID-INTF02<br>(1046 DATA:0000)             | Störung des Stromnetzes 02                                | <ol> <li>Prüfen Sie, ob das Netz stark verzerrt ist.</li> <li>Stellen Sie sicher, dass das Netzkabel richtig<br/>angeschlossen ist.</li> </ol>                                                                                                    |
| OV-Vbatt-H/<br>OV-BUS-H<br>(1051 DATA:0000) | Überspannung der Batterie<br>Hardwarefehler / VBUS        | <ol> <li>Prüfen Sie, ob der Batterieschutzschalter<br/>ausgelöst wird.</li> <li>Prüfen Sie, ob die Batterie beschädigt ist.</li> </ol>                                                                                                    |

| Name der Meldung                | Beschreibung der Informationen                        | Vorschlag zur Fehlersuche                                                                                                    |
|---------------------------------|-------------------------------------------------------|----------------------------------------------------------------------------------------------------|
| OV-ILLC<br>(1052 DATA:0000)     | LLC Hardware-Überstrom                                | <ol> <li>Prüfen Sie, ob die Sicherungslast überlastet ist.</li> <li>Starten Sie das System neu und prüfen Sie,<br/>ob der Fehler weiterhin besteht.</li> </ol>                                                                                            |
| INI-FAULT<br>(1031 DATA:0000)   | AD-Nullpunktdrift-Overlink                            |                                                                                                    |
| DSP-B-FAULT<br>(1036 DATA:0000) | Der Master-Slave-DSP die<br>Kommunikation ist anormal | <ol> <li>Starten Sie das System neu und pr üfen Sie,<br/>ob der Fehler weiterhin besteht.</li> </ol>                                                                                                    |
| AFCI-Check<br>(1040 DATA:0000)  | AFCI-Selbsttest<br>fehlgeschlagen                     |                                                                                                    |
| ARC- FAULT<br>(1041 DATA:0000)  | AFCI-Ausfall                                          | <ol> <li>Stellen Sie sicher, dass die Verbindungen<br/>innerhalb Ihrer PV-Anlage sicher sind. Die<br/>Störlichtbogeneinstellungen können in den<br/>erweiterten Einstellungen geändert werden,<br/>wenn weitere Anpassungen erforderlich sind.</li> </ol> |

Tabelle 7.1 Fehlermeldung und Beschreibung

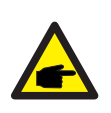

### HINWEIS:

Wenn der Wechselrichter eine der in Tabelle 7.1 aufgeführten Alarmmeldungen anzeigt, schalten Sie den Wechselrichter aus und warten Sie fünf Minuten, bevor Sie ihn wieder einschalten. Wenn der Fehler weiterhin besteht, wenden Sie sich bitte an Ihren örtlichen Händler oder das Service-Center.

Bitte halten Sie die folgenden Informationen bereit, wenn Sie mit uns Kontakt aufnehmen.

- 1. Seriennummer des einphasigen Solis-Wechselrichters;
- 2. Ihr Händler des einphasigen Solis-Wechselrichters (falls vorhanden);
- 3. Datum der Installation.
- 4. Eine Beschreibung des Problems zusammen mit allen erforderlichen Informationen, Bildern und Anhängen.
- 5. Die Konfiguration des PV-Generators (z. B. Anzahl der Module, Leistung der Module, Anzahl der Strings usw.);
- 6. Ihre Kontaktangaben.

| Technische Daten                            | S6-EH3P15K-H-LV-ND  | S6-EH3P20K-H-LV-ND   |  |  |
|---------------------------------------------|---------------------|----------------------|--|--|
| Eingang DC (PV-Seite)                       |                     |                      |  |  |
| Max. nutzbare PV-Eingangsleistung           | 30kW                | 40kW                 |  |  |
| Empfohlene max. PV-Generatorgröße           | 30kW                | 40kW                 |  |  |
| Max. Eingangsspannung                       | 100                 | 00V                  |  |  |
| Nennspannung                                | 60                  | 0V                   |  |  |
| Einschaltspannung                           | 180V                |                      |  |  |
| MPPT-Spannungsbereich                       | 150-850V            |                      |  |  |
| MPPT-Spannungsbereich bei Volllast          | 250-850V            | 330-850V             |  |  |
| Max. Eingangsstrom                          | 40A/40              | DA/40A               |  |  |
| Max. Kurzschlussstrom                       | 60A/60              | )A/60A               |  |  |
| MPPT-Anzahl/Max. Anzahl von Eingangsstrings | 3                   | /6                   |  |  |
| Max. Eingangsleistung pro MPPT              | 24                  | kW                   |  |  |
| Batterie                                    |                     |                      |  |  |
| Batterie-Typ                                | Li-ion              |                      |  |  |
| Spannungsbereich der Batterie               | 150 - 800V          |                      |  |  |
| Max. Lade-/Entladeleistung                  | 16.5kW              | 22kW                 |  |  |
| Max. Lade-/Entladestrom                     | 70A*2               |                      |  |  |
| Anzahl der Batterieeingänge                 | 2                   |                      |  |  |
| Max. Lade- / Entladeleistung jedes Eingangs | 16.5kW 22kW         |                      |  |  |
| Kommunikation                               | CAN/RS485           |                      |  |  |
| Ausgang AC (netzseitig)                     | •                   |                      |  |  |
| Nennausgangsleistung                        | 15kW                | 20kW                 |  |  |
| Max. Ausgangsscheinleistung                 | 15kVA               | 20kVA                |  |  |
| Pamaaaungapatranannung                      | 3/(N)/PE, 220V      |                      |  |  |
| Bemessungsneizspannung                      | 3/(N)/PE, 230V      |                      |  |  |
| Netzspannungsbereich                        | 176-265V            |                      |  |  |
| Bemessungsnetzfrequenz                      | 50Hz                | :/60Hz               |  |  |
| AC-Netzfrequenzbereich                      | 45-55Hz             | /55-65Hz             |  |  |
| Nennausgangsstrom des Netzes                | 39.4A/37.7A         | 52.5A/50.2A          |  |  |
| Max. Ausgangsstrom                          | 39.4A/37.7A         | 52.5A/50.2A          |  |  |
| Leistungsfaktor                             | >0,99 (0,8 voreiler | nd - 0,8 nacheilend) |  |  |
| THDi                                        | <3%                 |                      |  |  |

| Technische Daten                            | S6-EH3P15K-H-LV-ND                  | S6-EH3P20K-H-LV-ND |  |  |  |
|---------------------------------------------|-------------------------------------|--------------------|--|--|--|
| Eingang AC (netzseitig)                     |                                     |                    |  |  |  |
| Max. AC-Durchgangsstrom                     | 78.8A/75.4A                         | 105A/100.4A        |  |  |  |
| Nenneingangsspannung                        | 3/(N)/PE, 220V<br>3/(N)/PE, 230V    |                    |  |  |  |
| Nenneingangsfrequenz                        | 50Hz                                | /60Hz              |  |  |  |
| Eingang AC (Generator)                      | -                                   |                    |  |  |  |
| Max. Eingangsleistung                       | 15kW                                | 20kW               |  |  |  |
| Nenneingangsstrom                           | 39.4A/37.7A                         | 52.5A/50.2A        |  |  |  |
| Nenneingangsspannung                        | 3/(N)/PE, 220V<br>3/(N)/PE, 230V    |                    |  |  |  |
| Nenneingangsfrequenz                        | 50Hz                                | /60Hz              |  |  |  |
| Ausgang AC (Backup)                         |                                     |                    |  |  |  |
| Nennausgangsleistung                        | 15kW                                | 20kW               |  |  |  |
| Max. Ausgangsscheinleistung                 | das 1,6-fache der Nennleistung, 2 S |                    |  |  |  |
| Backup-Schaltzeit                           | <10ms                               |                    |  |  |  |
| Nennausgangsspannung                        | 3/(N)/PE, 220V<br>3/(N)/PE, 230V    |                    |  |  |  |
| Nennfrequenz                                | 50 Hz                               | /60 Hz             |  |  |  |
| Nennausgangsstrom                           | 39.4A/37.7A                         | 52.5A/50.2A        |  |  |  |
| Max. Unsymmetrieleistung pro Phase          | 33% Nennleistung                    |                    |  |  |  |
| THDv (@lineare Last)                        | <2%                                 |                    |  |  |  |
| Wirkungsgrad                                |                                     |                    |  |  |  |
| Maximaler Wirkungsgrad                      | 97.8%                               |                    |  |  |  |
| EU-Effizienz                                | 97.                                 | 4%                 |  |  |  |
| BAT geladen durch PV maximaler Wirkungsgrad | 98.                                 | 5%                 |  |  |  |
| BAT geladen/entladen auf AC max.            | 97.                                 | 5%                 |  |  |  |
| MPPT-Wirkungsgrad                           | 99.9%                               |                    |  |  |  |

| Technische Daten                                  | S6-EH3P15K-H-LV-ND                                                                                                    | S6-EH3P20K-H-LV-ND        |
|---------------------------------------------------|----------------------------------------------------------------------------------------------------|---------------------------|
| Schutz                                            |                                                                                                    |                           |
| Anti-Islanding-Schutz Ja                          |                                                                                                    | а                         |
| Erkennung von Isolationswiderständen              | Ja                                                                                                    |                           |
| Überstromschutz am Ausgang                        | J                                                                                                    | а                         |
| Kurzschlussschutz am Ausgang                      | J                                                                                                    | а                         |
| Überspannungsschutz am Ausgang                    | J                                                                                                    | а                         |
| DC-Schalter                                       | Opti                                                                                                    | onal                      |
| DC-Verpolungsschutz                               | J                                                                                                    | а                         |
| DC-Überspannungsschutz/AC-Überspannungsschutz     | Ту                                                                                                    | p II                      |
| Integrierter AFCI (Gleichstrom-Fehlerstromschutz) | Opti                                                                                                    | onal                      |
| Allgemeine Angaben                                | ·                                                                                                    |                           |
| Maße (B/H/T)                                      | 530*880                                                                                                    | *290mm                    |
| Gewicht                                           | 73                                                                                                    | kg                        |
| Topologie                                         | Transformatorlos                                                                                                    |                           |
| Eigenverbrauch (Nacht)                            | <25W                                                                                                    |                           |
| Betriebstemperaturbereich                         | -25℃ ~ +60℃                                                                                                    |                           |
| Relative Luftfeuchtigkeit                         | 0-95%                                                                                                    |                           |
| Schutz gegen Eindringen von Schmutz               | IP66                                                                                                    |                           |
| Lärmemission                                      | <65 dB(A)                                                                                                    |                           |
| Kühlungskonzept                                   | Intelligente redundante Lüfter-Kühlung                                                                                                    |                           |
| Max. Betriebshöhe                                 | 4000m                                                                                                    |                           |
| Netzanschlussstandard                             | G99, VDE-AR-N 4105 / VDE V 0124, EN 50549-1/<br>EN 50549-10, VDE 0126 / UTE C 15/VFR:2019,<br>NTS 631/RD 1699/RD 244 / UNE 206006 / UNE 20600<br>CEI 0-21, C10/11, NRS 097-2-1, TOR, EIFS 2018.2<br>IEC 62116, IEC 61727, IEC 60068, IEC 61683, EN 505<br>MEA, PEA,PORTARIA N° 140, DE 21 DE MARÇO DE 3 |                           |
| Sicherheit/EMV-Standard                           | IEC/EN 62109-1/-2, IEC/EN 61000-6-2/-4 EN 55011                                                                                                    |                           |
| Eigenschaften                                     |                                                                                                    |                           |
| PV-Anschluss                                      | MC4 Schnella                                                                                                    | anschlussstecker          |
| Anschluss der Batterie                            | Klemmen                                                                                                    | anschluss                 |
| AC-Anschluss                                      | Klemml                                                                                                    | eiste                     |
| Anzeige                                           | LED + Blue                                                                                                    | tooth + APP               |
| Kommunikation                                     | CAN, RS485, Ethernet, opti                                                                                                    | onal WLAN, Mobilfunk, LAN |
| Garantie                                          | 5 Jahre (Verlängerbar auf 20 Jahre)                                                                                                    |                           |

| Technische Daten                            | S6-EH3P25K-H-LV-ND  | S6-EH3P30K-H-LV-ND   |  |
|---------------------------------------------|---------------------|----------------------|--|
| Eingang DC (PV-Seite)                       |                     |                      |  |
| Max. nutzbare PV-Eingangsleistung           | 50kW                | 60kW                 |  |
| Empfohlene max. PV-Generatorgröße           | 50kW                | 60kW                 |  |
| Max. Eingangsspannung                       | 100                 | 00V                  |  |
| Nennspannung                                | 60                  | 0V                   |  |
| Einschaltspannung                           | 180V                |                      |  |
| MPPT-Spannungsbereich                       | 150-850V            |                      |  |
| MPPT-Spannungsbereich bei Volllast          | 420-850V            | 500-850V             |  |
| Max. Eingangsstrom                          | 40A/40              | DA/40A               |  |
| Max. Kurzschlussstrom                       | 60A/60              | DA/60A               |  |
| MPPT-Anzahl/Max. Anzahl von Eingangsstrings | 3                   | /6                   |  |
| Max. Eingangsleistung pro MPPT              | 24                  | kW                   |  |
| Batterie                                    |                     |                      |  |
| Batterie-Typ                                | Li-ion              |                      |  |
| Spannungsbereich der Batterie               | 150 - 800V          |                      |  |
| Max. Lade-/Entladeleistung                  | 27.5kW              | 33kW                 |  |
| Max. Lade-/Entladestrom                     | 70A*2               |                      |  |
| Anzahl der Batterieeingänge                 | 2                   |                      |  |
| Max. Lade- / Entladeleistung jedes Eingangs | 27.5kW 33kW         |                      |  |
| Kommunikation                               | CAN/RS485           |                      |  |
| Ausgang AC (netzseitig)                     | •                   |                      |  |
| Nennausgangsleistung                        | 25kW                | 30kW                 |  |
| Max. Ausgangsscheinleistung                 | 25kVA               | 30kVA                |  |
| Pomocoupgopotzopoppung                      | 3/(N)/PE, 220V      |                      |  |
| Demessungsneizspannung                      | 3/(N)/PE, 230V      |                      |  |
| Netzspannungsbereich                        | 176-265V            |                      |  |
| Bemessungsnetzfrequenz                      | 50Hz                | z/60Hz               |  |
| AC-Netzfrequenzbereich                      | 45-55Hz             | /55-65Hz             |  |
| Nennausgangsstrom des Netzes                | 65.6A/62.8A         | 78.7A/75.3A          |  |
| Max. Ausgangsstrom                          | 65.6A/62.8A         | 78.7A/75.3A          |  |
| Leistungsfaktor                             | >0,99 (0,8 voreiler | nd - 0,8 nacheilend) |  |
| THDi                                        | <3%                 |                      |  |

| Technische Daten                            | S6-EH3P25K-H-LV-ND                  | S6-EH3P30K-H-LV-ND |  |  |  |
|---------------------------------------------|-------------------------------------|--------------------|--|--|--|
| Eingang AC (netzseitig)                     |                                     |                    |  |  |  |
| Max. AC-Durchgangsstrom                     | 131.2A/125.6A                       | 152A/152A          |  |  |  |
| Nenneingangsspannung                        | 3/(N)/PE, 220V<br>3/(N)/PE, 230V    |                    |  |  |  |
| Nenneingangsfrequenz                        | 50Hz/60Hz                           |                    |  |  |  |
| Eingang AC (Generator)                      |                                     |                    |  |  |  |
| Max. Eingangsleistung                       | 25kW                                | 30kW               |  |  |  |
| Nenneingangsstrom                           | 65.6A/62.8A                         | 78.7A/75.3A        |  |  |  |
| Nenneingangsspannung                        | 3/(N)/PE, 220V<br>3/(N)/PE, 230V    |                    |  |  |  |
| Nenneingangsfrequenz                        | 50Hz                                | /60Hz              |  |  |  |
| Ausgang AC (Backup)                         |                                     |                    |  |  |  |
| Nennausgangsleistung                        | 25kW                                | 30kW               |  |  |  |
| Max. Ausgangsscheinleistung                 | das 1,6-fache der Nennleistung, 2 S |                    |  |  |  |
| Backup-Schaltzeit                           | <10ms                               |                    |  |  |  |
| Nennausgangsspannung                        | 3/(N)/PE, 220V<br>3/(N)/PE, 230V    |                    |  |  |  |
| Nennfrequenz                                | 50 Hz                               | /60 Hz             |  |  |  |
| Nennausgangsstrom                           | 65.6A/62.8A                         | 78.7A/75.3A        |  |  |  |
| Max. Unsymmetrieleistung pro Phase          | 33% Nennleistung                    |                    |  |  |  |
| THDv (@lineare Last)                        | <2                                  | 2%                 |  |  |  |
| Wirkungsgrad                                |                                     |                    |  |  |  |
| Maximaler Wirkungsgrad                      | 97.8%                               |                    |  |  |  |
| EU-Effizienz                                | 97.                                 | 4%                 |  |  |  |
| BAT geladen durch PV maximaler Wirkungsgrad | 98.                                 | 5%                 |  |  |  |
| BAT geladen/entladen auf AC max.            | 97.                                 | 5%                 |  |  |  |
| MPPT-Wirkungsgrad                           | 99.9%                               |                    |  |  |  |

| Technische Daten                                  | S6-EH3P25K-H-LV-ND                                                                                                    | S6-EH3P30K-H-LV-ND                                                                                                    |
|---------------------------------------------------|----------------------------------------------------------------------------------------------------|----------------------------------------------------------------------------------------------------|
| Schutz                                            |                                                                                                    |                                                                                                    |
| Anti-Islanding-Schutz                             | Ja                                                                                                    |                                                                                                    |
| Erkennung von Isolationswiderständen              | Ja                                                                                                    |                                                                                                    |
| Überstromschutz am Ausgang                        | Ja                                                                                                    |                                                                                                    |
| Kurzschlussschutz am Ausgang                      | Ja                                                                                                    |                                                                                                    |
| Überspannungsschutz am Ausgang                    | Ja                                                                                                    |                                                                                                    |
| DC-Schalter                                       | Optional                                                                                                    |                                                                                                    |
| DC-Verpolungsschutz                               | Ja                                                                                                    |                                                                                                    |
| DC-Überspannungsschutz/AC-Überspannungsschutz     | Тур II                                                                                                    |                                                                                                    |
| Integrierter AFCI (Gleichstrom-Fehlerstromschutz) | Optional                                                                                                    |                                                                                                    |
| Allgemeine Angaben                                |                                                                                                    |                                                                                                    |
| Maße (B/H/T)                                      | 530*880*290mm                                                                                                    |                                                                                                    |
| Gewicht                                           | 73kg                                                                                                    |                                                                                                    |
| Topologie                                         | Transformatorlos                                                                                                    |                                                                                                    |
| Eigenverbrauch (Nacht)                            | <25W                                                                                                    |                                                                                                    |
| Betriebstemperaturbereich                         | -25℃ ~ +60℃                                                                                                    |                                                                                                    |
| Relative Luftfeuchtigkeit                         | 0-95%                                                                                                    |                                                                                                    |
| Schutz gegen Eindringen von Schmutz               | IP66                                                                                                    |                                                                                                    |
| Lärmemission                                      | <65 dB(A)                                                                                                    |                                                                                                    |
| Kühlungskonzept                                   | Intelligente redundante Lüfter-Kühlung                                                                                                    |                                                                                                    |
| Max. Betriebshöhe                                 | 4000m                                                                                                    |                                                                                                    |
| Netzanschlussstandard                             | G99, VDE-AR-N 4105 / V<br>EN 50549-10, VDE 0120<br>NTS 631/RD 1699/RD 244 / L<br>CEI 0-21, C10/11, NRS 09<br>IEC 62116, IEC 61727, IEC 6<br>MEA, PEA,PORTARIA N° 140 | DE V 0124, EN 50549-1/<br>6 / UTE C 15/VFR:2019,<br>JNE 206006 / UNE 206007-1,<br>7-2-1, TOR, EIFS 2018.2,<br>6068, IEC 61683, EN 50530,<br>0, DE 21 DE MARÇO DE 2022 |
| Sicherheit/EMV-Standard                           | IEC/EN 62109-1/-2, IEC/EN 61000-6-2/-4 EN 55011                                                                                                    |                                                                                                    |
| Eigenschaften                                     |                                                                                                    |                                                                                                    |
| PV-Anschluss                                      | MC4 Schnellanschlussstecker                                                                                                    |                                                                                                    |
| Anschluss der Batterie                            | Klemmenanschluss                                                                                                    |                                                                                                    |
| AC-Anschluss                                      | Klemmleiste                                                                                                    |                                                                                                    |
| Anzeige                                           | LED + Bluetooth + APP                                                                                                    |                                                                                                    |
| Kommunikation                                     | CAN, RS485, Ethernet, optional WLAN, Mobilfunk, LAN                                                                                                    |                                                                                                    |
| Garantie                                          | 5 Jahre (Verlängerbar auf 20 Jahre)                                                                                                    |                                                                                                    |
# 8. Spezifikationen

| Technische Daten                            | S6-EH3P30K-H-ND                        | S6-EH3P40K-H-ND |
|---------------------------------------------|----------------------------------------|-----------------|
| Eingang DC (PV-Seite)                       | Eingang DC (PV-Seite)                  |                 |
| Max. nutzbare PV-Eingangsleistung           | 60kW                                   | 80kW            |
| Empfohlene max. PV-Generatorgröße           | 60kW                                   | 80kW            |
| Max. Eingangsspannung                       | 1000V                                  |                 |
| Nennspannung                                | 600V                                   |                 |
| Einschaltspannung                           | 180V                                   |                 |
| MPPT-Spannungsbereich                       | 150-850V                               |                 |
| MPPT-Spannungsbereich bei Volllast          | 500-850V                               |                 |
| Max. Eingangsstrom                          | 40A/40A/40A                            | 40A/40A/40A/40A |
| Max. Kurzschlussstrom                       | 60A/60A/60A                            | 60A/60A/60A/60A |
| MPPT-Anzahl/Max. Anzahl von Eingangsstrings | 3/6                                    | 4/8             |
| Max. Eingangsleistung pro MPPT              | 24                                     | kW              |
| Batterie                                    |                                        |                 |
| Batterie-Typ                                | Li-ion                                 |                 |
| Spannungsbereich der Batterie               | 150 - 800V                             |                 |
| Max. Lade-/Entladeleistung                  | 33kW                                   | 44kW            |
| Max. Lade-/Entladestrom                     | 70A*2                                  |                 |
| Anzahl der Batterieeingänge                 | 2                                      |                 |
| Max. Lade- / Entladeleistung jedes Eingangs | 33kW                                   | 35kW            |
| Kommunikation                               | CAN/RS485                              |                 |
| Ausgang AC (netzseitig)                     |                                        |                 |
| Nennausgangsleistung                        | 30kW                                   | 40kW            |
| Max. Ausgangsscheinleistung                 | 30kVA                                  | 40kVA           |
| Bemessungsnetzspannung                      | 3/N/PE, 220V/380V                      |                 |
|                                             | 3/N/PE, 230V/400V                      |                 |
| Netzspannungsbereich                        | 304-460V                               |                 |
| Bemessungsnetzfrequenz                      | 50Hz/60Hz                              |                 |
| AC-Netzfrequenzbereich                      | 45-55Hz/55-65Hz                        |                 |
| Nennausgangsstrom des Netzes                | 45.6A/43.3A                            | 60.8A/57.7A     |
| Max. Ausgangsstrom                          | 45.6A/43.3A                            | 60.8A/57.7A     |
| Leistungsfaktor                             | >0,99 (0,8 voreilend - 0,8 nacheilend) |                 |
| THDi                                        | <3%                                    |                 |

# 8. Spezifikationen

| Technische Daten                            | S6-EH3P30K-H-ND                     | S6-EH3P40K-H-ND |
|---------------------------------------------|-------------------------------------|-----------------|
| Eingang AC (netzseitig)                     |                                     |                 |
| Max. AC-Durchgangsstrom                     | 91.2A/86.6A                         | 121.6A/115.4A   |
| Nenneingangsspannung                        | 3/N/PE, 1                           | 27V/220V        |
|                                             | 3/N/PE, 133V/230V                   |                 |
| Nenneingangsfrequenz                        | 50Hz/60Hz                           |                 |
| Eingang AC (Generator)                      |                                     |                 |
| Max. Eingangsleistung                       | 25kW                                | 30kW            |
| Nenneingangsstrom                           | 45.6A/43.3A                         | 60.8A/57.7A     |
| Nenneingangsspannung                        | 3/N/PE, 220V/380V                   |                 |
|                                             | 3/N/PE, 230V/400V                   |                 |
| Nenneingangsfrequenz                        | 50Hz/60Hz                           |                 |
| Ausgang AC (Backup)                         |                                     |                 |
| Nennausgangsleistung                        | 25kW                                | 30kW            |
| Max. Ausgangsscheinleistung                 | das 1,6-fache der Nennleistung, 2 S |                 |
| Backup-Schaltzeit                           | <10ms                               |                 |
| Nennausgangsspannung                        | 3/N/PE, 220V/380V                   |                 |
| nemausyanysspannung                         | 3/N/PE, 230V/400V                   |                 |
| Nennfrequenz                                | 50 Hz/60 Hz                         |                 |
| Nennausgangsstrom                           | 45.6A/43.3A                         | 60.8A/57.7A     |
| Max. Unsymmetrieleistung pro Phase          | 33% Nennleistung                    |                 |
| THDv (@lineare Last)                        | <2%                                 |                 |
| Wirkungsgrad                                |                                     |                 |
| Maximaler Wirkungsgrad                      | 97.8%                               |                 |
| EU-Effizienz                                | 97.4%                               |                 |
| BAT geladen durch PV maximaler Wirkungsgrad | 98.5%                               |                 |
| BAT geladen/entladen auf AC max.            | 97.5%                               |                 |
| MPPT-Wirkungsgrad                           | 99.                                 | 9%              |

| Technische Daten                                  | S6-EH3P30K-H-ND                                                                                                    | S6-EH3P40K-H-ND                                                                                                    |
|---------------------------------------------------|----------------------------------------------------------------------------------------------------|----------------------------------------------------------------------------------------------------|
| Schutz                                            |                                                                                                    |                                                                                                    |
| Anti-Islanding-Schutz                             | Ja                                                                                                    |                                                                                                    |
| Erkennung von Isolationswiderständen              | Ja                                                                                                    |                                                                                                    |
| Überstromschutz am Ausgang                        | Ja                                                                                                    |                                                                                                    |
| Kurzschlussschutz am Ausgang                      | Ja                                                                                                    |                                                                                                    |
| Überspannungsschutz am Ausgang                    | Ja                                                                                                    |                                                                                                    |
| DC-Schalter                                       | Optional                                                                                                    |                                                                                                    |
| DC-Verpolungsschutz                               | J                                                                                                    | а                                                                                                    |
| DC-Überspannungsschutz/AC-Überspannungsschutz     | Тур II                                                                                                    |                                                                                                    |
| Integrierter AFCI (Gleichstrom-Fehlerstromschutz) | Opti                                                                                                    | onal                                                                                                    |
| Allgemeine Angaben                                | ·                                                                                                    |                                                                                                    |
| Maße (B/H/T)                                      | 530*880                                                                                                    | *290mm                                                                                                    |
| Gewicht                                           | 73kg                                                                                                    |                                                                                                    |
| Topologie                                         | Transformatorlos                                                                                                    |                                                                                                    |
| Eigenverbrauch (Nacht)                            | <25W                                                                                                    |                                                                                                    |
| Betriebstemperaturbereich                         | -25℃ ~ +60℃                                                                                                    |                                                                                                    |
| Relative Luftfeuchtigkeit                         | 0-95%                                                                                                    |                                                                                                    |
| Schutz gegen Eindringen von Schmutz               | IP66                                                                                                    |                                                                                                    |
| Lärmemission                                      | <65 dB(A)                                                                                                    |                                                                                                    |
| Kühlungskonzept                                   | Intelligente redunda                                                                                                    | ante Lüfter-Kühlung                                                                                                    |
| Max. Betriebshöhe                                 | 400                                                                                                    | )0m                                                                                                    |
| Netzanschlussstandard                             | G99, VDE-AR-N 4105 / V<br>EN 50549-10, VDE 0120<br>NTS 631/RD 1699/RD 244 / L<br>CEI 0-21, C10/11, NRS 09<br>IEC 62116, IEC 61727, IEC 6<br>MEA, PEA,PORTARIA N° 140 | /DE V 0124, EN 50549-1/<br>6 / UTE C 15/VFR:2019,<br>JNE 206006 / UNE 206007-1,<br>J7-2-1, TOR, EIFS 2018.2,<br>60068, IEC 61683, EN 50530,<br>0, DE 21 DE MARÇO DE 2022 |
| Sicherheit/EMV-Standard                           | IEC/EN 62109-1/-2, IEC/E                                                                                                    | N 61000-6-2/-4 EN 55011                                                                                                    |
| Eigenschaften                                     |                                                                                                    |                                                                                                    |
| PV-Anschluss                                      | MC4 Schnellanschlussstecker                                                                                                    |                                                                                                    |
| Anschluss der Batterie                            | Klemmenanschluss                                                                                                    |                                                                                                    |
| AC-Anschluss                                      | Klemmleiste                                                                                                    |                                                                                                    |
| Anzeige                                           | LED + Bluetooth + APP                                                                                                    |                                                                                                    |
| Kommunikation                                     | CAN, RS485, Ethernet, optional WLAN, Mobilfunk, LAN                                                                                                    |                                                                                                    |
| Garantie                                          | 5 Jahre (Verlänge                                                                                                    | erbar auf 20 Jahre)                                                                                                    |

| Technische Daten                            | S6-EH3P49K-H-ND                        |
|---------------------------------------------|----------------------------------------|
| Eingang DC (PV-Seite)                       |                                        |
| Max. nutzbare PV-Eingangsleistung           | 96kW                                   |
| Empfohlene max. PV-Generatorgröße           | 98kW                                   |
| Max. Eingangsspannung                       | 1000V                                  |
| Nennspannung                                | 600V                                   |
| Einschaltspannung                           | 180V                                   |
| MPPT-Spannungsbereich                       | 150-850V                               |
| MPPT-Spannungsbereich bei Volllast          | 600-850V                               |
| Max. Eingangsstrom                          | 40A/40A/40A/40A                        |
| Max. Kurzschlussstrom                       | 60A/60A/60A/60A                        |
| MPPT-Anzahl/Max. Anzahl von Eingangsstrings | 4/8                                    |
| Max. Eingangsleistung pro MPPT              | 24kW                                   |
| Batterie                                    |                                        |
| Batterie-Typ                                | Li-ion                                 |
| Spannungsbereich der Batterie               | 150 - 800V                             |
| Max. Lade-/Entladeleistung                  | 53.9kW                                 |
| Max. Lade-/Entladestrom                     | 70A*2                                  |
| Anzahl der Batterieeingänge                 | 2                                      |
| Max. Lade- / Entladeleistung jedes Eingangs | 35kW                                   |
| Kommunikation                               | CAN/RS485                              |
| Ausgang AC (netzseitig)                     |                                        |
| Nennausgangsleistung                        | 49kW                                   |
| Max. Ausgangsscheinleistung                 | 49kVA                                  |
| Bemessungsnetzspannung                      | 3/N/PE, 220V/380V                      |
|                                             | 3/N/PE, 230V/400V                      |
| Netzspannungsbereich                        | 304-460V                               |
| Bemessungsnetzfrequenz                      | 50Hz/60Hz                              |
| AC-Netzfrequenzbereich                      | 45-55Hz/55-65Hz                        |
| Nennausgangsstrom des Netzes                | 74.5A/70.7A                            |
| Max. Ausgangsstrom                          | 74.5A/70.7A                            |
| Leistungsfaktor                             | >0,99 (0,8 voreilend - 0,8 nacheilend) |
| THDi                                        | <3%                                    |

| Technische Daten                            | S6-EH3P49K-H-ND                     |  |
|---------------------------------------------|-------------------------------------|--|
| Eingang AC (netzseitig)                     |                                     |  |
| Max. AC-Durchgangsstrom                     | 149A/141.4A                         |  |
| Nenneingangsspannung                        | 3/N/PE, 220V/380V                   |  |
|                                             | 3/N/PE, 230V/400V                   |  |
| Nenneingangsfrequenz                        | 50Hz/60Hz                           |  |
| Eingang AC (Generator)                      |                                     |  |
| Max. Eingangsleistung                       | 49kW                                |  |
| Nenneingangsstrom                           | 74.5A/70.7A                         |  |
| Nonnoingongoononnung                        | 3/N/PE, 220V/380V                   |  |
| Nemeingangsspannung                         | 3/N/PE, 230V/400V                   |  |
| Nenneingangsfrequenz                        | 50Hz/60Hz                           |  |
| Ausgang AC (Backup)                         |                                     |  |
| Nennausgangsleistung                        | 49kW                                |  |
| Max. Ausgangsscheinleistung                 | das 1,6-fache der Nennleistung, 2 S |  |
| Backup-Schaltzeit                           | <10ms                               |  |
| Nennausgangsspannung                        | 3/N/PE, 220V/380V                   |  |
| Nennausgangsspannung                        | 3/N/PE, 230V/400V                   |  |
| Nennfrequenz                                | 50 Hz/60 Hz                         |  |
| Nennausgangsstrom                           | 74.5A/70.7A                         |  |
| Max. Unsymmetrieleistung pro Phase          | 33% Nennleistung                    |  |
| THDv (@lineare Last)                        | <2%                                 |  |
| Wirkungsgrad                                |                                     |  |
| Maximaler Wirkungsgrad                      | 97.8%                               |  |
| EU-Effizienz                                | 97.4%                               |  |
| BAT geladen durch PV maximaler Wirkungsgrad | 98.5%                               |  |
| BAT geladen/entladen auf AC max.            | 97.5%                               |  |
| MPPT-Wirkungsgrad                           | 99.9%                               |  |

| Technische Daten                                  | S6-EH3P49K-H-ND                                                                                                    |  |
|---------------------------------------------------|----------------------------------------------------------------------------------------------------|--|
| Schutz                                            |                                                                                                    |  |
| Anti-Islanding-Schutz                             | Ja                                                                                                    |  |
| Erkennung von Isolationswiderständen              | Ja                                                                                                    |  |
| Überstromschutz am Ausgang                        | Ja                                                                                                    |  |
| Kurzschlussschutz am Ausgang                      | Ja                                                                                                    |  |
| Überspannungsschutz am Ausgang                    | Ja                                                                                                    |  |
| DC-Schalter                                       | Optional                                                                                                    |  |
| DC-Verpolungsschutz                               | Ja                                                                                                    |  |
| DC-Überspannungsschutz/AC-Überspannungsschutz     | Тур II                                                                                                    |  |
| Integrierter AFCI (Gleichstrom-Fehlerstromschutz) | Optional                                                                                                    |  |
| Allgemeine Angaben                                |                                                                                                    |  |
| Maße (B/H/T)                                      | 530*880*290mm                                                                                                    |  |
| Gewicht                                           | 73kg                                                                                                    |  |
| Topologie                                         | Transformatorlos                                                                                                    |  |
| Eigenverbrauch (Nacht)                            | <25W                                                                                                    |  |
| Betriebstemperaturbereich                         | -25℃ ~ +60℃                                                                                                    |  |
| Relative Luftfeuchtigkeit                         | 0-95%                                                                                                    |  |
| Schutz gegen Eindringen von Schmutz               | IP66                                                                                                    |  |
| Lärmemission                                      | <65 dB(A)                                                                                                    |  |
| Kühlungskonzept                                   | Intelligente redundante Lüfter-Kühlung                                                                                                    |  |
| Max. Betriebshöhe                                 | 4000m                                                                                                    |  |
| Netzanschlussstandard                             | G99, VDE-AR-N 4105 / VDE V 0124, EN 50549-1/<br>EN 50549-10, VDE 0126 / UTE C 15/VFR:2019,<br>NTS 631/RD 1699/RD 244 / UNE 206006 / UNE 206007-1,<br>CEI 0-21, C10/11, NRS 097-2-1, TOR, EIFS 2018.2,<br>IEC 62116, IEC 61727, IEC 60068, IEC 61683, EN 50530,<br>MEA, PEA, PORTARIA N° 140, DE 21 DE MARÇO DE 2022 |  |
| Sicherheit/EMV-Standard                           | IEC/EN 62109-1/-2, IEC/EN 61000-6-2/-4 EN 55011                                                                                                    |  |
| Eigenschaften                                     |                                                                                                    |  |
| PV-Anschluss                                      | MC4 Schnellanschlussstecker                                                                                                    |  |
| Anschluss der Batterie                            | Klemmenanschluss                                                                                                    |  |
| AC-Anschluss                                      | Klemmleiste                                                                                                    |  |
| Anzeige                                           | LED + Bluetooth + APP                                                                                                    |  |
| Kommunikation                                     | CAN, RS485, Ethernet, optional WLAN, Mobilfunk, LAN                                                                                                    |  |
| Garantie                                          | 5 Jahre (Verlängerbar auf 20 Jahre)                                                                                                    |  |

| Technische Daten                            | S6-EH3P50K-H-ND                        |
|---------------------------------------------|----------------------------------------|
| Eingang DC (PV-Seite)                       |                                        |
| Max. nutzbare PV-Eingangsleistung           | 96kW                                   |
| Empfohlene max. PV-Generatorgröße           | 100kW                                  |
| Max. Eingangsspannung                       | 1000V                                  |
| Nennspannung                                | 600V                                   |
| Einschaltspannung                           | 180V                                   |
| MPPT-Spannungsbereich                       | 150-850V                               |
| MPPT-Spannungsbereich bei Volllast          | 600-850V                               |
| Max. Eingangsstrom                          | 40A/40A/40A/40A                        |
| Max. Kurzschlussstrom                       | 60A/60A/60A/60A                        |
| MPPT-Anzahl/Max. Anzahl von Eingangsstrings | 4/8                                    |
| Max. Eingangsleistung pro MPPT              | 24kW                                   |
| Batterie                                    |                                        |
| Batterie-Typ                                | Li-ion                                 |
| Spannungsbereich der Batterie               | 150 - 800V                             |
| Max. Lade-/Entladeleistung                  | 55kW                                   |
| Max. Lade-/Entladestrom                     | 70A*2                                  |
| Anzahl der Batterieeingänge                 | 2                                      |
| Max. Lade- / Entladeleistung jedes Eingangs | 35kW                                   |
| Kommunikation                               | CAN/RS485                              |
| Ausgang AC (netzseitig)                     |                                        |
| Nennausgangsleistung                        | 50kW                                   |
| Max. Ausgangsscheinleistung                 | 50kVA                                  |
| Bemessungsnetzspannung                      | 3/N/PE, 220V/380V                      |
|                                             | 3/N/PE, 230V/400V                      |
| Netzspannungsbereich                        | 304-460V                               |
| Bemessungsnetzfrequenz                      | 50Hz/60Hz                              |
| AC-Netzfrequenzbereich                      | 45-55Hz/55-65Hz                        |
| Nennausgangsstrom des Netzes                | 76A/72.2A                              |
| Max. Ausgangsstrom                          | 76A/72.2A                              |
| Leistungsfaktor                             | >0,99 (0,8 voreilend - 0,8 nacheilend) |
| THDi                                        | <3%                                    |

| Technische Daten                            | S6-EH3P50K-H-ND                     |  |
|---------------------------------------------|-------------------------------------|--|
| Eingang AC (netzseitig)                     |                                     |  |
| Max. AC-Durchgangsstrom                     | 152A/144.4A                         |  |
| Nonnoingongoongnung                         | 3/N/PE, 220V/380V                   |  |
| Nemengangsspannung                          | 3/N/PE, 230V/400V                   |  |
| Nenneingangsfrequenz                        | 50Hz/60Hz                           |  |
| Eingang AC (Generator)                      |                                     |  |
| Max. Eingangsleistung                       | 50kW                                |  |
| Nenneingangsstrom                           | 76A/72.2A                           |  |
| Noncingongoononnung                         | 3/N/PE, 220V/380V                   |  |
| Nemengangsspannung                          | 3/N/PE, 230V/400V                   |  |
| Nenneingangsfrequenz                        | 50Hz/60Hz                           |  |
| Ausgang AC (Backup)                         |                                     |  |
| Nennausgangsleistung                        | 50kW                                |  |
| Max. Ausgangsscheinleistung                 | das 1,6-fache der Nennleistung, 2 S |  |
| Backup-Schaltzeit                           | <10ms                               |  |
| Nennausgangssnannung                        | 3/N/PE, 220V/380V                   |  |
| Nennausgangsspannung                        | 3/N/PE, 230V/400V                   |  |
| Nennfrequenz                                | 50 Hz/60 Hz                         |  |
| Nennausgangsstrom                           | 76A/72.2A                           |  |
| Max. Unsymmetrieleistung pro Phase          | 33% Nennleistung                    |  |
| THDv (@lineare Last)                        | <2%                                 |  |
| Wirkungsgrad                                |                                     |  |
| Maximaler Wirkungsgrad                      | 97.8%                               |  |
| EU-Effizienz                                | 97.4%                               |  |
| BAT geladen durch PV maximaler Wirkungsgrad | 98.5%                               |  |
| BAT geladen/entladen auf AC max.            | 97.5%                               |  |
| MPPT-Wirkungsgrad                           | 99.9%                               |  |

| Technische Daten                                  | S6-EH3P50K-H-ND                                                                                                    |  |
|---------------------------------------------------|----------------------------------------------------------------------------------------------------|--|
| Schutz                                            |                                                                                                    |  |
| Anti-Islanding-Schutz                             | Ja                                                                                                    |  |
| Erkennung von Isolationswiderständen              | Ja                                                                                                    |  |
| Überstromschutz am Ausgang                        | Ja                                                                                                    |  |
| Kurzschlussschutz am Ausgang                      | Ja                                                                                                    |  |
| Überspannungsschutz am Ausgang                    | Ja                                                                                                    |  |
| DC-Schalter                                       | Optional                                                                                                    |  |
| DC-Verpolungsschutz                               | Ja                                                                                                    |  |
| DC-Überspannungsschutz/AC-Überspannungsschutz     | Тур II                                                                                                    |  |
| Integrierter AFCI (Gleichstrom-Fehlerstromschutz) | Optional                                                                                                    |  |
| Allgemeine Angaben                                |                                                                                                    |  |
| Maße (B/H/T)                                      | 530*880*290mm                                                                                                    |  |
| Gewicht                                           | 73kg                                                                                                    |  |
| Topologie                                         | Transformatorlos                                                                                                    |  |
| Eigenverbrauch (Nacht)                            | <25W                                                                                                    |  |
| Betriebstemperaturbereich                         | -25℃ ~ +60℃                                                                                                    |  |
| Relative Luftfeuchtigkeit                         | 0-95%                                                                                                    |  |
| Schutz gegen Eindringen von Schmutz               | IP66                                                                                                    |  |
| Lärmemission                                      | <65 dB(A)                                                                                                    |  |
| Kühlungskonzept                                   | Intelligente redundante Lüfter-Kühlung                                                                                                    |  |
| Max. Betriebshöhe                                 | 4000m                                                                                                    |  |
| Netzanschlussstandard                             | G99, VDE-AR-N 4105 / VDE V 0124, EN 50549-1/<br>EN 50549-10, VDE 0126 / UTE C 15/VFR:2019,<br>NTS 631/RD 1699/RD 244 / UNE 206006 / UNE 206007-1,<br>CEI 0-21, C10/11, NRS 097-2-1, TOR, EIFS 2018.2,<br>IEC 62116, IEC 61727, IEC 60068, IEC 61683, EN 50530,<br>MEA, PEA, PORTARIA N° 140, DE 21 DE MARÇO DE 2022 |  |
| Sicherheit/EMV-Standard                           | IEC/EN 62109-1/-2, IEC/EN 61000-6-2/-4 EN 55011                                                                                                    |  |
| Eigenschaften                                     |                                                                                                    |  |
| PV-Anschluss                                      | MC4 Schnellanschlussstecker                                                                                                    |  |
| Anschluss der Batterie                            | Klemmenanschluss                                                                                                    |  |
| AC-Anschluss                                      | Klemmleiste                                                                                                    |  |
| Anzeige                                           | LED + Bluetooth + APP                                                                                                    |  |
| Kommunikation                                     | CAN, RS485, Ethernet, optional WLAN, Mobilfunk, LAN                                                                                                    |  |
| Garantie                                          | 5 Jahre (Verlängerbar auf 20 Jahre)                                                                                                    |  |

# Häufig gestellte Fragen

### Q1: Was bedeutet der "CAN Fail"-Alarm am Wechselrichter?

A: Ein "CAN Fail" zeigt an, dass die CAN-Kommunikation zwischen dem Wechselrichter und der Batterie unterbrochen ist. Bitte überprüfen Sie, ob Ihr CAN-Kabel richtig angeschlossen ist und ob Ihre Batterie eingeschaltet ist.

#### Q2: Was bedeutet der "BATName-Fail"-Alarm am Wechselrichter?

A: Bitte überprüfen Sie unter "Batterieeinstellungen -> Batteriemodell", ob Sie die richtige Batterieoption für Ihr Batteriemodul ausgewählt haben.

#### Q3: Was bedeutet der "MET-SLT-Fail"-Alarm am Wechselrichter?

A: Bitte prüfen Sie unter "Zählereinstellungen -> Zählertyp", ob Sie die richtige Zähleroption für Ihren intelligenten Zähler ausgewählt haben.

### Q4: Warum schwanken die Leistungswerte auf dem Bildschirm so schnell?

A: Wenn sich Ihre Lasten drastisch ändern, wird der Wechselrichter seine Leistung entsprechend anpassen. Wenn die Lasten stabil sind und die Leistung des Wechselrichters sich schnell ändert, überprüfen Sie bitte die Richtung Ihres Stromzählers und stellen Sie sicher, dass der Pfeil in Richtung des Netzes zeigt.

#### Q5: Was bedeutet der "OV-ILLC"-Alarm am Wechselrichter?

A: OV-ILLC zeigt an, dass ein Überstromproblem im internen LLC-Schaltkreis vorliegt. Es könnte sich um einen vorübergehenden Zustand unter extremen Bedingungen handeln, z. B. bei Überlast. Wenn es ständig oder zu häufig auftritt und extreme Bedingungen ausgeschlossen wurden, wenden Sie sich bitte an das Solis-Serviceteam.

#### Q6: Was bedeutet der "OV-BATT-H"-Alarm am Wechselrichter?

A: OV-BATT-H weist auf ein Überspannungsproblem in der Batterieschaltung hin. Es könnte durch eine hohe Batteriespannung bei vollem SOC, plötzliches Abschalten der Batterie usw. verursacht werden. Wenn das Problem ständig oder zu häufig auftritt und die extremen Bedingungen ausgeschlossen werden können, wenden Sie sich bitte an das Solis-Serviceteam.

## Q7: Was bedeutet der "No-Battery"-Alarm am Wechselrichter?

A: Bitte überprüfen Sie, ob die Stromkabel der Batterie richtig angeschlossen sind und der Batterieunterbrecher (an der Batterie oder extern) eingeschaltet ist. Wenn Sie die Batterie vorerst nicht anschließen möchten, wählen Sie bitte die Option "Keine Batterie" in "Batterieeinstellungen -> Batteriemodell", um zu verhindern, dass der Alarm angezeigt wird.

Ginlong Technologies Co., Ltd.

No. 57 Jintong Road, Binhai Industrial Park, Xiangshan, Ningbo,

Zhejiang, 315712, P.R.China.

Tel: +86 (0)574 6578 1806

Fax: +86 (0)574 6578 1606

Email:info@ginlong.com

Web:www.ginlong.com

Bei Unstimmigkeiten in dieser Gebrauchsanweisung halten Sie sich bitte an die tatsächlichen Produkte.

Wenn Sie Probleme mit dem Wechselrichter haben, suchen Sie bitte die S/N des Wechselrichters raus und kontaktieren Sie uns. Wir werden versuchen, Ihre Frage so schnell wie möglich zu beantworten.